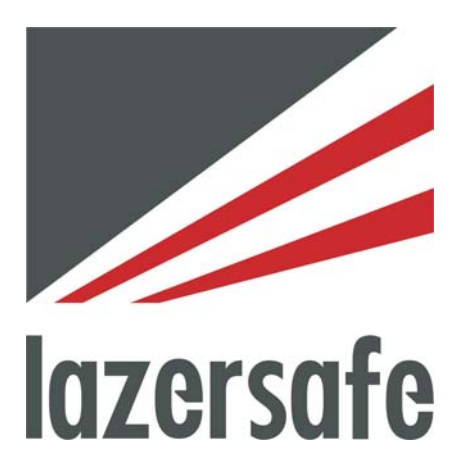

# Manual de funcionamiento de LZS-003 (Para el modelo de Panel del operario 1003-03)

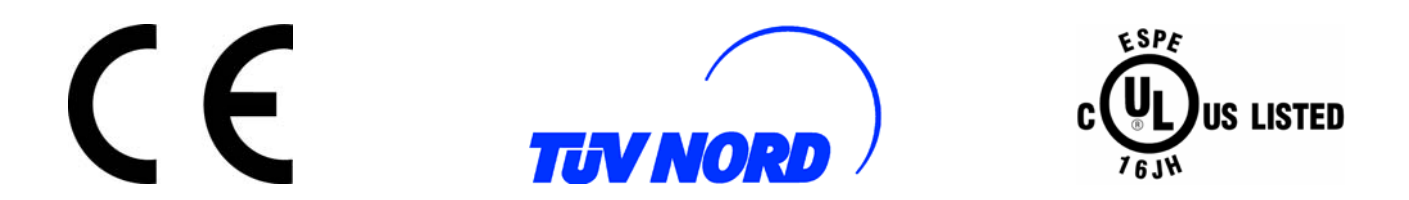

## Lazer Safe Pty Ltd

 Tel:
 + 61-8-9249 4388

 Fax:
 + 61-8-9249 6011

 Email:
 info@lazersafe.com.au

 Web:
 www.lazersafe.com.au

27 Action Road Malaga WA 6090 Australia

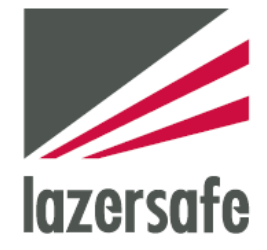

### Estado del documento

| Código de referencia del documento: | MAN900003TM |
|-------------------------------------|-------------|
| Versión:                            | 1.06        |
| Fecha de publicación:               | 6/12/2005   |

### Historial de revisión del documento

| Fecha     | Versión | Resumen de cambios                                              |
|-----------|---------|-----------------------------------------------------------------|
| 6/12/2005 | 1.06    | Actualización para el nuevo Panel del operario (Modelo 1003-03) |

### Información de copyright

"Lazer Safe", "LZS", "LZS-003", LZS-003-SS4", "LZS-003-SS6", "LZS-003-HS", "PCSS" y "Press Control Safety System" son marcas comerciales de Lazer Safe Pty Ltd.

El contenido de este manual sólo se proporciona con finalidad informativa, está sujeto a cambios sin previo aviso y no se debe interpretar como un compromiso por parte de Lazer Safe Pty Ltd. Lazer Safe Pty Ltd no asume responsabilidad alguna por los errores, imprecisiones u omisiones que puedan aparecer en esta publicación.

El Copyright de esta documentación pertenece a Lazer Safe Pty Ltd. No se deberá reproducir o copiar ninguna parte de este documento de ninguna forma (gráfica, electrónica, o mecánicamente, ni a través de fotocopias, grabaciones o sistemas de almacenamiento y recuperación de información) sin la autorización por escrito de Lazer Safe Pty Ltd.

El copyright de Lazer Safe sobre este documento está protegido por la legislación de Australia (Ley sobre Copyright de 1948, de la Commonwealth) y por tratados internacionales relativos a temas de copyright.

© 2005 Lazer Safe Pty Ltd. Todos los derechos reservados.

### Índice de contenidos

| 1                            | Acerca de este manual                                                                         | .1             |
|------------------------------|-----------------------------------------------------------------------------------------------|----------------|
| 1.1                          | Organización del documento                                                                    | . 1            |
| 1.2                          | Objetivos del documento                                                                       | . 1            |
| 1.3                          | Requisitos de competencia técnica.                                                            | . 1            |
| 1.4                          | Guía para notas, avisos y precauciones                                                        | . 1            |
| 1.6                          | Obtener asistencia técnica                                                                    | . 2            |
| 2                            | Información de seguridad fundamental                                                          | 2              |
| 2<br>2 1                     | llso adecuado de L7S-003                                                                      | . J<br>3       |
| 2.2                          | Advertencias especiales                                                                       | . 3            |
| 2                            | Anuntos gonoralos                                                                             | л              |
| 31                           | Reneficios especiales                                                                         | . <del>-</del> |
| 3.1                          | Modelos LZS-003                                                                               | .4             |
| 3.2.1                        | Modelos LZS-003-SS4 y LZS-003-SS6                                                             | 5              |
| 3.2.2                        | Modelo de láser dual de alta velocidad LZS-003-HS                                             | 5              |
| 3.3                          | Sistema de funcionamiento                                                                     | . 5            |
| 3.3.1                        | Montaje                                                                                       | 5              |
| 3.3.3                        | Modo normal                                                                                   | 6              |
| 3.3.4                        | Modo de Caja / Bandeja                                                                        | 7              |
| 3.3.5                        | Modo de campo desconectado                                                                    | 8              |
| 3.3.6                        | Parada en el punto de desconexión                                                             | 8              |
| 3.4                          | Cambio de herramienta                                                                         | . 8            |
| 3.5                          |                                                                                               | . 7            |
| 4                            | Manejar el LZS-003                                                                            | 10             |
| 4.1                          | Control del operario                                                                          | 10             |
| 4.1.1                        | Controlador I 75-003                                                                          | 10             |
| <b>4</b> .1.2<br><b>4</b> .2 | Prueba de arrangue                                                                            | 11             |
| 4.3                          | Ajustar el punto de desconexión                                                               | 13             |
| 4.4                          | Seleccionar Modo Bandeja / Caja                                                               | 15             |
| 4.5                          | Volver del Modo bandeja / caja al Modo normal                                                 | 16             |
| 4.0<br>4 7                   | Volver del modo de campo desconectado al modo normal                                          | 17             |
| 4.8                          | Seleccionar la parada en el punto de desconexión Modo                                         | 20             |
| 4.9                          | Desconectar la parada en el punto de desconexión Modo                                         | 21             |
| 5                            | Instrucción y demostración del operario                                                       | 23             |
| 5.1                          | Identificación del equipo                                                                     | 23             |
| 5.2                          | Arrancar el sistema                                                                           | 23             |
| 5.3                          | Ajustar el punto de desconexión                                                               | 23             |
| 5.4<br>5.5                   | Funcionamiento en Modo normal                                                                 | 24<br>24       |
| 5.6                          | Modo de campo desconectado                                                                    | 24<br>24       |
| 5.7                          | Parada en el punto de desconexión                                                             | 24             |
| 5.8                          | Configurar la posición del láser                                                              | 25             |
| 5.9                          | Interferencia con el medidor trasero                                                          | 25             |
| 5.1U<br>5.11                 | Nianejar el SISTEMA<br>Autorización del cliente una vez terminada la formación                | 25<br>25       |
| J. I I                       |                                                                                               | 20             |
| 6                            | Programación de parámetro con el Panel del operario                                           | 26             |
| 6.1                          | Utilizar el teclado en el Modo de programación de parámetro                                   | 26             |
| 0.2<br>6.3                   | Entrar en mouo de programación de parametro<br>Seleccionar el parámetro que se va a programar | ∠/<br>28       |
| 6.4                          | Contraseña nueva                                                                              | 29             |
| 6.5                          | Funcionalidad del botón de campo desconectado                                                 | 31             |
| 6.6                          | Funcionalidad del botón de parada en desconexión                                              | 33             |

| 6.7<br>6.8 | Distancia de arrastre<br>Salir                                                      | 34<br>34 |
|------------|-------------------------------------------------------------------------------------|----------|
| 7          | Error y código de condición                                                         | 35       |
| 7.1        | Códigos de pantalla del controlador LZS-003                                         | 35       |
| 7.1.1      | Versión del software controlador LZS-003                                            | 35       |
| 7.2        | Códigos de condición                                                                | 36       |
| 7.2.1      | Pantalla de código de condición del controlador                                     | 36       |
| 7.2.2      | Condiciones del Panel del operador                                                  | 37       |
| 7.3        | Entender los códigos de error                                                       | 38       |
| 7.4        | Prueba de arranque inicial                                                          | 39       |
| 7.4.1      | Fallos de prueba de arranque inicial                                                | 40       |
| 7.5        | Ajuste del punto de desconexión                                                     | 41       |
| 7.5.1      | Fallos de ajuste del punto de desconexión                                           | 41       |
| 7.6        | Códigos de condición                                                                | 42       |
| 7.7        | Códigos de error para LZS-003, LZS-003-SS4 y LZS-003-SS6                            | 43       |
| 7.7.1      | Códigos de error de pantalla primaria                                               | 43       |
| 7.7.2      | Códigos de error de pantalla secundaria                                             | 45       |
| 7.8        | Códigos de error (LZS-003-HS)                                                       | 48       |
| 7.8.1      | Códigos de error de pantalla primaria                                               | 48       |
| 7.8.2      | Códigos de error de pantalla secundaria                                             | 50       |
| 8          | Glosario de términos y Abreviaciones                                                | 54       |
| 8.1        | Glosario de términos                                                                | 54       |
| 8.2        | Abreviaciones comunes                                                               | 54       |
| 9          | Especificaciones                                                                    | 55       |
| 9.1        | Circuitos                                                                           | 55       |
| 9.2        | Condiciones de carga del circuito e impedancias de contacto (interconectando a 24 V |          |
|            | sistemas)                                                                           | 56       |

### 1 Acerca de este manual

Este capítulo contiene información sobre este manual. Los puntos principales son:

- Organización del documento.
- Objetivos del documento.
- Requisitos de competencia técnica.
- Requisitos previos.
- Documentación relacionada.
- Guía para notas, avisos y precauciones.
- Obtener asistencia técnica.

#### 1.1 Organización del documento

Este manual se divide en los siguientes capítulos:

- 1. Sobre este documento (este capítulo).
- 2. Información de seguridad fundamental.
- 3. Apuntes generales.
- 4. Manejar el LZS-003.
- 5. Instrucción y demostraciones para el operario.
- 6. Programación de parámetro con el Panel del operario.
- 7. Error y códigos de condición.
- 8. Glosario de términos.
- 9. Especificaciones.

#### 1.2 Objetivos del documento

Este manual proporciona información sobre el funcionamiento del sistema de protección para operarios de la prensa plegadora Lazer Safe LZS-003.

#### 1.3 Requisitos de competencia técnica

Todos los operarios del equipo LZS003 deberían recibir formación antes de utilizarlo, así como antes de utilizar la prensa plegadora sobre la cual está instalado, de manera que se cumplan las normas de seguridad establecidas.

#### 1.4 Documentación relacionada

Este manual se debería utilizar conjuntamente con:

- el Manual de funcionamiento de su prensa plegadora.
- el transmisor Lazer Safe y el Manual de alineación del receptor.

#### 1.5 Guía para notas, avisos y precauciones

#### Nota

Este símbolo hace referencia a información útil que le ayudará a usar mejor su producto Lazer Safe.

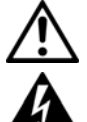

#### Precaución

Este símbolo le alerta de situaciones que podrían provocar daños en el equipo

#### Advertencia

Este símbolo indica peligro. Se encuentra en una situación que podría causarle daños personales. Antes de trabajar con cualquier equipo, tenga en cuenta los riesgos de los circuitos eléctricos y familiarícese con las prácticas estandarizadas para prevenir accidentes. Para ver las traducciones de las advertencias que aparecen en esta publicación, remítase a las advertencias de seguridad traducidas que acompañan al dispositivo.

#### 1.6 Obtener asistencia técnica

Para servicio técnico con el LZS-003, escriba un correo electrónico a <u>technicalservices@lazersafe.com.au</u> y explique detalladamente su consulta.

### 2 Información de seguridad fundamental

### 2.1 Uso adecuado de LZS-003

El LZS-003 está diseñado para proteger las manos y los dedos en el área cercana al borde del punzón. Cuando se ha instalado correctamente y las instrucciones de seguridad se han observado completamente, el LZS-003 permite un manejo seguro cerca del punzón, así como una protección efectiva cuando las herramientas se cierran a gran velocidad.

Tenga en cuenta estas notas de seguridad general:

- El LZS-003 está diseñado exclusivamente para la instalación y el funcionamiento sobre prensas plegadoras hidráulicas, o prensas plegadoras que cumplan la normativa de seguridad de maquinaria y prevención de accidentes vigente en el lugar donde se maneje dicha prensa, sobre todo después de la instalación del LZS-003.
- El LZS-003 se debe instalar en la fábrica de la prensa plegadora, o bien se debe encargar la instalación a un especialista que haya recibido formación a cargo de Lazer Safe (o de sus representantes autorizados).
- El operario debe estar muy familiarizado con el funcionamiento de la prensa plegadora y con los riesgos que conlleva su manejo, así como con el funcionamiento del sistema de protección LZS-003.
- La persona encargada de realizar la alineación del equipo de protección para punzones de diferentes tamaños debe ser un montador de troqueles (o alguien con una experiencia especializada equivalente), con formación en todos los aspectos relevantes del funcionamiento de una prensa plegadora y de un sistema de protección LZS003.
- El operario debe llevar un equipamiento de protección adecuado en todo momento.

### 2.2 Advertencias especiales

Para asegurar el mayor grado posible de seguridad al manejar una prensa plegadora en un LZS-003, es importante tener en cuenta las siguientes advertencias especiales.

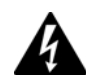

# EVITE LOS MOVIMIENTOS RÁPIDOS E IRREGULARES CUANDO LAS HERRAMIENTAS SE CIERRAN

Cuando las herramientas se cierran a gran velocidad (por encima del punto de desconexión) hacia una obstrucción estática (fija), la protección será menor a la máxima cuando el láser detecte la obstrucción. Por ejemplo, si una pequeña obstrucción, como un dedo, se mueve de forma rápida e irregular entre el punzón y la obstrucción justo antes de que el láser detecte la obstrucción estática, puede que el dedo resulte afectado.

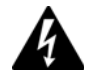

# NO HAY PROTECCIÓN ENTRE EL PUNTO DE DESCONEXIÓN Y LA PIEZA DE TRABAJO

En modo normal, el LZS-003 tiene protección hasta que el rayo láser está a 2 - 3,5 mm (depende de la versión del software) de la superficie del material. Aunque este espacio sea demasiado pequeño para un dedo, tenga cuidado en todo momento.

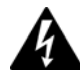

#### NO HAY PROTECCIÓN EN MODO DE CAMPO DESCONECTADO

**En el modo de campo desconectado, el sensor óptico está desactivado.** Aunque el LZS-003 asegura que la máquina no sobrepasa la velocidad de arrastre en este modo, se deben seguir aplicando precauciones especiales.

El Panel del operario LZS-003 necesita una contraseña para cambiar la prensa plegadora al modo de campo desconectado. Esta contraseña sólo debería estar a disposición de personal debidamente cualificado.

El modo de campo desconectado sólo debería ser utilizado por personal debidamente cualificado y en circunstancias excepcionales (herramientas de cambio, mantenimiento, etc.)

### 3 Apuntes generales

El Lazer Safe LZS-003 es un sistema de protección para prensas plegadoras hidráulicas que proporciona una solución altamente efectiva para la seguridad del operario y la productividad de la máquina.

El sistema consta de los siguientes componentes:

- Controlador LZS-003;
- Panel del operario;
- Codificador óptico;
- Transmisor de láser / Par receptor; y
- Soportes para el montaje del transmisor y del receptor.

El LZS-003 se puede instalar en el momento de la fabricación o como una readaptación a una prensa plegadora que ya se encuentre en servicio.

#### 3.1 Beneficios especiales

- Proporciona una protección total al operario.
- Permite que las herramientas se cierren a gran velocidad, aumentando la productividad.
- Se pueden conseguir formas complejas con los modos de funcionamiento "Bandeja / Caja" y "Campo desconectado".
- El informe del codificador proporciona una supervisión de circuito cerrado de la velocidad y la distancia de parada del rayo de la prensa.
- Una banda lisa de luz de láser continua detecta las obstrucciones hasta de 4 mm de tamaño, mientras sigue tolerando la vibración.

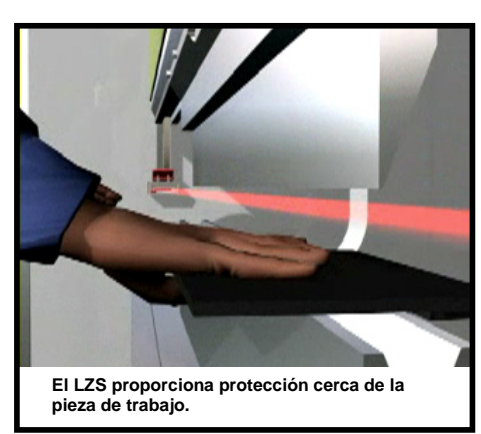

- El punto de desconexión se determina automáticamente, se configura fácilmente y se supervisa continuamente.
- La sección trasera del láser se desconecta fácilmente para ignorar el medidor trasero en "distancias cortas".
- La detección del fallo se realiza en tiempo real.

#### 3.2 Modelos LZS-003

El LZS-003 está disponible en varios modelos para ajustarse a la capacidad de parada de las prensas plegadoras individuales. Se proporciona el modelo LZS-003 como un estándar.

|                                          |                                                      | Modelos I                                              | LZS-003                                                |                                                                         |
|------------------------------------------|------------------------------------------------------|--------------------------------------------------------|--------------------------------------------------------|-------------------------------------------------------------------------|
| Dimensiones (mm)                         | Láser simple<br>LZS-003                              | Láser simple<br>LZS-003-SS6                            | Láser simple<br>LZS-003-SS4                            | Láser dual<br>LZS-003-HS                                                |
| Láser para distancia del punzón (mm)     | 9                                                    | 7                                                      | 5                                                      | 4 y 14                                                                  |
| Cambio de punto de velocidad (mm)        | >12.5                                                | >9                                                     | >7                                                     | >6                                                                      |
| Límite de distancia de<br>parada (mm)    | 8.5                                                  | 6.5                                                    | 4.5                                                    | 13.5                                                                    |
| Velocidad de plegado permisible (mm/seg) | 10                                                   | 10                                                     | 10                                                     | 20                                                                      |
| Uso general                              | Prensa plegadora<br>estándar de hasta<br>~150 mm/seg | Prensas plegadoras<br>con capacidad de<br>parada corta | Prensas plegadoras<br>con capacidad de<br>parada corta | Prensas plegadoras<br>con capacidad de<br>alta velocidad >150<br>mm/seg |

Tabla 3-1: Modelos LZS-003

#### 3.2.1 Modelos LZS-003-SS4 y LZS-003-SS6

Para las prensas plegadoras con una distancia de parada corta, se recomiendan los modelos LZS-003-SS4 y LZS-003-SS6. Estos modelos reducen la cantidad de recorridos a baja velocidad en cada ciclo y, por tanto, aumenta el nivel de productividad de la máquina. Aunque es más práctico medir la distancia de parada después de la instalación del sistema LZS-003, el Controlador puede actualizarse fácilmente al modelo LZS-003-SS4 o LZS-003-SS6 intercambiando los eproms (ROM borrable programable) del software .

#### 3.2.2 Modelo de láser dual de alta velocidad LZS-003-HS

Se recomienda el LZS-003-HS para prensas plegadoras con una velocidad alta de cierre (150 mm/seg o mayor). Este modelo cuenta con un transmisor de dos láseres paralelos que se encuentran 4 mm y 14 mm por debajo del punzón. El láser más bajo (láser B) activa la deceleración de la prensa a velocidad de plegado mientras el láser más alto (láser A) continúa proporcionando protección.

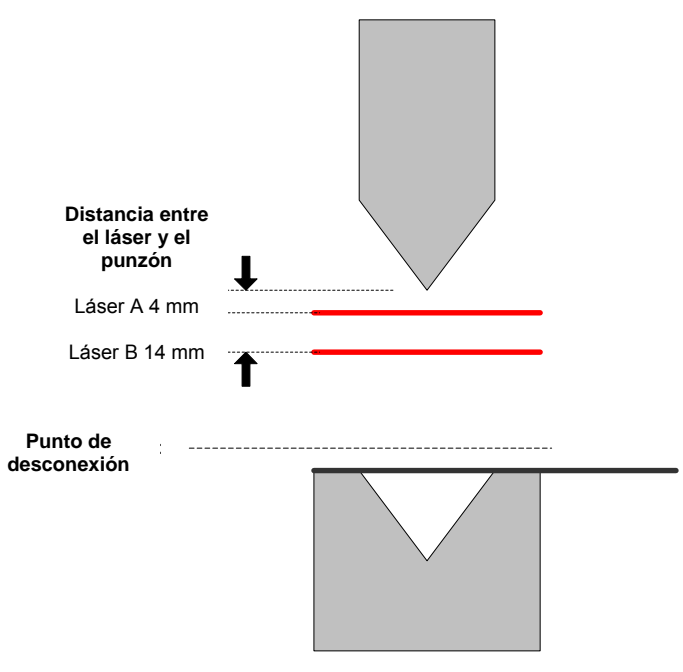

Imagen 3-1: Láser Dual LZS-003-HS

#### 3.3 Sistema de funcionamiento

El transmisor y el receptor están montados sobre el rayo superior de la prensa plegadora, permitiendo que el operario permanezca cerca de la pieza de trabajo, ya que las herramientas se cierran a gran velocidad. Las manos y los dedos están protegidos por una luz de banda láser continua que detecta la zona por debajo del punzón. Si se detecta una obstrucción, el movimiento del rayo se detiene. El punzón no puede entrar en contacto con la obstrucción.

El sistema LZS-003 supervisa continuamente las velocidades críticas y la distancia de parada de la pieza en movimiento de la máquina. Si se excede la velocidad de arrastre y/o la distancia de parada, el controlador LZS-003 emitirá la orden de parada a la máquina. No hay necesidad de un monitor independiente para la distancia de parada.

#### 3.3.1 Montaje

Durante el montaje, el láser se coloca a una distancia apropiada por debajo de la punta del punzón de acuerdo con el rendimiento de parada de la prensa plegadora y el modelo LZS-003. Al utilizar el láser dual LZS-003-HS, sólo se enciende el láser más bajo (Láser B) durante el montaje.

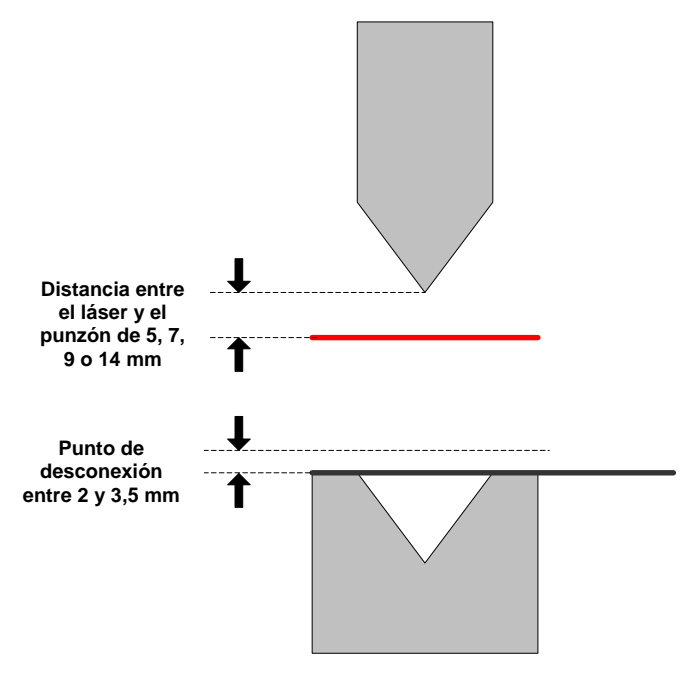

# Imagen 3-2: Distancia desde el láser hasta el punzón / Distancia del punto de desconexión

#### 3.3.2 Punto de desconexión

En primer lugar, el punto de desconexión se debe establecer para que el LZS-003 no trate el material que se forma como una obstrucción. El punto de desconexión se ajusta automáticamente a 2 mm o 3,5 mm (depende de la versión del software) por encima de la superficie del material, mientras las herramientas se cierran para el primer recorrido. Esta configuración del punto de desconexión se puede iniciar siempre que el grosor del material cambie sustancialmente.

#### 3.3.3 Modo normal

Si no se detecta una obstrucción, las herramientas se cierran a gran velocidad hasta que el láser alcance el punto de desconexión, y continúa a velocidad de prensado con las funciones de detección desconectadas, plegando el material hasta que la operación haya terminado.

En el modo normal, se activa la anchura total del láser (delantero, medio y trasero) para el reconocimiento de obstrucciones. Mientras el punzón se mueve hacia la pieza de trabajo, el láser detectará obstrucciones delante de la punta del punzón hasta que alcance el punto de desconexión. De este modo, abarca toda la zona en la que se permite que el rayo realice su recorrido a gran velocidad. Cuando se detecta una obstrucción, el láser se detiene. El punzón no tocará la obstrucción.

Si el operario decide continuar con el recorrido, se tendrá que volver a pulsar el conmutador de pedal. Las herramientas comenzarán a cerrarse. Sin embargo, si no se ha retirado la obstrucción y se sigue detectando, el ciclo se completará a velocidad de arrastre con la función de sensor desconectada. Esta característica es importante para trabajos en los que la forma de la pieza de trabajo rompa el láser.

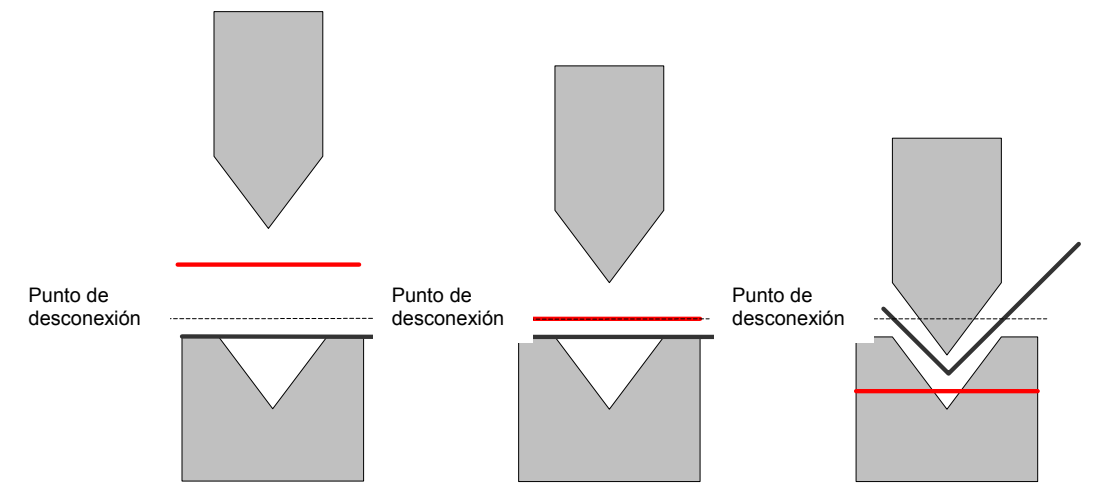

Imagen 3-3: Funcionamiento en modo normal

3.3.4 Modo de Caja / Bandeja

Al hacer cajas o bandejas, se pliegan dos paredes laterales opuestas en primer lugar. En ese momento, la pieza de trabajo se gira horizontalmente para que las dos paredes laterales restantes se puedan plegar. Las dos paredes laterales previamente ajustadas ahora obstruyen la sección delantera del láser y causan que el sistema las interprete por error una obstrucción peligrosa. En esta situación, si el sistema está en **Modo Normal**, el rayo llegará a detenerse y esperar la operación del conmutador de pedal. Luego, si la pieza de trabajo se mantiene en el lugar y se pulsa el conmutador de pedal, sólo será posible que las herramientas se cierren a velocidad de arrastre, y se perderá tiempo.

El **Modo Bandeja / Caja** de LZS-003 elimina este tiempo perdido al permitir que el rayo siga a alta velocidad hasta el punto de desconexión, sólo después de parar en la parte superior de la pared lateral. Se debe pulsar el conmutador de pedal para reanudar el cierre de las herramientas. Las secciones delantera, central y trasera del láser están activas desde la parte alta de la pared lateral. Al llegar a la pared lateral, las secciones delanteras y traseras del láser se desactivan como recordatorio del recorrido.

La sección central del láser sigue activa hasta que se alcance el punto de desconexión, a no ser que se detecte una obstrucción. Si la sección central detecta una obstrucción, el rayo se detendrá y sólo se podrá continuar con el recorrido hasta el punto de desconexión en velocidad de arrastre.

El Modo Bandeja / Caja también se puede utilizar para ignorar la interferencia del medidor trasero. En el Modo Bandeja / Caja, el medidor trasero se tratará como la pared lateral de la pieza de trabajo tal y como se ha descrito anteriormente. En este caso, las secciones delantera y trasera se desconectan desde la parte superior del medidor trasero, pero la sección central siempre permanece activa.

Cuando ha sido seleccionada, el Modo Bandeja / Caja permanecerá activo mientras la máquina esté en funcionamiento. Si la máquina está inactiva durante diez minutos, el LZS-003 volverá automáticamente al Modo Normal.

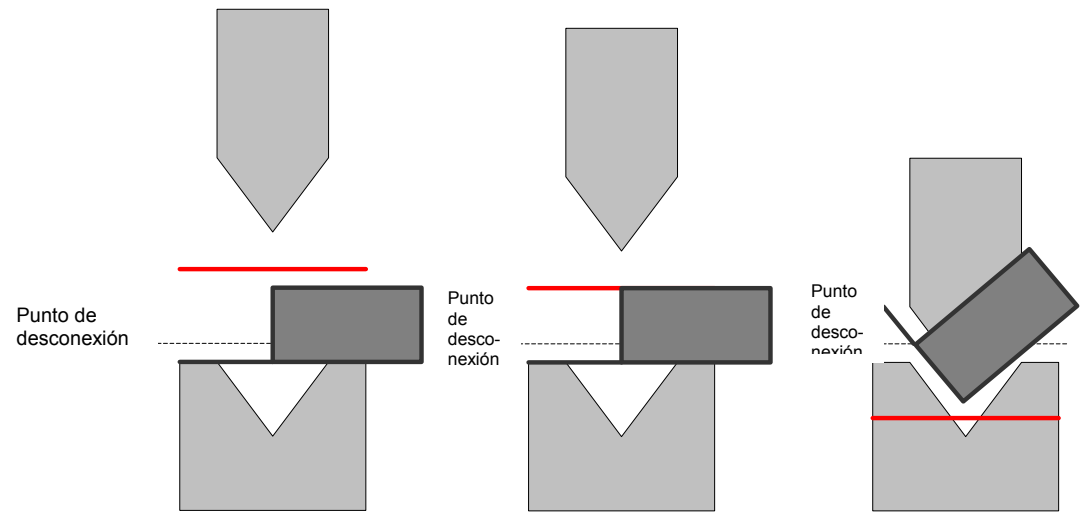

Imagen 3-4: Funcionamiento en modo Bandeja / Caja

#### 3.3.5 Modo de campo desconectado

#### NO HAY PROTECCIÓN EN MODO DE CAMPO DESCONECTADO

**En el modo de campo desconectado, el sensor óptico está desactivado**. Aunque el LZS-003 asegura que la máquina no sobrepasa la velocidad de arrastre en este modo, se deben seguir aplicando precauciones especiales.

El Panel del operario LZS-003 necesita una contraseña para cambiar la prensa plegadora al modo de campo desconectado. Esta contraseña sólo debería estar a disposición de personal debidamente cualificado.

# El modo de campo desconectado sólo debería ser utilizado por personal debidamente cualificado y en circunstancias excepcionales (herramientas de cambio, mantenimiento, etc.)

En este modo, se desconecta la protección desde el láser para el recorrido completo del rayo, y por tanto, no proporciona protección. Sin embargo, el LZS-003 mantiene el resto de sus funciones de seguridad. Por ejemplo, continúa monitorizando el cierre de las herramientas que se produce a velocidad de arrastre y detiene la máquina si se sobrepasa esa velocidad.

El Modo de campo desconectado sólo se debe utilizar en casos en los que no exista un modo alternativo con protección activada. Se recomienda que sólo el personal cualificado active el Modo de campo desconectado. El Modo de campo desconectado se puede bloquear y proteger con contraseña.

#### 3.3.6 Parada en el punto de desconexión

Se puede configurar el modo auxiliar de **Parada en el punto de desconexión** para conseguir que el rayo siempre se pare en el punto de desconexión. Esto es especialmente útil cuando el medidor trasero está ajustado cerca del troquel provocando que la sección trasera de la banda de luz de láser se interrumpa. La sección trasera del láser está desconectada dentro de un área de 10,0 mm por encima del material para retirar las obstrucciones del medidor trasero.

#### 3.4 Cambio de herramienta

Al cambiar las herramientas, el transmisor y el receptor se pueden mover fácilmente para que el punzón se pueda retirar de cada extremo de la máquina. Para volver a alinear el transmisor y el receptor, cada uno de ellos se mueve rápidamente hacia la posición de atrás. El láser se ajusta a la distancia correcta de la punta del punzón con la ayuda de una herramienta de alineación. El receptor se coloca de manera sencilla para que el láser incida en cualquier parte de los 40 mm del área de recepción de la ventana. En la mayoría de los cambios de la herramienta, el receptor no necesita ajustes si cambia la profundidad del punzón a menos de 20 mm. Cuando se haya completado el cambio de la herramienta, el punto de desconexión se reinicia rápida y fácilmente durante el primer recorrido.

#### 3.5 Diseño de circuito cerrado

El diseño de circuito cerrado del LZS-003 permite controlar la distancia de parada del rayo en movimiento cada vez que se detiene. Si se excede el límite de la distancia de parada, se emite la señal de parada de emergencia y se cierra la máquina.

El LZS-003 inspecciona el efecto de fallos de válvulas hidráulicas, fallos de componentes eléctricos, y fallos del software controlador de la máquina con relación a acciones de piezas de la máquina que supongan un riesgo para el operario.

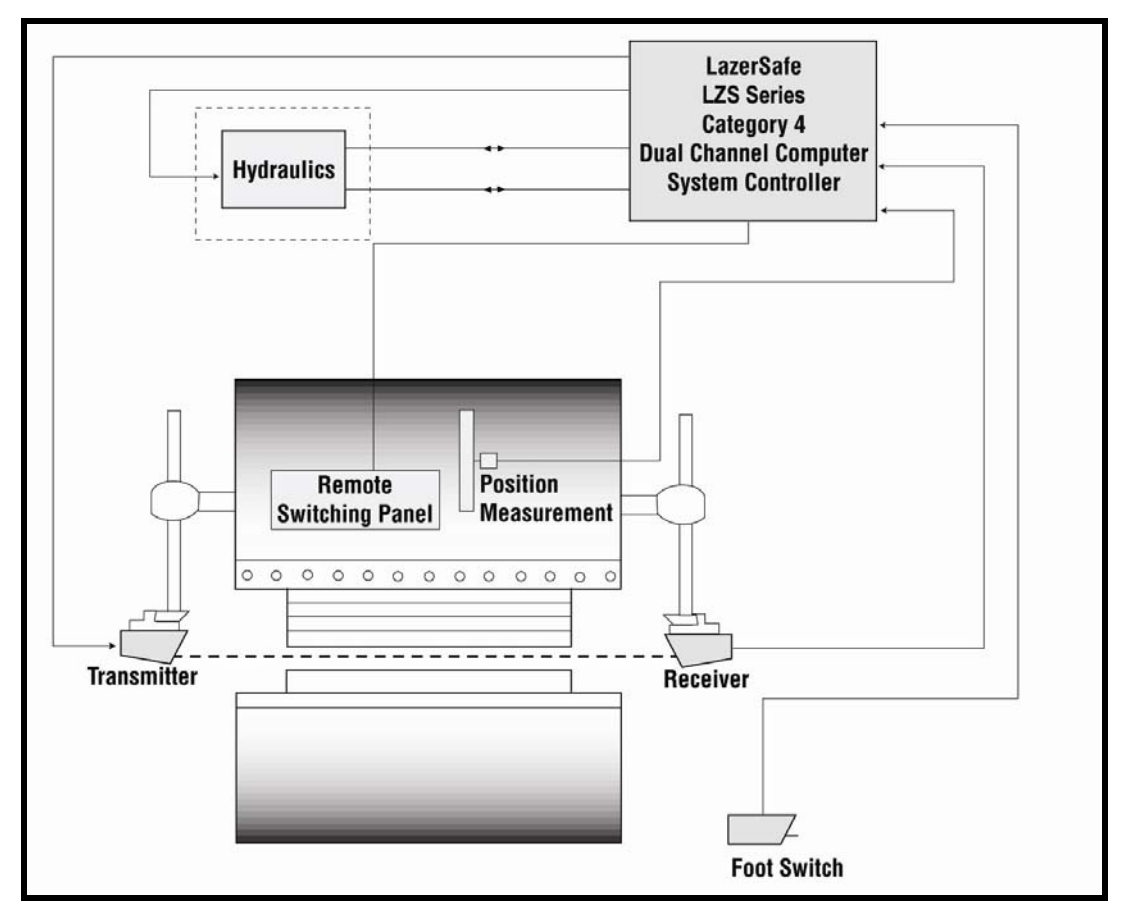

Imagen 3-5: Diseño de circuito cerrado

### 4 Manejar el LZS-003

#### 4.1 Control del operario

#### 4.1.1 Panel del operario

Las instrucciones de esta sección se refieren a varios controles en el **Panel del operario** LZS-003, que se muestra en Imagen 4-1:

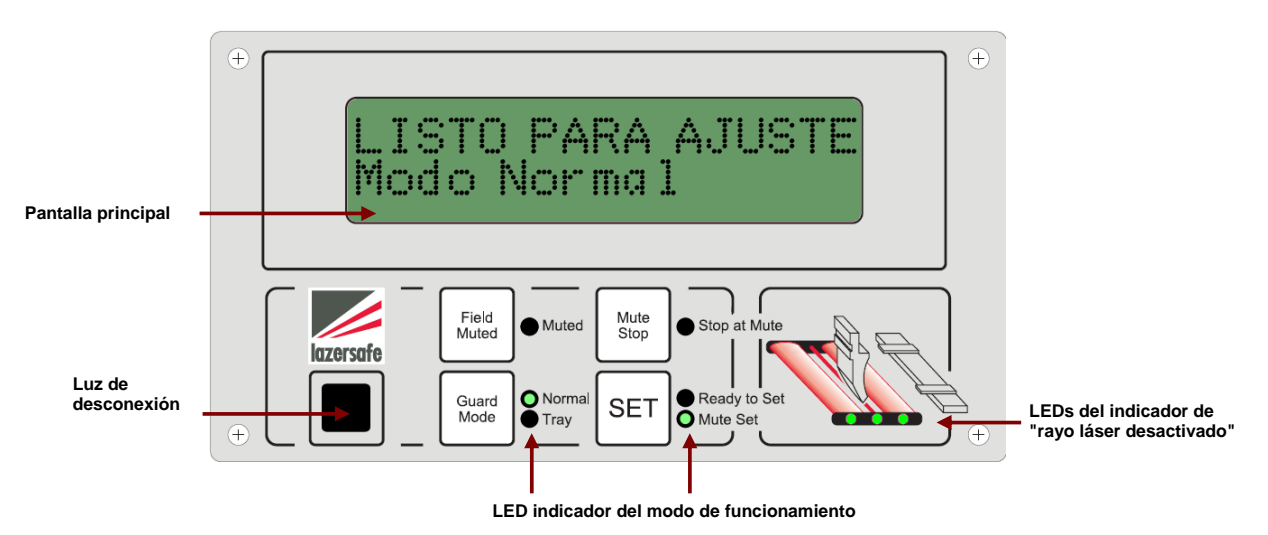

Imagen 4-1: Panel del operario LZS003

#### Estados del indicador

Los indicadores pueden tener muchos estados.

Los estados de la luz de desconexión se ilustran a lo largo del manual de la siguiente manera:

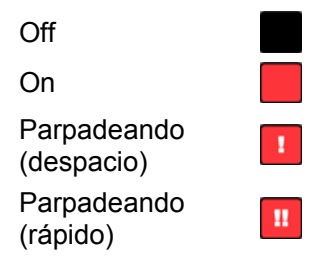

El estado de los LEDs indicadores de modo de funcionamiento y de "rayo láser desactivado" se ilustran de la siguiente manera:

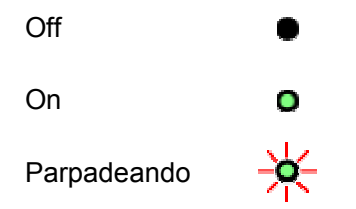

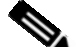

#### Nota

En todas las operaciones, el texto de la pantalla "LISTO PARA AJUSTE" se cambia por la palabra "AJUSTANDO" cuando se pulsa el pedal hacia **abajo** y la herramienta está en movimiento.

#### 4.1.2 Controlador LZS-003

El **Controlador LZS-003** se suele montar en el lateral de la prensa plegadora. Tiene una pantalla LED de dos dígitos que también proporciona una información de estado importante sobre el funcionamiento del LZS-003. Nos referimos al dígito del lado izquierdo como **Dígito secundario** y al dígito del lado derecho como **Dígito primario**. El controlador LZS-003 se muestra en Imagen 4-2:

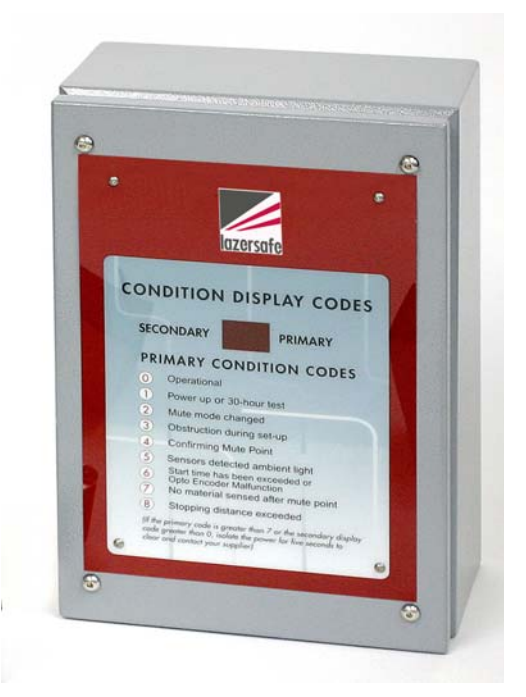

Imagen 4-2: Controlador LZS-003

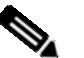

#### Nota

La sección 7 contiene información detallada sobre los códigos de error.

#### 4.2 Prueba de arranque

Cuando haya empezado, el LZS-003 realizará una prueba de arranque para comprobar la función de parada de emergencia de sistemas y la parada de la prensa plegadora. Compruebe lo siguiente antes de comenzar con la prueba de arranque:

- Abra las herramientas hasta una apertura mínima de 50 mm.
- Compruebe que el transmisor y el receptor se alinean correctamente.
- Compruebe que la distancia del láser al punzón sea la correcta (consultar Tabla 3-1).
- Compruebe que los LEDs indicadores de láser inactivo están encendidos.

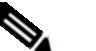

#### Nota

Para más información sobre la alineación y los ajustes del láser al punzón, remítase al manual de alineación del receptor y del transmisor.

Para empezar la prueba, pulse el pedal hacia **abajo** tal y como se indica en la pantalla. El rayo recorrerá una corta distancia y se detendrá.

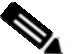

#### Nota

Cuando haya terminado la prueba de arranque, puede que sea necesario reiniciar la bomba hidráulica.

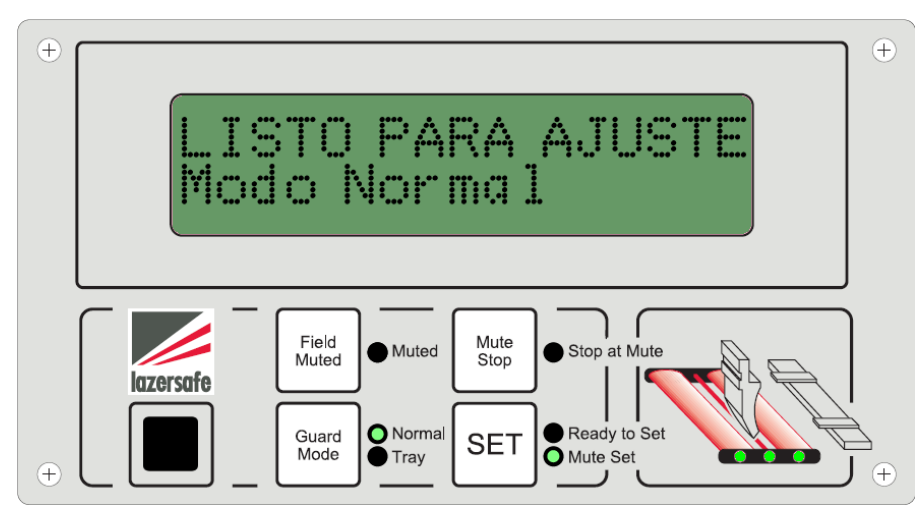

Imagen 4-3: Pantalla de prueba de arranque

Si la prueba termina satisfactoriamente, el punto de desconexión se configurará a continuación. Pulse el pedal **hacia abajo** para continuar, tal y como se muestra en el siguiente diagrama (consultar la Sección 4.3).

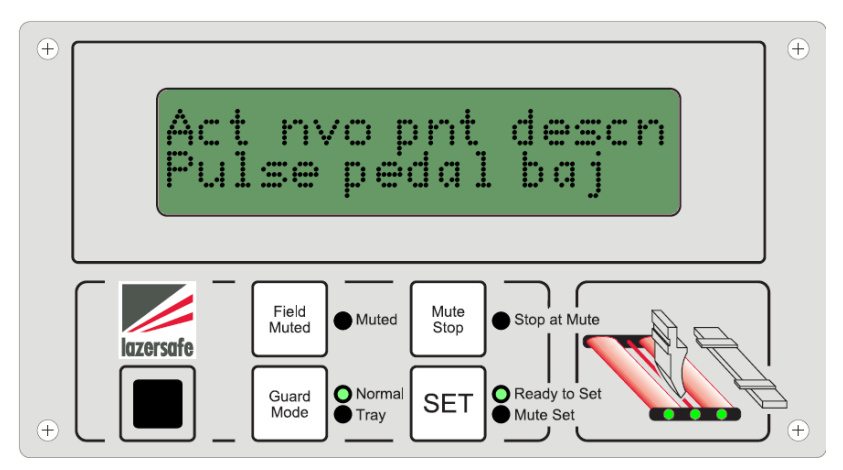

Imagen 4-4: Ajustes del punto de desconexión inicial

Si la prueba de arranque genera un error, la pantalla mostrará lo siguiente:

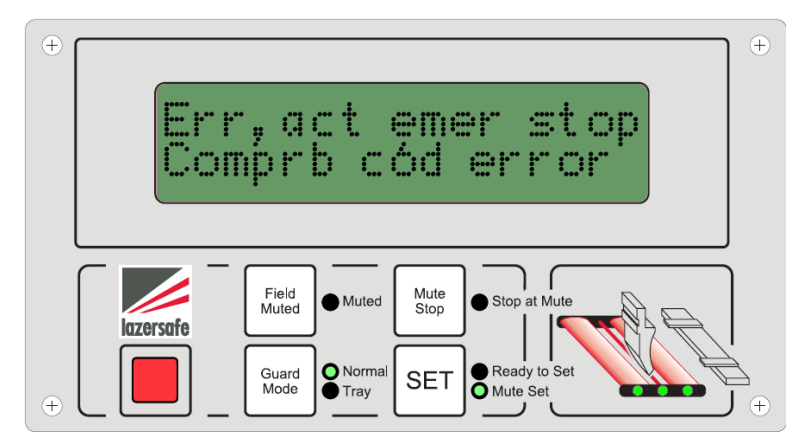

#### Imagen 4-5: Pantalla de error detectado.

(Nota: la primera línea muestra el mensaje "Error detectado, parada de emergencia activada".)

En esta situación, la prensa plegadora se cierra y no se puede utilizar hasta que se corrija el error. El código de error se muestra en la pantalla de dos dígitos del controlador del LZS-003 - consultar la Sección 7 para más información.

#### 4.3 Ajustar el punto de desconexión

Antes de consultar el punto de desconexión, se debe ajustar una tarjeta magnética al extremo del troquel y una pieza de muestra de material encima del troquel.

• Ajuste la tarjeta magnética al extremo del transmisor del troquel, de manera que encaje con el extremo superior del troquel. El objetivo de la tarjeta magnética es impedir que el láser pase por debajo del material a través del receptor (consultar Imagen 4-6).

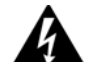

#### PRECAUCIÓN – Colocación de la tarjeta magnética

El borde superior de la tarjeta magnética no debe estar encima del extremo superior del troquel. Si la tarjeta magnética se ajusta por encima del material cuando el punto de desconexión se ha ajustado, se puede producir un aumento del espacio de atrapamiento entre el punzón y el material cuando el láser alcance el punto de desconexión durante la operación.

 Coloque una pieza de muestra de material encima del troquel. El material debería tener el mismo grosor que el material que se usará durante el plegado, ya que el láser detectará la superficie del material al ajustar el punto de desconexión (Imagen 4-6).

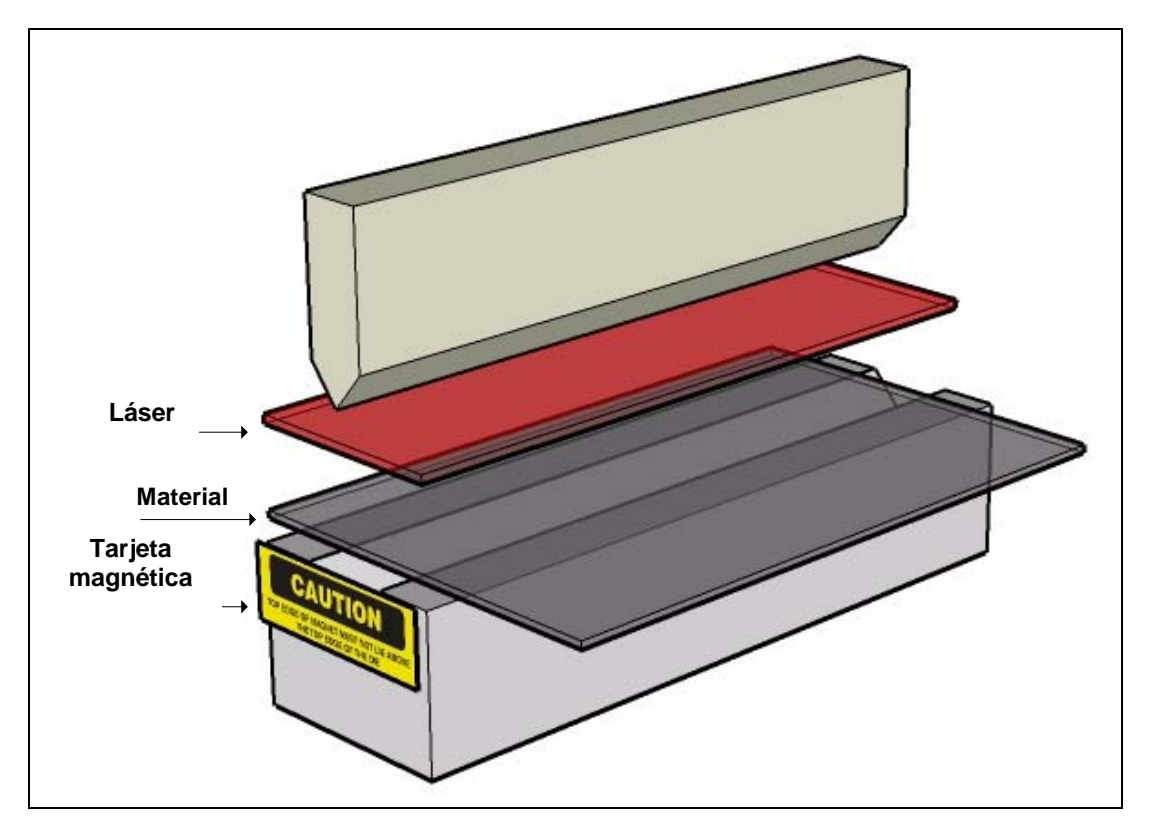

Imagen 4-6: Tarjeta magnética y colocación del material en el troquel

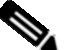

#### Nota

Además de ajustarse inmediatamente después de la prueba de arranque, el punto de desconexión debe ajustarse <u>siempre</u> en cualquiera de las siguientes situaciones:

- Después de cambiar de modo Normal a modo de Campo desconectado.
- Después de cambiar de Campo desconectado a Modo normal.
- Cuando cambia el grosor del material.
- Cuando se cambian las herramientas.

Para ajustar el punto de desconexión, pulse el botón **SET** (Activar o Ajustar). El LED de **Listo para ajuste** estará encendido. Si se encuentra en Modo Normal, en la pantalla aparecerá:

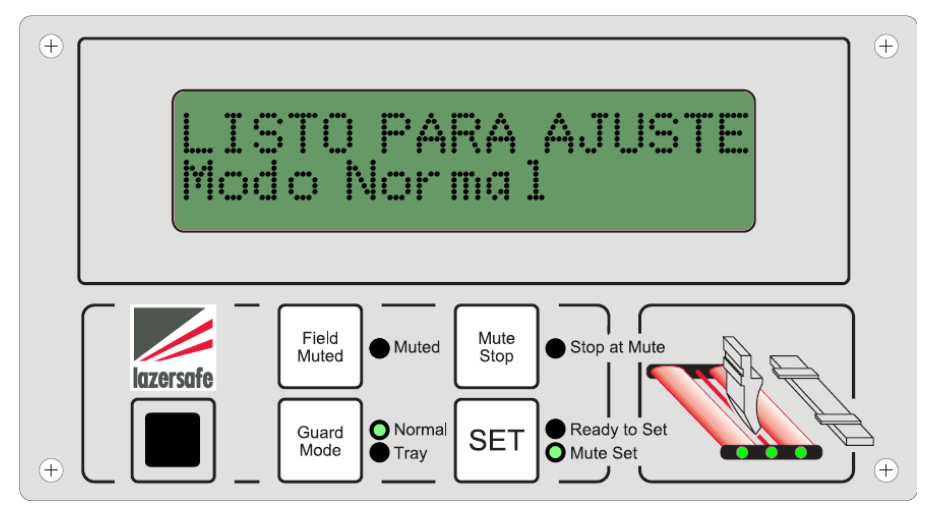

Imagen 4-7: Ajuste del punto de desconexión (paso 1)

Pulse el pedal para cerrar las herramientas. Cuando el láser detecta el material, el rayo se detendrá y aparecerá el mensaje en Imagen 4-8. Suelte el pedal.

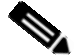

#### Nota

Durante el ajuste del punto de desconexión, el sistema LZS-003 utiliza el sensor medio del receptor para detectar el material. Al ajustar el punto de desconexión, los sensores delanteros y traseros debe seguir sin obstrucciones. Si se produce una obstrucción del sensor trasero o delantero, el rayo se detendrá. Suelte el pedal y presiónelo de nuevo. El rayo se moverá 2 mm más. Si el sensor medio no detecta el material, el punto de desconexión no se puede ajustar. Se debe retirar el rayo, pulsar el botón SET (Activar) y repetir el ajuste del punto de desconexión.

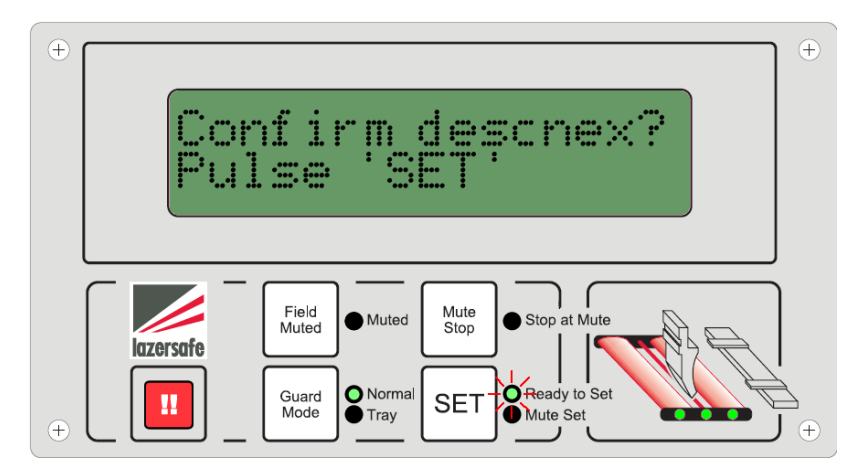

Imagen 4-8: Ajustar el punto de desconexión (paso 2)

Pulse el botón **SET** para confirmar. El LED **Listo para ajuste** estará apagado y el LED de **Ajuste de desconexión** estará encendido. En la pantalla aparecerá:

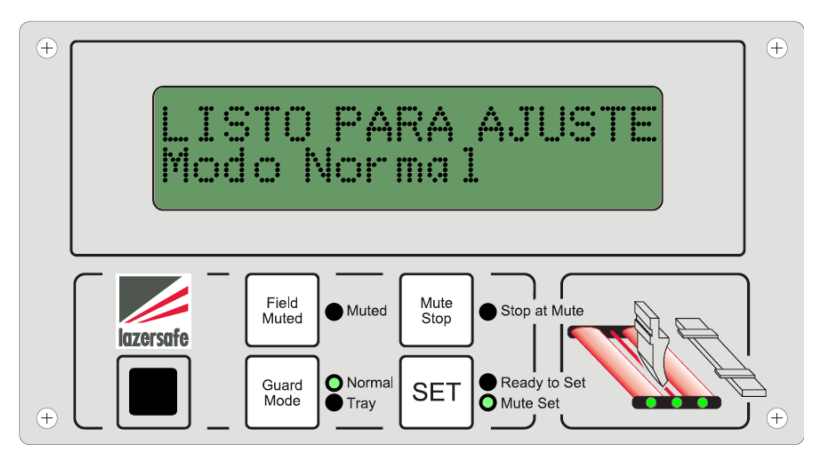

Imagen 4-9: Ajuste del punto de desconexión

El punto de desconexión ahora está ajustado.

Ahora el rayo puede dirigirse hacia abajo, o retirarse.

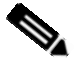

#### Nota

La retirada se puede producir automáticamente después de que el punzón se haya desplazado hacia abajo, hasta el fondo del contrapunto.

Ahora se puede accionar el sistema.

#### 4.4 Seleccionar Modo Bandeja / Caja

Para seleccionar el modo Bandeja / Caja, primero el sistema debe estar en modo Normal (el modo de arranque por defecto), tal y como se muestra en la Imagen 4-10. El láser también debe estar por encima del punto de desconexión y no debe sufrir obstrucciones.

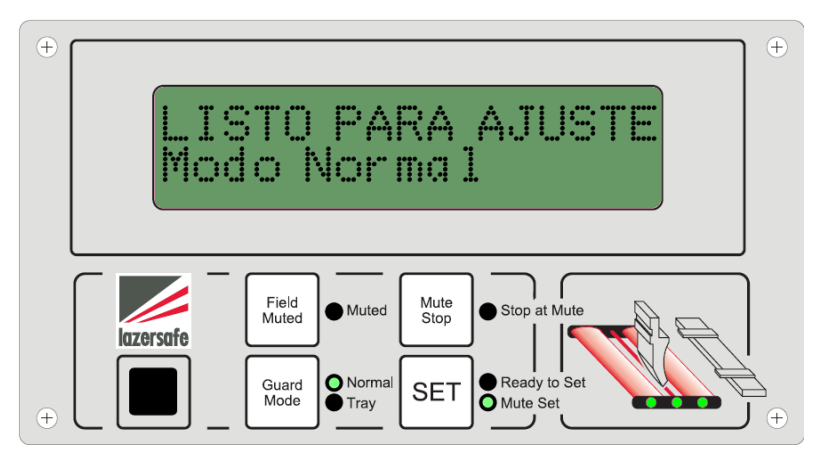

Imagen 4-10: Pantalla del panel de Modo normal

Pulse el botón de **Modo de protección** (Guard Mode), la pantalla cambiará de la siguiente manera:

| + | ¿Cambio de modo?<br>Pulse 'SET'                                     | ÷ |
|---|---------------------------------------------------------------------|---|
| ÷ | Field<br>Muted Muted Stop<br>Guard<br>Mode Tray<br>SET Ready to Set | ÷ |

Imagen 4-11: Confirmación de cambio de modo

Pulse el botón **SET** - la pantalla cambiará de la siguiente manera para confirmar el modo Bandeja / Caja y el LED de **Bandeja** estará encendido:

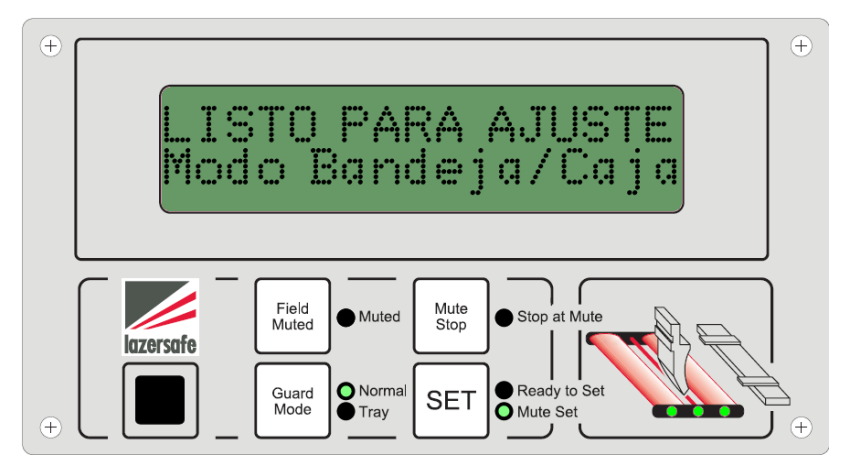

Imagen 4-12: Indicación de selección de modo Bandeja / Caja

Ahora el modo Bandeja / Caja está activado.

#### Notas:

- El ajuste del punto de desconexión se almacena en la memoria. Realice el mismo procedimiento para el ajuste del punto de desconexión tal y como se describe para el Modo normal (Sección 4.3).
- Al ajustar el punto de desconexión en modo Bandeja / Caja, la sección central del receptor de láser encuentra la posición de referencia. Sin embargo, si la sección delantera o trasera se obstruye en primer lugar, no habrá una zona de tolerancia de 2 mm.

#### 4.5 Volver del Modo bandeja / caja al Modo normal

El LZS-003 vuelve automáticamente al modo Normal desde el modo Bandeja / Caja después de 10 minutos de inactividad. También se puede volver al modo Normal a través de un procedimiento idéntico al descrito anteriormente:

Pulse el botón de **Modo de protección** (Guard Mode), la pantalla cambiará de la siguiente manera:

| ÷ | ¿Cambio de modo?<br>Pulse 'SET'                                                                                                    | ÷ |
|---|----------------------------------------------------------------------------------------------------|---|
| ÷ | Field<br>Muted Muted Mute<br>Stop at Mute<br>Stop at Mute<br>Stop at Mute<br>Mute<br>Stop at Mute<br>Mute<br>Stop at Mute<br>Mute<br>Mute<br>Stop at Mute | + |

Imagen 4-13: Confirmación de cambio de modo

Pulse el botón **SET** (Activar), la pantalla cambiará de la siguiente manera para confirmar el modo Normal:

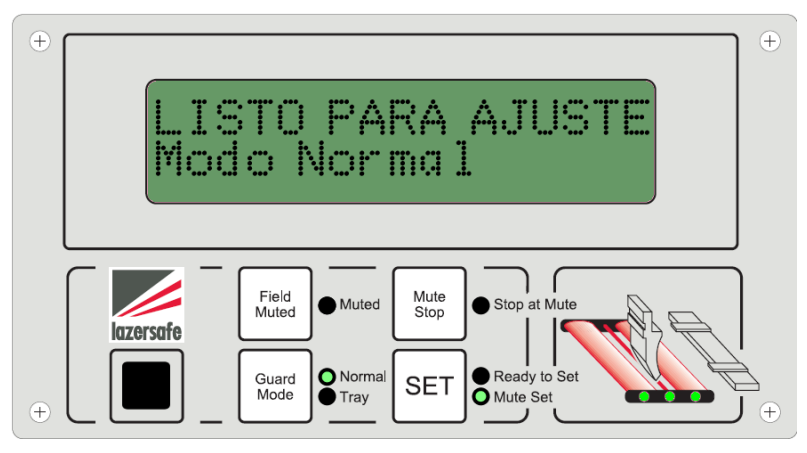

Imagen 4-14: Indicación de selección del modo Normal

Ahora el modo Normal está activado.

#### 4.6 Seleccionar el Modo de campo desconectado

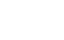

#### Nota

La disponibilidad de este modo depende del ajuste del parámetro de funcionamiento correspondiente. Para más información, consulte la Sección 6.

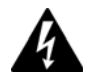

#### NO HAY PROTECCIÓN EN MODO DE CAMPO DESCONECTADO

**En el modo de campo desconectado, el sensor óptico está desactivado.** Aunque el LZS-003 asegura que la máquina no sobrepasa la velocidad de arrastre en este modo, se deben seguir aplicando precauciones especiales.

El Panel del operario LZS-003 necesita una contraseña para cambiar la prensa plegadora al modo de campo desconectado. Esta contraseña sólo debería estar a disposición del personal debidamente cualificado.

El modo de campo desconectado sólo debería ser utilizado por personal debidamente cualificado y en circunstancias excepcionales (herramientas de cambio, mantenimiento, etc.)

Para seleccionar el modo de Campo desconectado, pulse el botón de **Campo desconectado**. En la pantalla aparecerá:

| ÷ | ¿Cambio de modo?<br>Pulse 'SET'                                                                                                    | + |
|---|----------------------------------------------------------------------------------------------------|---|
| ÷ | Field<br>Muted Muted Mute<br>Stop at Mute<br>Stop at Mute<br>Stop at Mute<br>Mute<br>Stop at Mute<br>Mute<br>Stop at Mute<br>Mute<br>Stop at Mute<br>Mute<br>Stop at Mute<br>Mute<br>Mute<br>Stop at Mute | ÷ |

Imagen 4-15: Confirmación de cambio de modo

Pulse el botón SET (Activar) para confirmar. En la pantalla aparecerá:

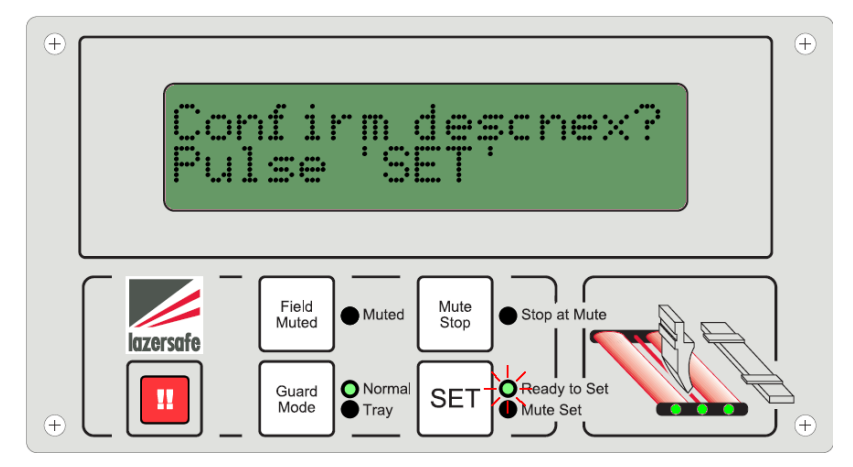

Imagen 4-16: Seleccionar el Modo de campo desconectado

En esta etapa, se puede ajustar el punto de desconexión de manera manual en cualquier lugar del recorrido.

- Pulse el pedal para cerrar las herramientas.
- Suelte el pedal en la posición de punto de desconexión deseada.

Pulse el botón SET (Activar) para confirmar el punto de desconexión. En la pantalla aparecerá:

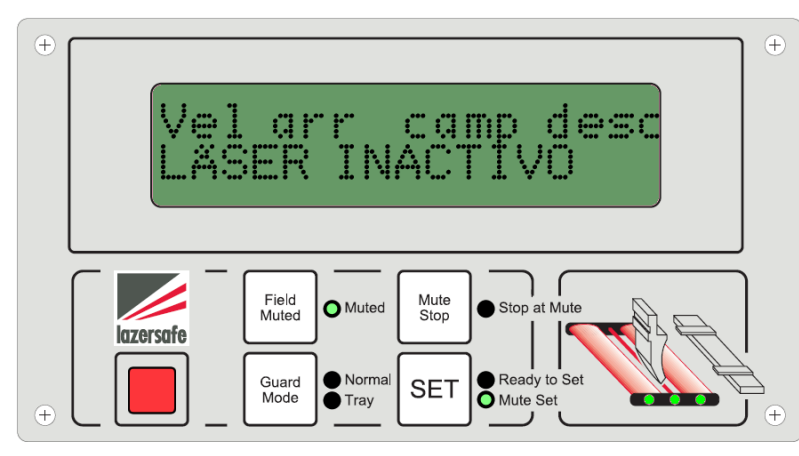

Imagen 4-17: Indicación de la selección de modo en Campo desconectado. (Nota: la primera línea del texto muestra el mensaje "Velocidad de arrastre causada por el modo de campo desconectado") **4.7** Volver del modo de campo desconectado al modo normal Para volver al modo Normal desde el modo de Campo desconectado, pulse el botón Modo de protección (Guard Mode). En la pantalla aparecerá:

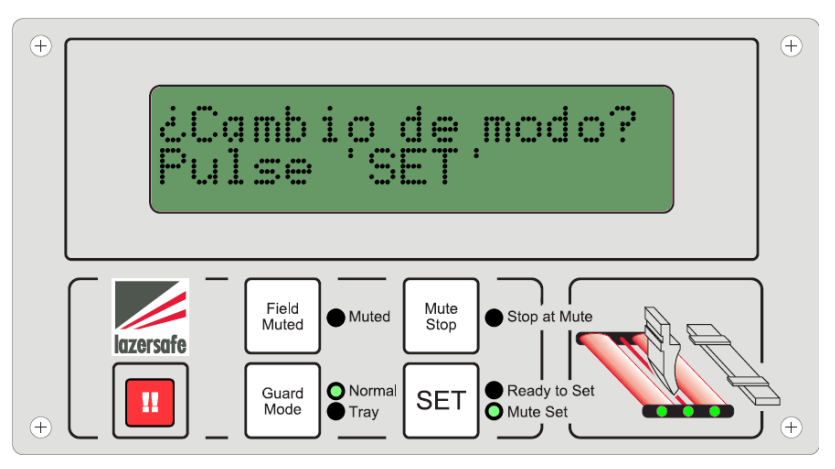

Imagen 4-18: Cambiar del modo de Campo desconectado

Después de pulsar el botón **SET** (Activar), se debe reiniciar el punto de desconexión. Repita los pasos en la Sección 4.3.

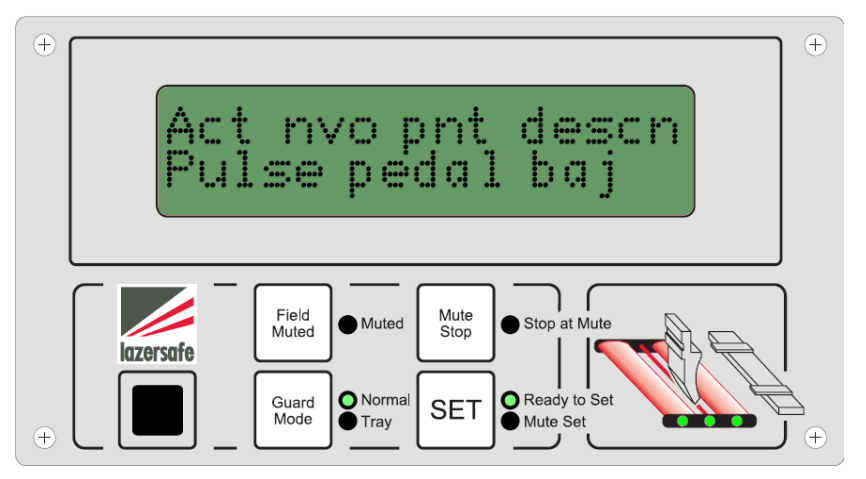

Imagen 4-19: Reinicie el punto de desconexión después del cambio de modo

Confirme el nuevo punto de desconexión pulsando el botón SET (Activar):

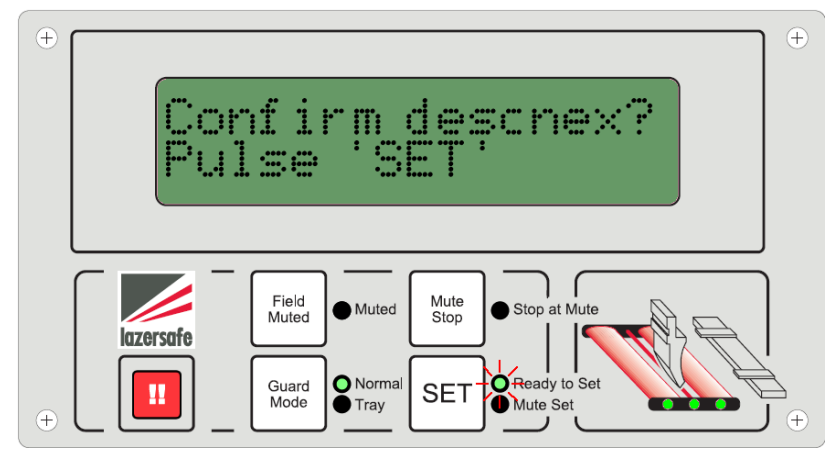

Imagen 4-20: Confirmación del punto de desconexión

Después de pulsar el botón SET (Activar), el sistema vuelve al modo Normal:

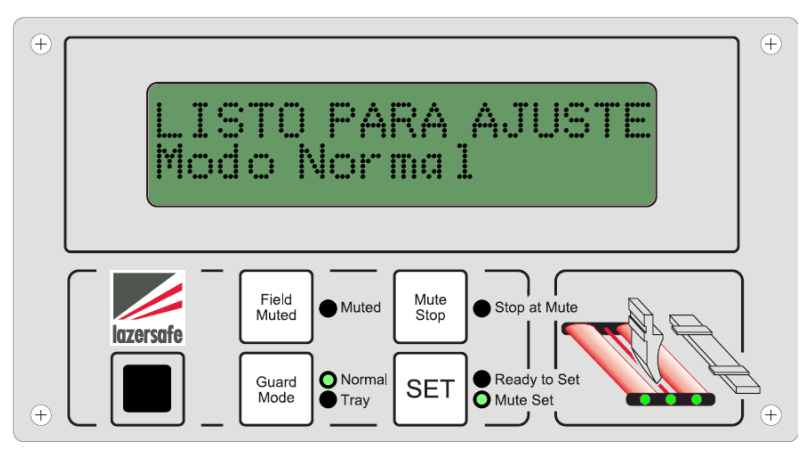

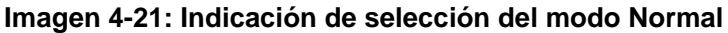

Ahora el modo Normal está activado.

#### 4.8 Seleccionar la parada en el punto de desconexión Modo

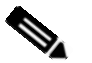

#### Nota

La disponibilidad de este modo depende del ajuste del parámetro de funcionamiento correspondiente. Para más información, consulte la Sección 6.

Para seleccionar el modo parada en el punto de desconexión (en Modo normal, Modo Bandeja / Caja o Modo de campo desconectado), pulse el botón de **Parada de desconexión** (Mute Stop). En función del modo que se utilice, la pantalla aparecerá como se muestra en Imagen 4-22 o Imagen 4-23:

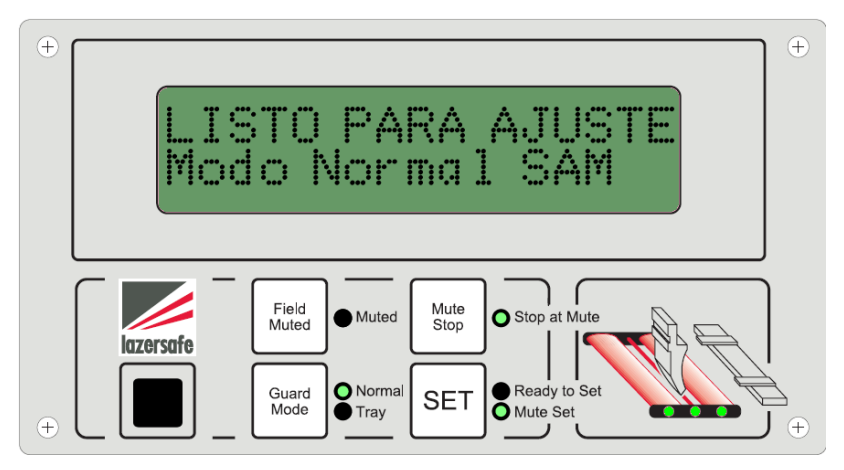

Imagen 4-22: Seleccionar el Modo de parada en el punto de desconexión (junto con el modo Normal)

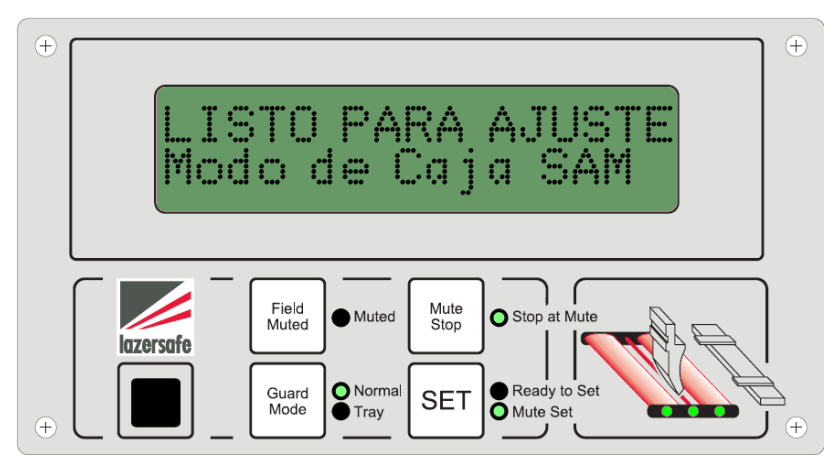

Imagen 4-23: Seleccionar el Modo de parada en el punto de desconexión (junto con el modo Bandeja / Caja)

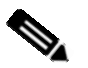

#### Nota

La "Parada en el punto de desconexión" también desconecta el rayo trasero para una altura por encima del punto de desconexión. Esto previene que el medidor trasero interrumpa al rayo trasero cuando el medidor trasero está ajustado menos de 20 mm.

#### 4.9 Desconectar la parada en el punto de desconexión

Para desconectar el modo de parada en el punto de desconexión, pulse el botón **Parada de desconexión** (Mute Stop). En la pantalla aparecerá:

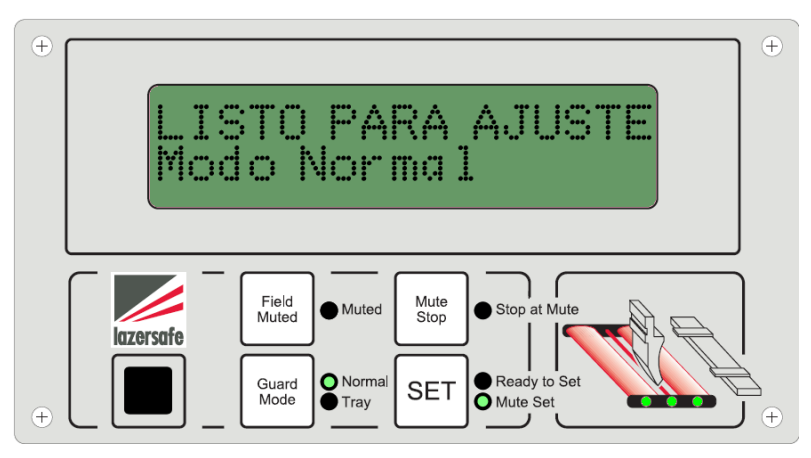

Imagen 4-24: Desconectar el Modo de parada en el punto de desconexión (Modo normal)

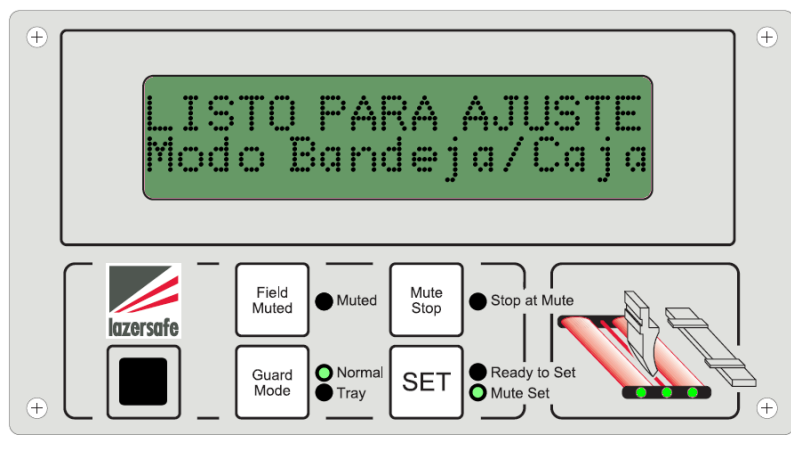

Imagen 4-25: Desconectar el Modo de parada en el punto de desconexión (Modo Bandeja/Caja)

### 5 Instrucción y demostración del operario

N° de Ref. de Lazer Safe:

Nombre del instructor:

Firma: \_\_\_\_\_

Fecha: \_\_\_\_\_

Empresa:

Asegúrese de que la persona responsable, el operario, capataz o encargado (la persona que la empresa haya nombrado como responsable) lea y entienda el manual.

Se sugiere que se proporcione el manual a esta persona al comienzo de la instalación, para que se haya terminado de leer cuando al final de la instalación.

#### 5.1 Identificación del equipo

| Componente          | Modelo | Número de serie | Notas |
|---------------------|--------|-----------------|-------|
| Controlador LZS-003 |        |                 |       |
| Transmisor          |        |                 |       |
| Receptor            |        |                 |       |
| Panel del operario  |        |                 |       |

#### 5.2 Arrancar el sistema

Remítase a la Sección 4.2 para una descripción detallada.

- Demuestre y explique la prueba de arranque. Demuestre la prueba de parada durante el arranque y explique cómo se comprueba el rendimiento de la parada de seguridad de la máquina y si la máquina continúa o se cierra con un error. Explique la prueba de 30 horas si la máquina funciona de manera continua durante 30 horas.
- Explique cómo funcionan el transmisor y el receptor. Demuestre cómo el receptor detecta el láser en segmentos (suele ser recomendable utilizar una llave Allen de 4 mm). Demuestre cómo bloquear este láser, aparece indicado en las luces del panel del operario (delante, medio y trasero, sensores limpios y no limpios).

#### 5.3 Ajustar el punto de desconexión

Remítase a la Sección 4.3 para una descripción detallada.

- Haga una demostración de cómo se coloca la tarjeta magnética en el extremo del troquel y explique su finalidad. Resalte los riesgos relacionados con colocar la tarjeta magnética por encima de la superficie del material al ajustar el punto de desconexión, ya que aumentará la apertura entre el punzón y el material cuando el láser esté desconectado.
- Resalte la finalidad del punto de desconexión. Explique que el láser detecta las obstrucciones cerca de la superficie del material que usted ha desconectado desde (de 2 a 3,5 mm, dependiendo del software del sistema). Explique cómo se detectará un cambio en el grosor del material si es mayor de 2 ó 3,5 mm.
- Consiga que el operario realice un ajuste y un reajuste del punto de desconexión. Asegure que se ha entendido el proceso descrito en la Sección 4.3.
- Asegúrese de que se ha entendido que el punto de desconexión se ajusta desde el sensor medio central del rayo y que el láser puede no detectar pequeñas partes de material fino. Realice las demostraciones eliminando la tarjeta magnética del extremo del troquel e intentando establecer el punto de desconexión utilizando el material con un grosor de 1 mm o menos.

#### 5.4 Funcionamiento en Modo normal

Asegúrese de que se ha entendido lo que ocurre cuando el sistema funciona en modo normal.

#### • Se debe entender y demostrar el proceso.

- Demuestre la diferencia entre las obstrucciones del sensor trasero, delantero y en el medio, con relación a la función retráctil del rayo prensor (si está operativo).
- Asegúrese de que se entiende que el láser está desconectado después de una o dos obstrucciones (en función de la operación) y que la luz de Desconexión sigue encendida permanentemente para indicar este estado. Explique la función de borrado del sensor de los sensores traseros del receptor (Sólo modelo de receptor 1003 15).

#### 5.5 Modo de Caja / Bandeja

Remítase a las secciones 4.4 y 4.5 para descripciones más detalladas.

- Explique y demuestre la utilidad de este proceso en el plegado de tipo caja y bandeja.
- Consiga que los operarios entren y salgan del modo Bandeja / Caja por sí solos.
- Explique que se mantiene el punto de desconexión al cambiar del modo normal al modo Bandeja / Caja. Además, consiga que cambien el punto de desconexión en el modo Bandeja / Caja.
- Asegúrese de que entienden que los sensores delanteros y traseros se desconectan después de una obstrucción, pero si el sensor del medio está obstruido, el láser se desconectará como recordatorio del recorrido.
- Asegúrese de que el operario es consciente del límite de tiempo de 10 minutos establecido en el modo Bandeja / Caja y que asegura que la máquina no se puede quedar permanentemente en modo Bandeja / Caja.

#### 5.6 Modo de campo desconectado

Remítase a las secciones 4.6 y 4.7 para descripciones más detalladas.

- Demuestre esta función y asegúrese de que el operario entiende que la protección del láser se apagará y que la máquina sólo funcionará a velocidad de arrastre mientras se utiliza en este modo.
- Explique que el sistema seguirá controlando la velocidad de la máquina y deteniendo el rendimiento. Asegúrese de que el operario es consciente de que una persona responsable debería tener acceso a la contraseña para cambiar a modo de campo desconectado.
- Muestre cómo volver al modo normal y explique que se debe reajustar el punto de desconexión.

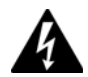

#### NO HAY PROTECCIÓN EN MODO DE CAMPO DESCONECTADO

**En el modo de campo desconectado, el sensor óptico está desactivado.** Aunque el LZS-003 asegura que la máquina no sobrepasa la velocidad de arrastre en este modo, se deben seguir aplicando precauciones especiales.

El Panel del operario LZS-003 necesita una contraseña para cambiar la prensa plegadora al modo de campo desconectado. Esta contraseña sólo debería estar a disposición del personal debidamente cualificado.

El modo de campo desconectado sólo debería ser utilizado por personal debidamente cualificado y en circunstancias excepcionales (herramientas de cambio, mantenimiento, etc.)

#### 5.7 Parada en el punto de desconexión

Remítase a las secciones 4.8 y 4.9 para descripciones más detalladas.

• Explique la función de parada en el punto de desconexión. Demuestre cómo los sensores traseros se desconectan 10 mm por encima del material para proporcionar una distancia extra en cualquier interferencia de medidor trasero.

#### 5.8 Configurar la posición del láser

Remítase al Manual de alineación del receptor / transmisor para una descripción más detallada.

- Explique y demuestre cómo ajustar la altura del transmisor y del receptor.
- Consiga que los operarios ajusten los soportes y que comprueben la alineación del láser.
- Demuestre cómo se utiliza el objetivo del láser para ajustar la distancia del láser desde el punzón que asegura que está paralelo.
- Asegúrese de que el operario sea consciente de la posibilidad de heridas y daños si la guía de alineación magnética se coloca de forma incorrecta.
- Asegúrese de que el operario es consciente de que para ver el láser incidiendo en el receptor, se puede obstruir una pequeña sección del láser para iluminar la intensidad.
- Explique que si el láser no se alinea correctamente, el punto de desconexión se puede detectar de forma inexacta durante el plegado y que se pueden generar códigos de error.

#### 5.9 Interferencia con el medidor trasero

- Asegúrese de que el operario entiende el efecto del medidor trasero en la sección del sensor trasero. Si se produce una obstrucción, el sistema reaccionará deteniendo la máquina.
- Determine si el medidor trasero o alguno de los procesos que estén realizando pueden causar interferencias.
- Si la instalación tiene un modelo de receptor 1003 -15 instalado, explique que se pueden bloquear unos 10 mm aproximadamente del sensor trasero sin que se detecte una obstrucción.

#### 5.10 Manejar el sistema

#### • Haga que el/los operario/es realice/n las siguientes operaciones.

- Con cada modo del sistema, haga que el operario/s pliegue algunas de las piezas de prueba de material y asegúrese de que se utiliza el modo Bandeja / Caja para una demostración del funcionamiento durante el plegado de la caja.
- Asegúrese de que el operario conoce el modo en el que se encuentra y el estado de la protección y de las luces, incluyendo la luz de Desconexión durante cada modo.

#### 5.11 Autorización del cliente una vez terminada la formación

Nombre de la empresa:

Fecha:

Nombres de los representantes de la Firmas de los representantes de la empresa:

### 6 Programación de parámetro con el Panel del operario

El LZS-003 se puede programar con una serie de parámetros de funcionamiento para adaptarse a las necesidades individuales de cada usuario.

Estos parámetros son:

#### Contraseña nueva

Para asegurar que sólo el personal autorizado realiza cambios, el LZS-003 necesita que se introduzca una contraseña de cuatro dígitos para entrar en el modo de programación Esta contraseña puede y debe cambiarse desde la contraseña por defecto de fábrica

#### Funcionalidad del botón de Campo desconectado

Esta opción determina el comportamiento del botón de **Campo desconectado** que controla el acceso al modo de Campo desconectado.

#### Funcionalidad del botón de Parada de desconexión

Esta opción determina el comportamiento del botón de **Parada de desconexión** (Mute Stop) que controla el acceso al modo de parada en el punto de desconexión.

#### Distancia de arrastre

Esta opción le permite ajustar la distancia por encima de la pieza de trabajo que la prensa plegadora recorre a velocidad de arrastre (despacio).

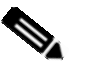

#### Nota

Pulsar el botón **Lazer Safe** en cualquier momento hace salir del modo de Programación de parámetro cuando no se han realizado cambios al parámetro que se está editando en ese momento.

En las siguientes secciones se describen las opciones para cada uno de los métodos de programación de parámetro.

#### 6.1 Utilizar el teclado en el Modo de programación de parámetro

En el modo de programación de parámetro, el teclado del panel de operario se utiliza para realizar selecciones de menú e introducir los valores de parámetro. En este modo, la funcionalidad de los botones se diferencia del funcionamiento normal. Estas diferencias se resumen en el siguiente diagrama y en la siguiente tabla:

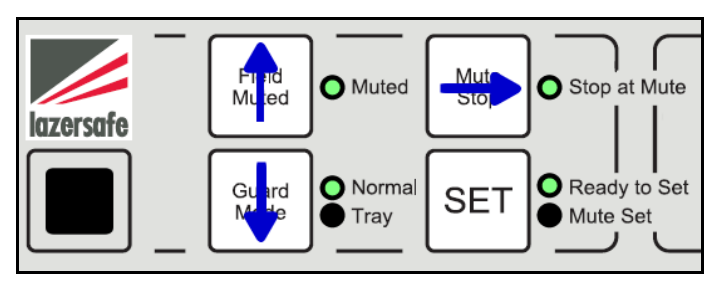

#### Imagen 6-1: Funcionalidad del teclado en el modo de Programación de parámetro

| Botón                                   | Función                                                                                          |
|-----------------------------------------|--------------------------------------------------------------------------------------------------|
| Campo<br>desconectado<br>(Field Muted)  | Desplaza la selección del menú hacia arriba <u>o</u> aumenta el valor (en función del contexto)  |
| Modo de<br>protección<br>(Guard Mode)   | Desplaza la selección del menú hacia abajo <u>o</u> disminuye el valor (en función del contexto) |
| Parada en<br>desconexión<br>(Mute Stop) | Desplaza el cursor al siguiente dígito (en los casos en los que sea aplicable)                   |
| SET (Activar)                           | Acepta la selección actual del menú o el valor introducido (en función del contexto)             |

# Tabla 6-1: La funcionalidad del botón de teclado en el modo de Programación de parámetro

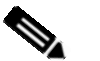

#### Nota

Cada LED del botón se ilumina siempre que el botón esté activo.

#### 6.2 Entrar en modo de programación de parámetro

Para entrar en el modo de Programación de parámetro, pulse sobre el logo Lazer Safe (directamente encima de la Luz de desconexión). Se le solicitará inmediatamente que introduzca una contraseña o clave de cuatro dígitos, tal y como se muestra en la siguiente imagen:

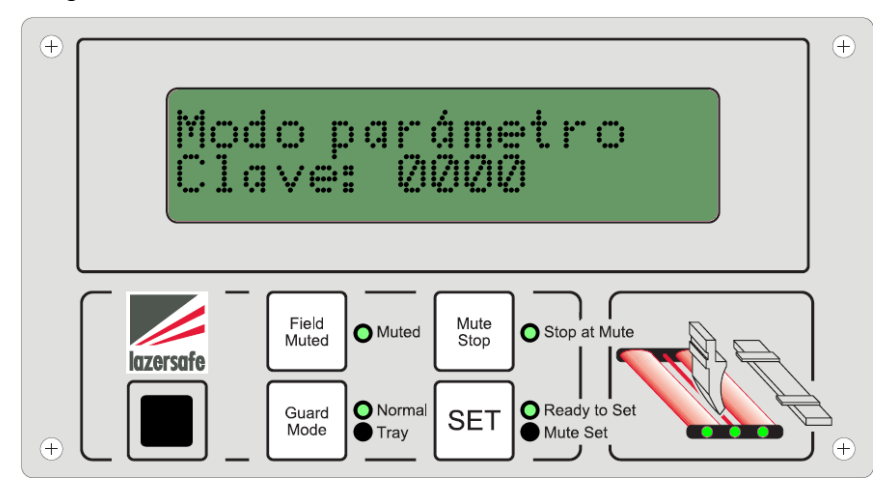

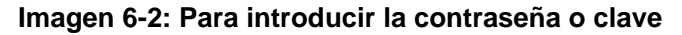

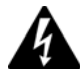

#### Advertencia

La contraseña por defecto de fábrica para entrar en el modo de Programación de parámetro es **1234**. Para una seguridad máxima, se recomienda encarecidamente que se cambie la contraseña cuando se instale el LZS-003. Consultar la Sección 6.4 para una información más detallada sobre el cambio de la contraseña.

Para introducir la contraseña:

- 1. Pulse el botón de **Campo desconectado** (Field Muted) para aumentar el dígito actual (subrayado) o pulsar el botón de **Modo protección** para disminuirlo.
- 2. Cuando tenga el valor correcto para el dígito que se muestra, pulse el botón **Parada en desconexión** para seleccionar el siguiente dígito.
- Repita los pasos 1 y 2 hasta que se hayan introducido los cuatro dígitos. Usted puede volver a los dígitos anteriores en cualquier momento pulsando el botón de Parada en desconexión hasta que se "desplace" hacia atrás hasta la posición que desee cambiar.
- 4. Pulse el botón SET (Activar) para aceptar el valor introducido.

Si ha introducido la contraseña correctamente, la pantalla le permitirá el acceso a las funciones de programación de parámetro. Si la contraseña se ha introducido de manera incorrecta, el LZS-003 volverá al modo de funcionamiento normal.

### 6.3 Seleccionar el parámetro que se va a programar

Cuando la contraseña se ha introducido correctamente, en la pantalla aparece:

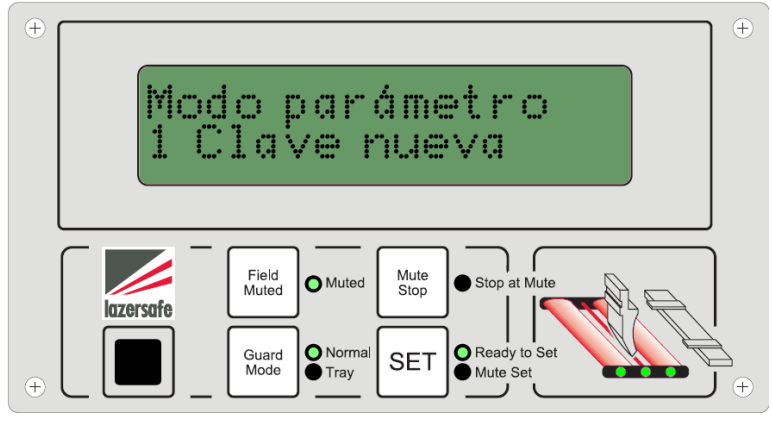

Imagen 6-3: Activar una contraseña nueva

Para desplazarse hasta el siguiente parámetro, pulse el botón de **Modo de protección** (Guard Mode), tal y como se muestra en las siguientes imágenes. Pulse **SET** (Activar) para aceptar su selección.

Si se pasa del parámetro que desea ajustar, pulse el botón de **Campo desconectado** (Field Muted) para mover hacia "arriba" un elemento del menú.

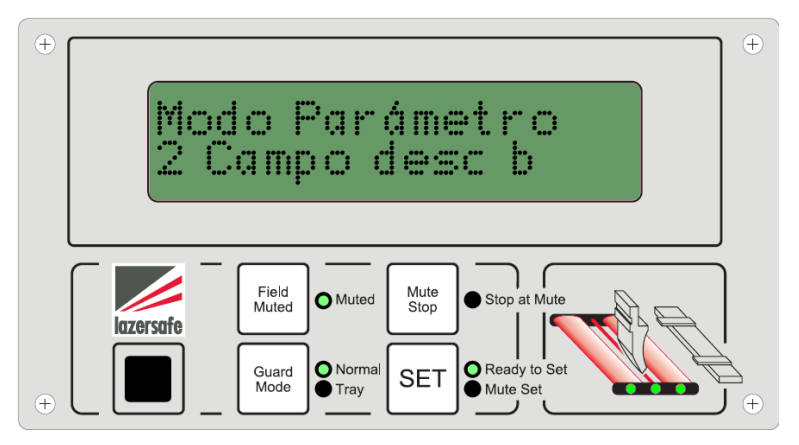

Imagen 6-4: Funcionalidad del botón de Ajuste de campo desconectado

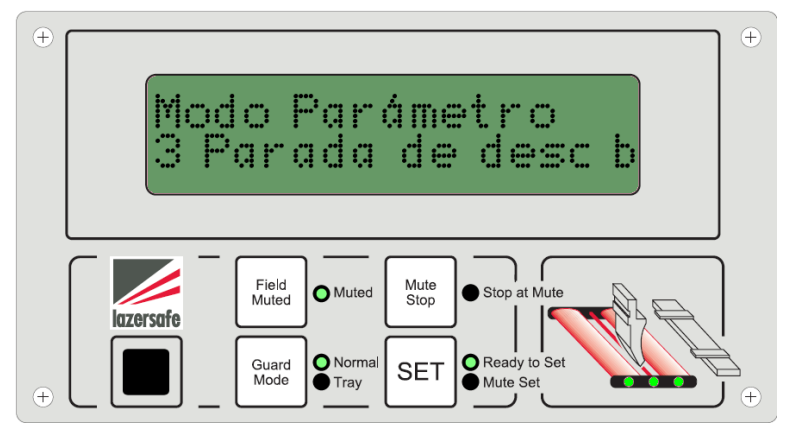

Imagen 6-5: Funcionalidad del botón de Ajuste de parada de desconexión (Mute Stop)

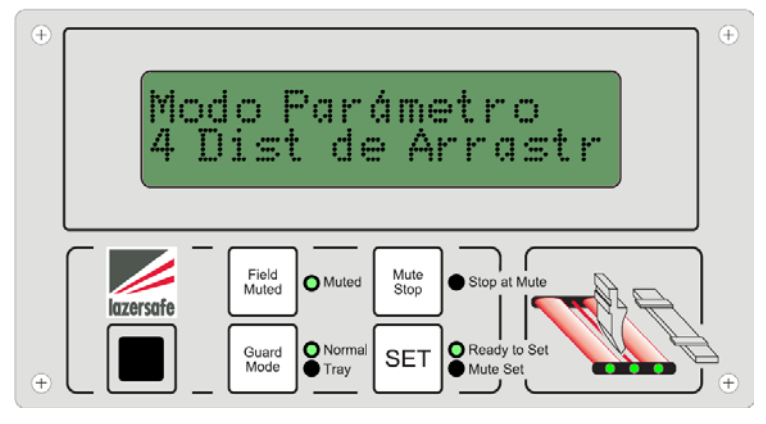

Imagen 6-6: Ajustar distancia de arrastre

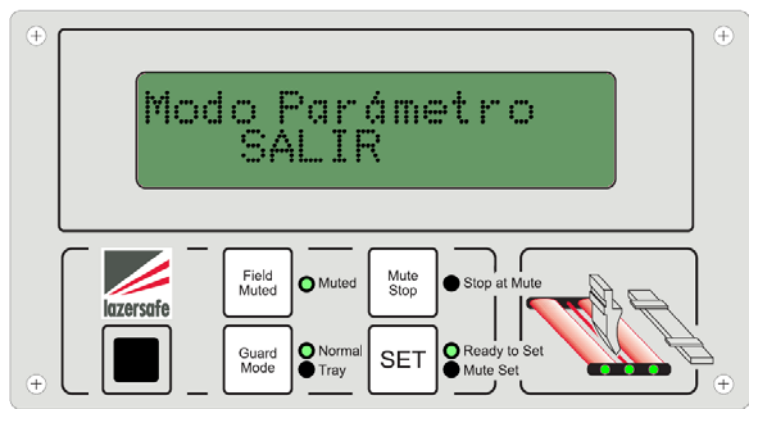

Imagen 6-7: Salir de la programación de parámetro

#### 6.4 Contraseña nueva

Como se ha descrito en la sección anterior, se recomienda encarecidamente que cambie la contraseña de programación de parámetro en cuanto se haya instalado el LZS-003. Esto previene el acceso no autorizado al modo de Campo desconectado, en el que no hay protección de láser.

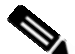

#### Nota

Para su comodidad, es importante registrar una nueva contraseña y guardarla en un lugar seguro. <u>Si pierde la contraseña, el panel del operario debe enviarse de nuevo a Lazer Safe o a su distribuidor / personal de instalación autorizado para que le restablezcan la contraseña por defecto.</u>

Después de introducir este parámetro de programación, en la pantalla aparece:

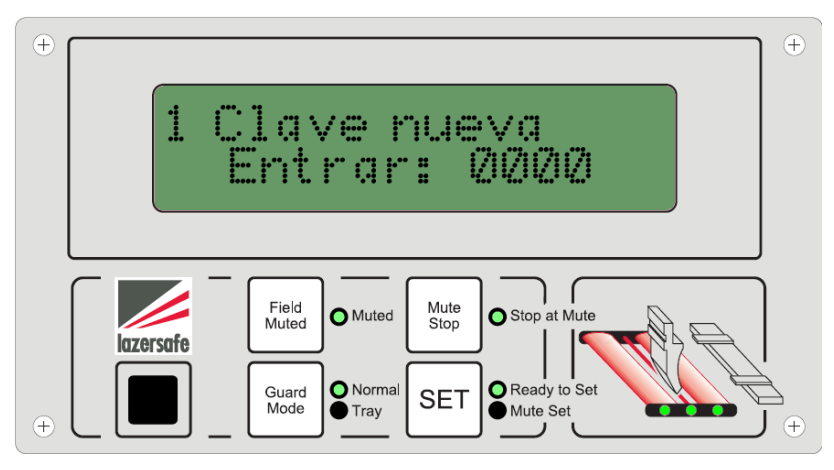

Imagen 6-8: Introduzca una contraseña nueva

Para introducir una contraseña nueva:

- 1. Pulse el botón de **Campo desconectado** (Field Muted) para aumentar el dígito actual (subrayado) o pulsar el botón de **Modo protección** (Guard Mode) para disminuirlo.
- 2. Cuando tenga el valor correcto para el dígito que se muestra, pulse el botón **Parada en desconexión** para seleccionar el siguiente dígito.
- Repita los pasos 1 y 2 hasta que se hayan introducido los cuatro dígitos. Usted puede volver a los dígitos anteriores en cualquier momento pulsando el botón de Parada en desconexión hasta que se "desplace" hacia atrás hasta la posición que desee cambiar.
- 4. Pulse el botón SET (Activar) para aceptar el valor introducido.

Cuando se hayan introducido de nuevo los cuatro dígitos, se le solicitará que vuelva a introducir la contraseña para confirmarla, como se puede observar en:

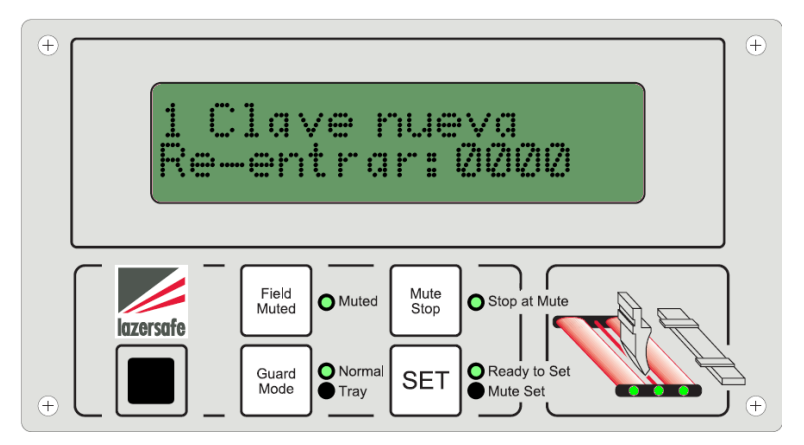

Imagen 6-9: Vuelva a introducir la nueva contraseña

El proceso de volver a introducir la nueva contraseña es idéntico al proceso descrito anteriormente. Si la nueva contraseña se vuelve a introducir correctamente y se confirma, la pantalla volverá al menú principal de programación de parámetro.

Si se ha introducido correctamente, en la siguiente pantalla aparece:

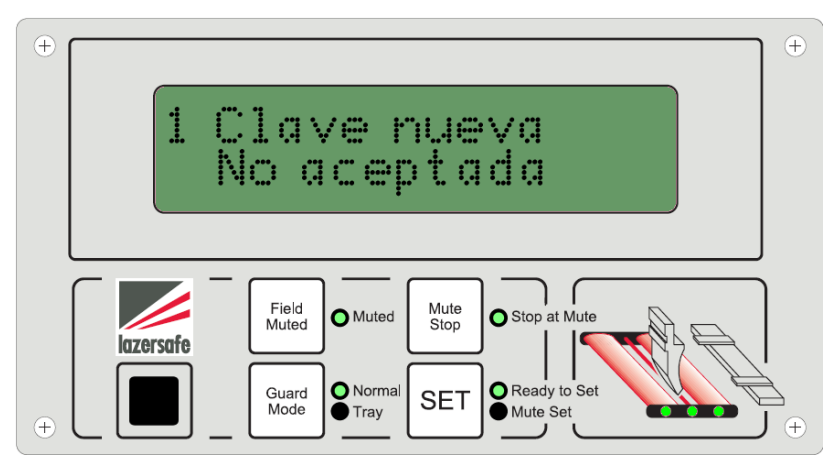

Imagen 6-10: La nueva contraseña no se ha aceptado

Si no se ha aceptado la nueva contraseña, pulse el botón **SET** (Activar) para volver al menú principal de programación de parámetro. Si lo desea, puede intentar cambiar la contraseña de nuevo seleccionando la opción de Contraseña nueva.

6.5 Funcionalidad del botón de campo desconectado (Field Muted) Este parámetro le permite seleccionar la funcionalidad del botón Campo desconectado (Field Muted) durante el funcionamiento de la prensa plegadora.

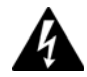

#### NO HAY PROTECCIÓN EN MODO DE CAMPO DESCONECTADO

**En el modo de campo desconectado, el sensor óptico está desactivado.** Aunque el LZS-003 asegura que la máquina no sobrepasa la velocidad de arrastre en este modo, se deben seguir aplicando precauciones especiales.

El Panel del operario LZS-003 necesita una contraseña para cambiar la prensa plegadora al modo de campo desconectado. Esta contraseña sólo debería estar a disposición del personal debidamente cualificado.

El modo de campo desconectado sólo debería ser utilizado por personal debidamente cualificado y en circunstancias excepcionales (herramientas de cambio, mantenimiento, etc.)

Las tres opciones disponibles son:

| Opción                     | Funcionalidad                                                                                              |
|----------------------------|----------------------------------------------------------------------------------------------------|
| Habilitado                 | El botón está habilitado y el operario puede entrar en el modo de Campo desconectado en cualquier momento. |
| Deshabilitado-<br>Activo   | El botón está deshabilitado y el sistema está bloqueado dentro del modo de Campo Desactivado.              |
| Deshabilitado-<br>Inactivo | El botón está deshabilitado y el sistema está bloqueado fuera del modo de Campo Desactivado.               |

#### Tabla 6-2: Funcionalidad del botón de campo desconectado

Al entrar en este menú de parámetro, la pantalla muestra:

| ÷ | 2 Campo desc b<br>HABILITADO                                                                                                    | ÷ |
|---|----------------------------------------------------------------------------------------------------|---|
| ÷ | Field<br>Muted Muted Mute<br>Stop at Mute<br>Stop at Mute<br>Stop at Mute<br>Mute<br>Stop at Mute<br>Mute<br>Mute<br>Stop at Mute<br>Mute<br>Mute<br>Stop at Mute | + |

Imagen 6-11: Funcionalidad del botón de Campo desconectado - opción 1

Pulsar el botón **Modo de protección** (Guard Mode) sucesivamente muestra las otras opciones de este parámetro. Pulse **SET** (Activar) para aceptar su selección.

Si se pasa de la opción que desea ajustar, pulse el botón de **Campo desconectado** (Field Muted) para mover hacia "arriba" un elemento del menú.

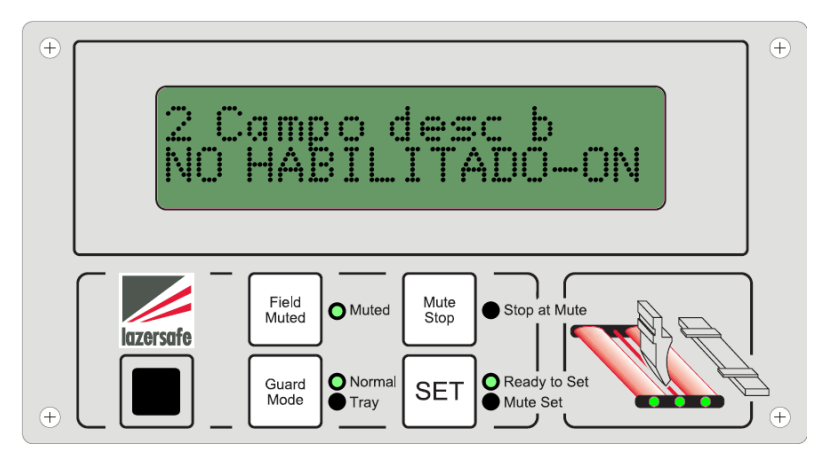

Imagen 6-12: Funcionalidad del botón de Campo desconectado - opción 2

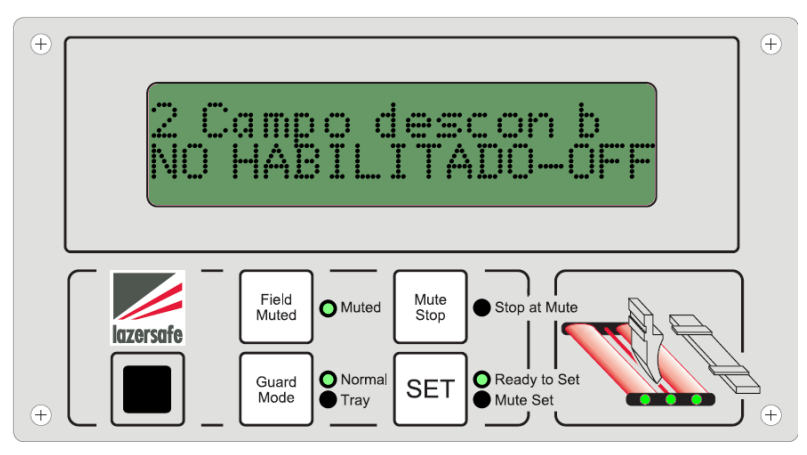

Imagen 6-13: Funcionalidad del botón de Campo desconectado - opción 3

#### 6.6 Funcionalidad del botón de parada en desconexión

Este parámetro le permite seleccionar la funcionalidad del botón de **Parada en desconexión** durante el funcionamiento de la prensa plegadora.

Las tres opciones disponibles son:

| Opción         | Funcionalidad                                                                                                    |
|----------------|----------------------------------------------------------------------------------------------------|
| Habilitado     | El botón está habilitado y el operario puede entrar en el modo de Parada en punto de<br>desconexión en cualquier momento. |
| Dehabilitado-  | El botón está deshabilitado y el sistema está bloqueado dentro del modo de punto de                                       |
| Activo         | parada en el punto de desconexión.                                                                                        |
| Deshabilitado- | El botón está deshabilitado y el sistema está bloqueado fuera del modo de punto de                                        |
| Inactivo       | parada en el punto de desconexión.                                                                                        |

#### Tabla 6-3: Funcionalidad del botón de Parada de desconexión (Mute Stop)

Œ  $(\pm)$ <u>Parada en desc b</u> Field Mute O Muted Stop at Mute Muted Stop lazersafe Guard Mode Normal Ready to Set SET Tray Mute Set (<del>+</del>

Al entrar en este menú de parámetro, la pantalla muestra:

Imagen 6-14: Funcionalidad del botón de Parada de desconexión - opción 1

Pulsar el botón **Modo de protección** (Guard Mode) sucesivamente muestra las otras opciones de este parámetro. Pulse **SET** (Activar) para aceptar su selección.

Si se pasa de la opción que desea ajustar, pulse el botón de **Campo desconectado** (Field Muted) para mover hacia "arriba" un elemento del menú.

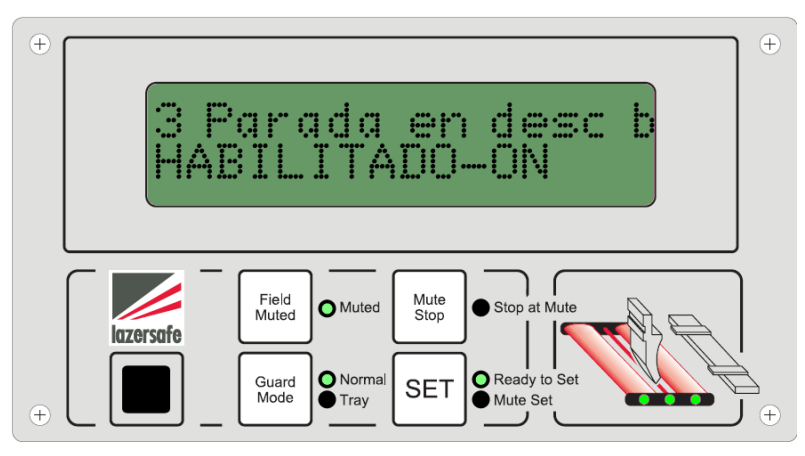

Imagen 6-15: Funcionalidad del botón de Parada en desconexión - opción 2

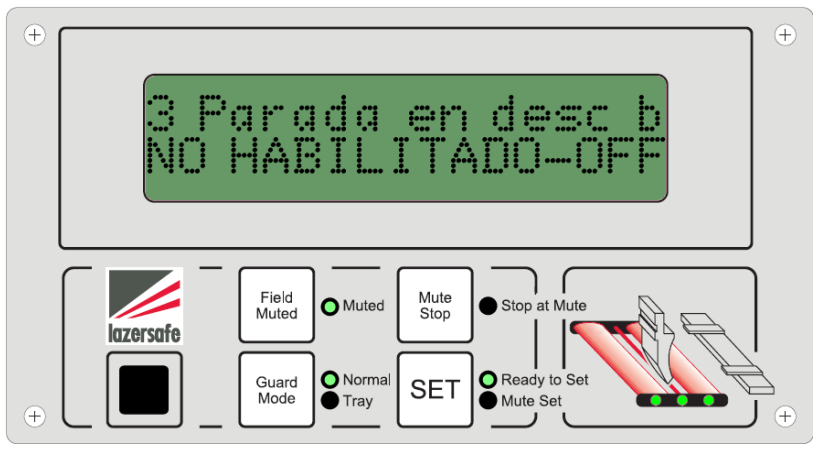

Imagen 6-16: Funcionalidad del botón de Parada en desconexión - opción 3

#### 6.7 Distancia de arrastre

Este parámetro le permite seleccionar la Distancia de arrastre (en mm, con dos dígitos).

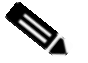

#### Nota

Este parámetro está ajustado por su proveedor, y sólo el personal cualificado debería cambiarlo. Una configuración de distancia de arrastre incorrecta tendría como resultado que el controlador del LZS-003 detectase errores de velocidad que impedirían el funcionamiento normal de la prensa plegadora.

Al entrar en este menú de parámetro, la pantalla muestra:

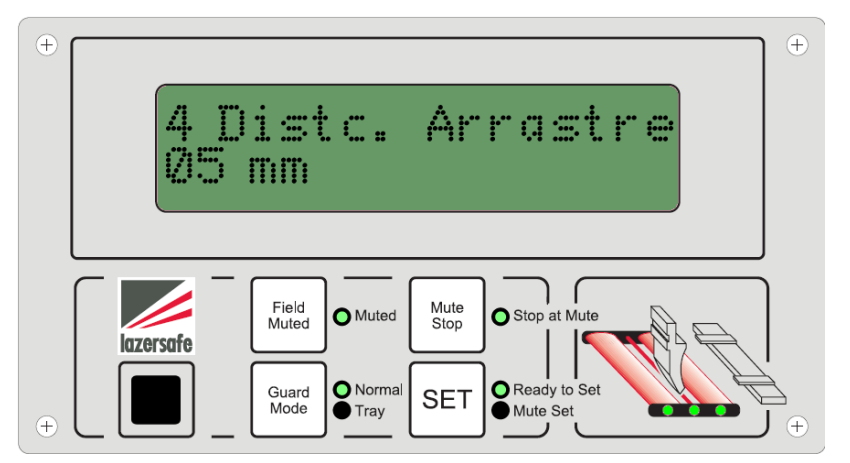

Imagen 6-17: Ajustar la distancia de arrastre

El ajuste por defecto para esto es 0 mm en sistemas de láser simple y 5 mm para sistemas de láser duales.

Para introducir una nueva distancia de arrastre:

- 1. Pulse el botón de **Campo desconectado** (Field Muted) para aumentar el dígito actual (subrayado) o pulsar el botón de **Modo protección** para disminuirlo.
- 2. Cuando tenga el valor correcto para el dígito que se muestra, pulse el botón **Parada en desconexión** para seleccionar el siguiente dígito, y repita el Paso 1.
- 3. Pulse el botón **SET** (Activar) para aceptar el valor introducido. La pantalla vuelva al menú principal de Programación de parámetro.

#### 6.8 Salir

Pulse el botón **SET** (Activar) cuando aparezca esta opción en el menú principal de Programación de parámetro para salir del modo de Programación de parámetro.

### 7 Error y código de condición

#### 7.1 Códigos de pantalla del controlador LZS-003

Los códigos de error y condición que muestra el controlador LZS-003 en la pantalla de dos segmentos localizada en la parte delantera de la caja de control. El dígito de la parte derecha muestra los códigos del procesador principal y el dígito de la parte izquierda muestra los códigos del procesador secundario.

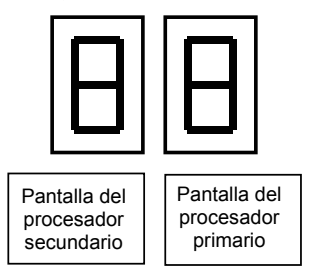

#### Imagen 7-1: Disposición de la pantalla del controlador

- 7.1.1 Versión del software controlador LZS-003 Para visualizar la versión del software en el segmento 7, se muestra:
  - 1. Reanudar la alimentación del LZS-003. Aparecerá **01** en la pantalla.
  - 2. Cambie la entrada de aproximación para mostrar el primer grupo de números en la pantalla.
  - 3. Con la entrada de aproximación encendida, pulse el botón **PARADA DESCONEXIÓN** para mostrar el segundo conjunto de números. No se puede mostrar el tercer número de la versión de software.

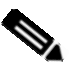

#### Nota

En la mayoría de las instalaciones, la entrada de aproximación se puede encender pulsando el pedal. Consultar el Manual de instalación LZS-003 para más información.

#### Ejemplo 1

La versión LZS-003 2.25 se mostrará de la siguiente manera:

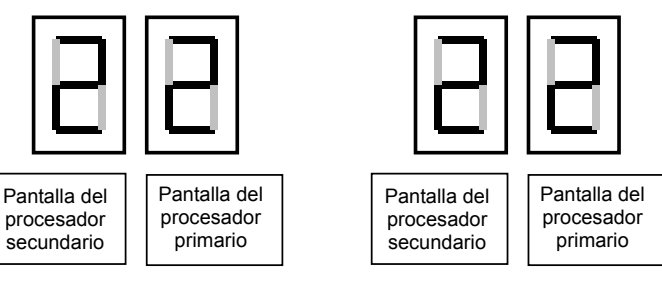

Entrada de aproximación ON Parada de desconexión OFF Entrada de aproximación ON Parada de desconexión ON

#### Ejemplo 2

La versión LZS-003HS 3.62 se mostrará de la siguiente manera:

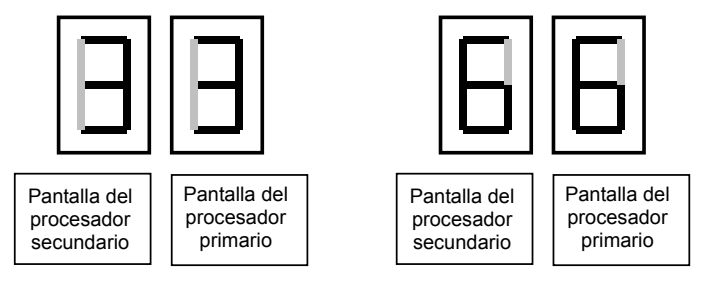

Entrada de aproximación ON Parada de desconexión OFF Entrada de aproximación ON Parada de desconexión ON

Tabla 7-1 muestra el modelo LZS-003 que corresponde a la versión de software que se muestra en la pantalla del controlador.

| Parar en<br>Desconexión<br>OFF | Parar en<br>Desconexión<br>ON | Versión del software<br>LZS-003 | Modelo LZS-003 |
|--------------------------------|-------------------------------|---------------------------------|----------------|
| 2                              | 2                             | 2.2x                            | LZS-003        |
| 3                              | 2                             | 3.2x                            | LZS-003-HS     |
| 3                              | 3                             | 3.3x                            | LZS-003-SS6    |
| 3                              | 4                             | 3.4x                            | LZS-003-SS4    |
| 3                              | 6                             | 3.6x                            | LZS-003-HS     |
| 3                              | 7                             | 3.7x                            | LZS-003-HS     |

#### Tabla 7-1: Modelos LZS-003, números de versión y pantallas

Para mostrar la versión del software en la pantalla del panel del operario:

- 1. Reanudar la alimentación del LZS-003.
- 2. Conecte la entrada de aproximación. Aparecerá el modelo LZS-003 y el número de la versión en la línea superior de la pantalla.

#### 7.2 Códigos de condición

#### 7.2.1 Pantalla de código de condición del controlador

Códigos de condición mostrados durante el funcionamiento normal. Estos códigos que van desde 00 a 07 indican varios pasos durante la configuración inicial y el ajuste del punto de desconexión. También indican problemas menores que se pueden rectificar con la parte de retención del operario en el procedimiento de configuración.

| Pantalla<br>secundaria | Pantalla<br>primaria | Código de condición                                           |  |  |
|------------------------|----------------------|---------------------------------------------------------------|--|--|
| 0                      | 0                    | Sistema de operación                                          |  |  |
| 0                      | 1                    | Arranque o prueba de 30 horas                                 |  |  |
| 0                      | 2                    | Modo cambiado                                                 |  |  |
| 0                      | 3                    | Obstrucción durante la configuración del punto de desconexión |  |  |
| 0                      | 4                    | Confirmar el punto de desconexión                             |  |  |
| 0                      | 5                    | Luz de ambiente detectada o receptor no conectado             |  |  |
| 0                      | 6                    | Tiempo de arranque sobrepasado                                |  |  |
| 0                      | 7                    | No se ha detectado material después del punto de desconexión  |  |  |

#### Tabla 7-2: Códigos de condición del controlador

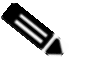

#### Nota

Remítase a la descripción detallada en esta sección para más información sobre los códigos de condición y las acciones del operario requeridas.

#### 7.2.2 Condiciones del Panel del operador

El Panel del operador está programado para mostrar una serie de mensajes sobre las condiciones de funcionamiento en su pantalla de dos líneas. La primera línea muestra la descripción de la condición y la segunda muestra la acción necesaria (si procede). Se resumen en la siguiente tabla:

| Línea de pantalla 1 (Condición)          | Línea de pantalla 2 (Acción<br>necesaria) |
|------------------------------------------|-------------------------------------------|
| Encendido sistema                        | Pulse 'SET'                               |
| Confirm descnex?                         | Pulse 'SET'                               |
| ¿Cambio de modo?                         | Pulse 'SET'                               |
| Obstr aju punt desc                      | Pulse 'SET'                               |
| Luz ambient presnt                       | Pulse 'SET'                               |
| Prub arrnq test1 compl                   | Pedal Subir/Bajar                         |
| Err recptr obstr/limp                    | Err comprb lín rec                        |
| No hay mov com bajar                     | Pulse 'SET'                               |
| No hay mater bajo punt desc              | Volver a arriba                           |
| No hay mov com bajar activ               | Suelte pedal bajad                        |
| Apert muy peq para prueb arr             | Pulse 'SET' 2s                            |
| Rec baj deten 1ª obstr mod norm          | Suelte pedal bajad                        |
| Rec baj deten 2ª obstr mod norm          | Suelte pedal bajad                        |
| Rec baj deten obstr ext mod band         | Suelte pedal bajad                        |
| Rec baj deten obstr centr mod band       | Suelte pedal bajad                        |
| Rec baj deten punt desc mod 'parar desc' | Suelte pedal bajad                        |
| Vel arr camp desc                        | LÁSER INACTIVO                            |
| Velc arr 2ª obstr mod nor                | -                                         |
| Velc arr obstr centr mod band            | -                                         |
| Velc arr herr abiert sin prot            | -                                         |
| Velc arr no prueb arranq                 | MÁQUINA REINIC                            |
| Err, act emer stop                       | Comprb cód error                          |
| Haga prueb arrang test1                  | Pulse pedal baj                           |
| Act nvo pnt descn                        | Pulse pedal baj                           |
| Cód error no reconc                      | -                                         |

#### Tabla 7-3: Códigos de estado del panel del operario

#### Abreviaturas

La equivalencia de los mensajes anteriormente abreviados es:

| Línea de pantalla 1 (Condición)                                 | Línea de pantalla 2 (Acción<br>necesaria)      |  |  |
|-----------------------------------------------------------------|------------------------------------------------|--|--|
| Encendido sistema                                               | Pulse 'SET'                                    |  |  |
| ¿Confirmar desconexión?                                         | Pulse 'SET' (Activar)                          |  |  |
| ¿Cambio de modo?                                                | Pulse 'SET' (Activar)                          |  |  |
| Obstrucción durante el ajuste del punto de desconexión          | Pulse 'SET' (Activar)                          |  |  |
| Luz ambiente presente                                           | Pulse 'SET' (Activar)                          |  |  |
| Prueba de arranque 1 completa                                   | Pedal para Subir / Bajar                       |  |  |
| Error por receptor obstruido / limpio                           | Error de comprobación en línea del<br>receptor |  |  |
| No se ha detectado movimiento en el comando bajar               | Pulse 'SET' (Activar)                          |  |  |
| No se ha detectado material por debajo del punto de desconexión | Volver a arriba                                |  |  |

| No se ha detectado movimiento con el comando bajar activo                                 | Suelte el pedal de bajada           |
|-------------------------------------------------------------------------------------------|-------------------------------------|
| Apertura demasiado pequeña para prueba de arranque                                        | Pulse 'SET' (Activar) durante 2 seg |
| Recorrido de bajada detenido por primera obstrucción en modo normal                       | Suelte el pedal de bajada           |
| Recorrido de bajada detenido por segunda obstrucción en modo normal                       | Suelte el pedal de bajada           |
| Recorrido de bajada detenido por obstrucción exterior en modo<br>bandeja                  | Suelte el pedal de bajada           |
| Recorrido de bajada detenido por obstrucción central en modo<br>bandeja                   | Suelte el pedal de bajada           |
| Recorrido de bajada detenido en el punto de desconexión en modo<br>'parar en desconexión' | Suelte el pedal de bajada           |
| Velocidad de arrastre por modo de campo desconectado                                      | LÁSER INACTIVO                      |
| Velocidad de arrastre por segunda obstrucción en modo normal                              | -                                   |
| Velocidad de arrastre por obstrucción central en modo bandeja                             | -                                   |
| Velocidad de arrastre por herramientas abiertas sin protección                            | -                                   |
| Velocidad de arrastre porque no se realiza prueba de arranque                             | MÁQUINA DE REINICIO                 |
| Se ha detectado un error, parada de emergencia activada                                   | Comprobar código de error           |
| Realice la Prueba de arranque 1                                                           | Presione el pedal de bajada         |
| Active un nuevo punto de desconexión                                                      | Presione el pedal de bajada         |
| Código de error no reconocido                                                             | -                                   |

#### Tabla 7-4: Abreviaciones que se muestran en el panel del operario

#### 7.3 Entender los códigos de error

En caso de un cierre de emergencia, el LZS-003 mostrará códigos de error en la pantalla de dos segmentos. Los códigos de error se visualizan como códigos primarios (en el segmento de la derecha) y secundarios (segmento de la izquierda) y tienen dos partes. La primera parte se mostrará automáticamente cuando se produzca un cierre de emergencia. Para visualizar la segunda parte, el LZS-003 necesita que se encienda la entrada de aproximación.

Las secciones 7.7 y 7.8 contienen explicaciones detalladas de todos los códigos de error.

#### Ejemplo 1

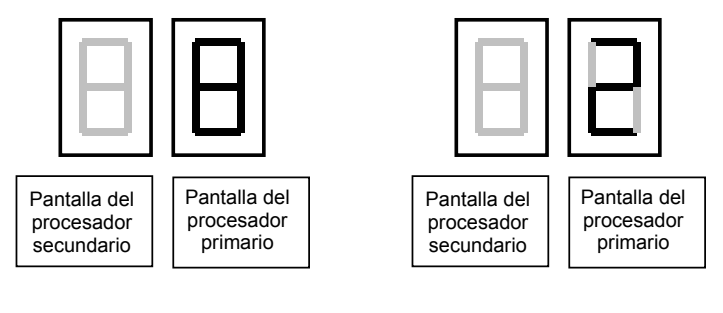

Entrada de aproximación apagada Entrada de aproximación encendida

Esto indica un código de error primario 8/2 – Distancia de parada sobrepasada

#### **Ejemplo 2**

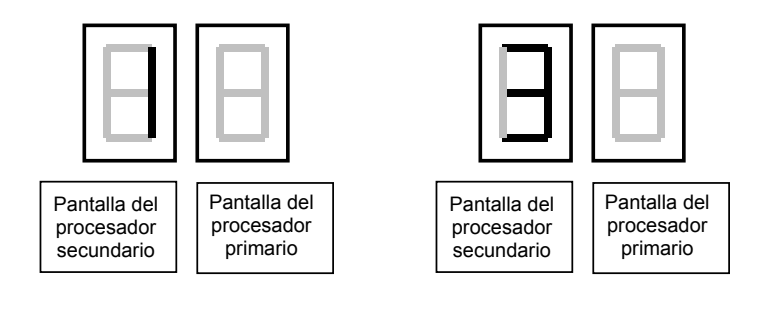

Entrada de aproximación apagada

Entrada de aproximación encendida

Esto indica el código de error 1/3 - Velocidad de arrastre sobrepasada

En el Ejemplo 1, el error se muestra en la pantalla primaria. La pantalla secundaria mostrará generalmente un código de error que no está en la lista. Este error se debe ignorar ya que el error que causa el cierre de emergencia se visualiza en la pantalla primaria. El mismo procedimiento se aplica para el código de error secundario en Ejemplo 2.

Para reajustar el sistema LZS-003 después de que se haya visualizado el código de error, el suministro de alimentación se debe aislar durante cinco segundos.

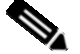

#### Nota

Al leer los códigos de error, en ocasiones aparecerá un punto (.) después del dígito secundario. Es importante tomar nota de esto al remitirse a la sección del código de error.

### Nota

En la mayoría de las instalaciones, la entrada de aproximación se puede encender pulsando el pedal. Consultar el Manual de instalación LZS-003 para más información.

| Paso | Prueba de<br>arranque inicial | Funcionamiento                                                                                        | Pantalla<br>SEC | Pantalla<br>PRI | Condición | Causa del fallo / Acción necesaria                                                                                                    |
|------|-------------------------------|----------------------------------------------------------------------------------------------------|-----------------|-----------------|-----------|----------------------------------------------------------------------------------------------------|
| 1    | Máquina de<br>arranque        |                                                                                                    | 0               | 1               | Normal    | <ul><li>Continuar en el paso 2.</li></ul>                                                                                                    |
| 2    | Pulse el botón SET            |                                                                                                    | 0               | 0               | Normal    | <ul> <li>Continuar en el paso 3.</li> </ul>                                                                                                    |
|      |                               |                                                                                                    | 0               | 3               | Fallo     | <ul> <li>Comprobar que el transmisor y<br/>el receptor están alineados y<br/>que no hay obstrucciones en el<br/>láser. Pulse el botón SET</li> </ul>             |
| 3    | Pedal de prensa               | El rayo recorre una distancia<br>corta y luego se detiene. La<br>bomba hidráulica se puede<br>cerrar. | 0               | 0               | Normal    | <ul> <li>Continúe con la configuración<br/>del punto de desconexión<br/>(Sección 7.5).</li> </ul>                                                                |
|      |                               | El rayo recorre una distancia corta y luego se detiene.                                               | 0               | 1               | Fallo     | No se ha detectado movimiento<br>del codificador durante la<br>prueba de parada secundaria.<br>Consultar fallo 1.                                                |
|      |                               | El rayo no se mueve                                                                                   | 0               | 1               | Fallo     | Tiempo de arranque<br>sobrepasado. No se ha<br>detectado movimiento en 1<br>segundo de la entrada de<br>aproximación durante el<br>encendido. Consultar fallo 1. |
|      |                               | El rayo recorre una distancia<br>corta y luego se detiene. El                                         |                 | 8/2             | Fallo     | <ul> <li>No hay señal de entrada de<br/>aproximación en el controlador</li> </ul>                                                                                |

#### 7.4 Prueba de arranque inicial

| I. | Г                                                                                   |      |     | l     |   |                                                                                             |
|----|-------------------------------------------------------------------------------------|------|-----|-------|---|---------------------------------------------------------------------------------------------|
|    | sistema se cierra.                                                                  |      |     |       |   | LZS-003. Consultar fallo 2.                                                                 |
|    | El rayo recorre una distancia<br>corta y luego se detiene. El<br>sistema se cierra. | 9./1 |     | Fallo | 4 | No hay señal de entrada de<br>aproximación en el controlador<br>LZS-003. Consultar fallo 2. |
|    | El rayo realiza su recorrido y se<br>detiene cuando se obstruye el<br>láser         | 0    | 3   | Fallo | > | No hay señal de entrada de<br>aproximación en el controlador<br>LZS-003. Consultar fallo 2. |
|    | El rayo realiza su recorrido y no<br>se detiene. El sistema se cierra.              |      | 8/2 | Fallo | 4 | Error de distancia de parada -<br>Parada secundaria. Consultar<br>fallo 3.                  |
|    | El rayo realiza su recorrido y no se detiene. El sistema se cierra.                 | 9./1 |     | Fallo | > | Error de distancia de parada -<br>Parada secundaria. Consultar<br>fallo 3.                  |
|    | El sistema se apaga cuando el<br>rayo se retira                                     |      | 8/2 | Fallo | ٨ | Canales A y B del codificador<br>inverso                                                    |
|    | El sistema se apaga cuando el<br>rayo se retira                                     | 9./1 |     | Fallo | ٨ | Canales A y B del codificador<br>inverso                                                    |

#### 7.4.1 Fallos de prueba de arranque inicial

| Fallo | Descripción                                                              | Comprobar                                                                                                    |
|-------|--------------------------------------------------------------------------|----------------------------------------------------------------------------------------------------|
| 1     | No se ha detectado movimiento                                            | <ul> <li>Comprobar las conexiones del cableado del codificador con el controlador LZS-003.</li> </ul>                                                                                                    |
|       |                                                                          | <ul> <li>Canales A y B del codificador inverso</li> </ul>                                                                                                    |
|       |                                                                          | Comprobar el funcionamiento mecánico del codificador. Compruebe que el engranaje del<br>codificador óptico está fijado de una manera segura al eje del codificador. Compruebe la<br>cadena del codificador óptico y el recorrido del muelle. |
|       |                                                                          | > Cambiar el codificador                                                                                                    |
| 2     | No hay señal de entrada de<br>aproximación en el controlador<br>LZS-003. | <ul> <li>Remítase a la Sección 8.1 (entrada de aproximación) en el Manual de Instalación<br/>LZS-003.</li> </ul>                                                                                                    |
| 3     | Detener la distancia de parada -<br>Parada secundaria                    | La máquina ha sobrepasado la distancia de parada máxima permisible.                                                                                                    |
|       |                                                                          | <ul> <li>Los contactos SEC 1 y 2 no están conectados en la mejor localización para asegurar una<br/>distancia de parada adecuada.</li> </ul>                                                                                                 |
|       |                                                                          | > Los contactos SEC 1 y 2 no están conectados donde hagan que la máquina se detenga.                                                                                                    |
|       |                                                                          | <ul> <li>La velocidad de aproximación de la máquina se debe reducir para permitir que se<br/>detenga dentro de un límite permisible.</li> </ul>                                                                                              |

| Paso | Ajustar el punto de<br>desconexión                                                                    | Funcionamiento Pantalla Pantalla SEC PRI                                            |     | Condición | Causa del fallo / Acción<br>necesaria |                                                                                                    |
|------|----------------------------------------------------------------------------------------------------|-------------------------------------------------------------------------------------|-----|-----------|---------------------------------------|----------------------------------------------------------------------------------------------------|
| 1    | Después de la prueba de<br>arranque inicial, reinicie la<br>bomba hidráulica (si fuera<br>aplicable). |                                                                                     |     |           |                                       |                                                                                                    |
| 2    | Coloque la tarjeta<br>magnética en el extremo<br>del troquel                                          |                                                                                     |     |           |                                       |                                                                                                    |
| 3    | Coloque el material de muestra en el troquel.                                                         |                                                                                     |     |           |                                       |                                                                                                    |
| 4    | Compruebe los<br>indicadores del panel de<br>la interfaz de operario                                  | La luz de desconexión está apagada.                                                 | 0   | 0         | Normal                                | <ul> <li>Continúa en<br/>el paso 5.</li> </ul>                                                      |
|      |                                                                                                    | La luz de desconexión está<br>parpadeando.                                          | 0   | 3         | Condición                             | El láser ha quedado<br>obstruido. Pulse el<br>botón SET para<br>reiniciar (debería<br>aparecer 00). |
| 5    | Presione el pedal para<br>conducir el punzón hacia<br>el material                                     | El rayo realiza su recorrido y se<br>detiene cuando el láser detecta el<br>material | 0   | 0         | Normal                                | Continúa en<br>el paso 6.                                                                           |
|      |                                                                                                    | El rayo realiza su recorrido y se<br>detiene cuando el láser detecta el<br>material |     | 8/2       | Fallo                                 | <ul> <li>Error de distancia de<br/>parada. Consultar<br/>fallo 1.</li> </ul>                        |
|      |                                                                                                    | El rayo realiza su recorrido y se<br>detiene cuando el láser detecta el<br>material | 9/1 |           | Fallo                                 | <ul> <li>Error de distancia de<br/>parada. Consultar<br/>fallo 1.</li> </ul>                        |
| 6    | Suelte el pedal                                                                                       | La luz de desconexión está<br>parpadeando.                                          | 0   | 4         | Normal                                | <ul> <li>Continúa en<br/>el paso 7.</li> </ul>                                                      |
|      |                                                                                                    | La luz de desconexión está apagada.                                                 | 0   | 0         | Condición                             | No se ha detectado<br>material. Consultar<br>fallo 2.                                               |
| 7    | Pulse el botón SET para<br>confirmar el punto de<br>desconexión.                                      | La luz de desconexión está encendida.                                               | 0   | 0         | Normal                                | <ul> <li>El punto de<br/>desconexión está<br/>ajustado.</li> </ul>                                  |

### 7.5 Ajuste del punto de desconexión

#### 7.5.1 Fallos de ajuste del punto de desconexión

| Fallo                                                                              | Descripción                                                                                             | Causa del fallo / Acción necesaria                                                                                                    |  |  |  |
|------------------------------------------------------------------------------------|----------------------------------------------------------------------------------------------------|----------------------------------------------------------------------------------------------------|--|--|--|
| 1                                                                                  | Error de distancia de<br>parada.                                                                        | La máquina ha sobrepasado la distancia de parada máxima permisible.                                                                    |  |  |  |
|                                                                                    |                                                                                                    | Los contactos En 1 y 2 no están conectados en la mejor localización para asegurar una distancia<br>de parada adecuada.                 |  |  |  |
|                                                                                    |                                                                                                    | Los contactos EN 1 y 2 no están conectados donde hagan que la máquina se detenga.                                                      |  |  |  |
|                                                                                    |                                                                                                    | La velocidad de aproximación de la máquina se debe reducir para permitir que se detenga dentro<br>de un límite permisible.             |  |  |  |
| 2                                                                                  | 2 No se ha detectado<br>Muelva a pulsar el pedal. El rayo se moverá 2 mm más para detectar el material. |                                                                                                    |  |  |  |
| <ul> <li>Para ajustar el punto de desconexión, el sensor del medio debe</li> </ul> |                                                                                                    | Para ajustar el punto de desconexión, el sensor del medio debe detectar el material.                                                   |  |  |  |
|                                                                                    |                                                                                                    | Comprobar que las secciones del láser delantero y trasero siguen limpias de material por encima<br>al ajustar el punto de desconexión. |  |  |  |

### 7.6 Códigos de condición

| Secundario pantalla | Primario<br>pantalla | Condición                                                    | Descripción                                                                                                    | Acción necesaria                                                                                                    |                                                                                                    |
|---------------------|----------------------|--------------------------------------------------------------|----------------------------------------------------------------------------------------------------|----------------------------------------------------------------------------------------------------|----------------------------------------------------------------------------------------------------|
| 0                   | 0                    | Normal.                                                      | Indica un funcionamiento normal.                                                                                | <ul> <li>Ninguno (si ya se ha ajustado el<br/>punto de desconexión).</li> </ul>                                                            |                                                                                                    |
| 0                   | 1                    | Prueba de 30 horas o arranque.                               | El sistema necesita que se realice una prueba de arranque inicial.                                              | <ul> <li>Consulte la prueba de arranque<br/>inicial.</li> </ul>                                                                            |                                                                                                    |
| 0                   | 2                    | Modo cambiado.                                               | Se ha cambiado el modo de funcionamiento.                                                                       | <ul> <li>Pulse el botón SET para confirmar<br/>el cambio de modo.</li> </ul>                                                               |                                                                                                    |
| 0                   | 3                    | Obstrucción durante el<br>ajuste del punto de<br>desconexión | El láser ha sido obstruido durante<br>el ajuste del punto de desconexión<br>o el rayo se ha retirado durante el | <ul> <li>Comprobar que el láser no tiene<br/>obstrucciones.</li> <li>Pulse el botón SET El código se</li> </ul>                            |                                                                                                    |
|                     |                      |                                                              | ajuste del punto de desconexión.                                                                                | reajustará hasta 00. Continúe con el<br>ajuste del punto de desconexión.                                                                   |                                                                                                    |
| 0                   | 4                    | Confirme el punto de<br>desconexión                          | El láser ha detectado material y<br>necesita la confirmación del punto<br>de desconexión.                       | Pulse el botón SET para confirmar<br>el punto de desconexión. Remítase<br>a la configuración del punto de<br>desconexión.                  |                                                                                                    |
| 0                   | 5                    | Se ha detectado una luz ambiente.                            | El receptor ha detectado una luz<br>ambiente o el receptor no está                                              | <ul> <li>Comprobar que el láser no tiene<br/>obstrucciones.</li> </ul>                                                                     |                                                                                                    |
|                     |                      |                                                              | conectado.                                                                                                    | <ul> <li>Pulse el botón SET para reiniciar el<br/>código a 00. El punto de<br/>desconexión debe reajustarse.</li> </ul>                    |                                                                                                    |
| 0                   | 6                    | Tiempo de arranque<br>sobrepasado.                           | El rayo no se ha movido en 1<br>segundo del LZS-003 que recibe<br>una entrada de aproximación.                  | <ul> <li>Suelte el pedal de la máquina y<br/>vuelva a pulsarlo para reajustar el<br/>código a 00.</li> </ul>                               |                                                                                                    |
|                     |                      |                                                              | La aproximación del rayo<br>comienza y luego se detiene.                                                        | <ul> <li>Comprobar el funcionamiento<br/>mecánico del codificador.</li> </ul>                                                              |                                                                                                    |
|                     |                      |                                                              |                                                                                                    | <ul> <li>Compruebe que el engranaje del<br/>codificador óptico está fijado de una<br/>manera segura al eje del<br/>codificador.</li> </ul> |                                                                                                    |
|                     |                      |                                                              |                                                                                                    | <ul> <li>Compruebe la cadena del<br/>codificador óptico y el recorrido del<br/>muelle.</li> </ul>                                          |                                                                                                    |
|                     |                      |                                                              |                                                                                                    | <ul> <li>Comprobar las conexiones del<br/>cableado del codificador con el<br/>controlador LZS-003.</li> </ul>                              |                                                                                                    |
|                     |                      |                                                              |                                                                                                    | <ul> <li>Cambiar el codificador</li> </ul>                                                                                                 |                                                                                                    |
| 0                   | 7                    | No se ha detectado<br>material después del                   | El sensor del receptor del medio<br>ha detectado una luz de láser por                                           | <ul> <li>Retire el rayo para reajustar el<br/>código a 00.</li> </ul>                                                                      |                                                                                                    |
|                     |                      | punto de desconexi                                           | punto de desconexion.                                                                                           | debajo del punto de desconexión.                                                                                                    | <ul> <li>Comprobar que la tarjeta magnética<br/>está encajada en el externo del<br/>troquel.</li> </ul> |
|                     |                      |                                                              | <ul> <li>Comprobar que el láser está<br/>alineado paralelamente con el<br/>punzón.</li> </ul>                   |                                                                                                    |                                                                                                    |
|                     |                      |                                                              |                                                                                                    | <ul> <li>Reajuste el punto de desconexión.</li> </ul>                                                                                      |                                                                                                    |

### 7.7 Códigos de error para LZS-003, LZS-003-SS4 y LZS-003-SS6

### 7.7.1 Códigos de error de pantalla primaria

| Pantalla<br>primaria | Entrada de<br>aproximación | Fallo                  | Descripción                                      |                                                                                                    | Causa del fallo / Acción necesaria                                                                                                    |
|----------------------|----------------------------|------------------------|--------------------------------------------------|----------------------------------------------------------------------------------------------------|----------------------------------------------------------------------------------------------------|
| 8                    | OFF                        | Velocidad de           | La velocidad de                                  | ٨                                                                                                    | Comprobar que el engranaje del codificador que está instalado es el                                                                                |
| 1                    | ON                         | sobrepasada.           | sobrepasado el                                   | >                                                                                                    | Comprobar el funcionamiento mecánico del codificador.                                                                                              |
|                      |                            |                        | permitido.                                       | ۶                                                                                                    | Compruebe que el engranaje del codificador óptico está fijado de una manera segura al eje del codificador.                                         |
|                      |                            |                        |                                                  | >                                                                                                    | Compruebe la cadena del codificador óptico y el recorrido del muelle.                                                                              |
|                      |                            |                        |                                                  | >                                                                                                    | Compruebe que la velocidad de arrastre de la máquina sea de 10 mm/seg o menor.                                                                     |
| 8<br>2               | OFF                        | Distancia de<br>parada | Las distancia de<br>parada ha                    | ٨                                                                                                    | No hay señal de entrada de aproximación en el controlador LZS-003.<br>Consultar la Sección 8.1 en el Manual de instalación LZS-003                 |
| -                    | 0.1                        | sobrepasada            | mm durante la prueba de                          | >                                                                                                    | Comprobar que el engranaje del codificador que está instalado es el correcto.                                                                      |
|                      |                            |                        | parada<br>secundaria o                           | ۶                                                                                                    | Comprobar el funcionamiento mecánico del codificador.                                                                                              |
|                      |                            |                        | durante el ajuste<br>del punto de<br>desconevión | ٨                                                                                                    | Compruebe que el engranaje del codificador óptico está fijado de una manera segura al eje del codificador.                                         |
|                      |                            |                        | desconexion.                                     | ۶                                                                                                    | Compruebe la cadena del codificador óptico y el recorrido del muelle.                                                                              |
|                      |                            |                        |                                                  | >                                                                                                    | Comprobar que los contactos SEC 1/2 y EN 1/2 están conectados<br>donde hagan que la máquina se detenga.                                            |
|                      |                            |                        |                                                  | ٨                                                                                                    | Comprobar que los contactos SEC 1/2 y EN 1/2 están conectados en<br>la mejor ubicación para asegurar que la distancia de parada es la<br>adecuada. |
|                      |                            |                        |                                                  | ۶                                                                                                    | La velocidad de aproximación de la máquina se debe reducir para permitir que se detenga dentro de un límite permisible.                            |
| 8                    | OFF                        | Distancia de<br>parada | Se ha<br>sobrepasado la                          | ۶                                                                                                    | No hay señal de entrada de aproximación en el controlador LZS-003.<br>Consultar la Sección 8.1 en el Manual de instalación LZS-003                 |
| 5                    | ON                         | sobrepasada            | distancia de<br>parada durante<br>el             | ٨                                                                                                    | Comprobar que el engranaje del codificador que está instalado es el correcto.                                                                      |
|                      |                            |                        | funcionamiento<br>normal.                        | ۶                                                                                                    | Comprobar el funcionamiento mecánico del codificador.                                                                                              |
|                      |                            |                        |                                                  | >                                                                                                    | Compruebe que el engranaje del codificador óptico está fijado de una manera segura al eje del codificador.                                         |
|                      |                            |                        |                                                  | ۶                                                                                                    | Compruebe la cadena del codificador óptico y el recorrido del muelle.                                                                              |
|                      |                            |                        |                                                  | ~                                                                                                    | Comprobar que los contactos EN 1/2 están conectados donde hagan<br>que la máquina se pare.                                                         |
|                      |                            |                        |                                                  | ٨                                                                                                    | Comprobar que los contactos EN 1/2 están conectados en la mejor<br>ubicación para asegurar que la distancia de parada es la adecuada.              |
|                      |                            |                        |                                                  | >                                                                                                    | La velocidad de aproximación de la máquina se debe reducir para<br>permitir que se detenga dentro de un límite permisible.                         |
| 8<br>4               | OFF<br>ON                  | Distancia de<br>parada | Se ha<br>sobrepasado la                          | >                                                                                                    | No hay señal de entrada de aproximación en el controlador LZS-003.<br>Consultar la Sección 8.1 en el Manual de instalación LZS-003                 |
|                      |                            | sobrepasada            | parada cerca del<br>punto de                     | ٨                                                                                                    | Comprobar que el engranaje del codificador que está instalado es el correcto.                                                                      |
|                      |                            |                        | desconexión.                                     | ۶                                                                                                    | Comprobar el funcionamiento mecánico del codificador.                                                                                              |
|                      |                            |                        | >                                                | Compruebe que el engranaje del codificador óptico está fijado de una<br>manera segura al eje del codificador. |                                                                                                    |
|                      |                            |                        |                                                  | ٨                                                                                                    | Compruebe la cadena del codificador óptico y el recorrido del muelle.                                                                              |
|                      |                            |                        |                                                  | >                                                                                                    | Comprobar que los contactos EN 1/2 están conectados donde hagan<br>que la máquina se pare.                                                         |
|                      |                            |                        |                                                  | >                                                                                                    | Comprobar que los contactos EN 1/2 están conectados en la mejor<br>ubicación para asegurar que la distancia de parada es la adecuada.              |
|                      |                            |                        |                                                  | ۶                                                                                                    | La velocidad de aproximación de la máquina se debe reducir para<br>permitir que se detenga dentro de un límite permisible.                         |

| Pantalla<br>primaria | Entrada de<br>aproximación | Fallo                                             | Descripción                                                                                                    | Causa del fallo / Acción necesaria                                                                                                    |
|----------------------|----------------------------|---------------------------------------------------|----------------------------------------------------------------------------------------------------|----------------------------------------------------------------------------------------------------|
| 9<br>7               | OFF<br>ON                  | Disparidad<br>de cierre del<br>contacto<br>EN1    | El procesador secundario<br>no ha cerrado el contacto<br>EN1 o no se ha cerrado<br>adecuadamente el<br>contacto EN1 cuando el<br>procesador secundario le<br>ha ordenado que lo<br>hiciera.      | <ul> <li>Comprobar todas las conexiones de la interfaz y el cableado.</li> <li>Comprobar que la corriente en el contacto no ha sobrepasado el nivel especificado.</li> <li>Cambiar el controlador LZS-003.</li> </ul>                                                                                                    |
| 9<br>8               | OFF<br>ON                  | Disparidad<br>de apertura<br>del contacto<br>EN1  | La tensión a lo largo del<br>EN1 no es lo<br>suficientemente alta<br>cuando se abre el<br>contacto.                                                                                              | <ul> <li>Comprobar que hay &gt; 10v CA/CC en el EN1 cuando se abre.</li> <li>Comprobar que no hay contactos en las series con EN1 abierto dentro de 10 ms de la apertura EN1.</li> <li>Comprobar todas las conexiones de la interfaz y el cableado.</li> <li>Comprobar todos los contactos en series con EN1.</li> <li>Cambiar el controlador LZS-003.</li> </ul>                                   |
| 9<br>9               | OFF<br>ON                  | Disparidad<br>de cierre del<br>contacto<br>SEC2   | El procesador secundario<br>no ha cerrado el contacto<br>SEC2 o no se ha cerrado<br>adecuadamente el<br>contacto SEC2 cuando<br>se le ha ordenado al<br>procesador secundario<br>que lo hiciera. | <ul> <li>Comprobar todas las conexiones de la interfaz y el cableado.</li> <li>Comprobar que la corriente en el contacto no ha sobrepasado el nivel especificado.</li> <li>Cambiar el controlador LZS-003.</li> </ul>                                                                                                    |
| 9<br>A               | OFF<br>ON                  | Disparidad<br>de apertura<br>del contacto<br>SEC2 | La tensión en SEC2 no<br>es lo suficientemente alta<br>cuando se abre el<br>contacto.                                                                                                    | <ul> <li>Comprobar que hay &gt; 10v CA/CC en SEC2 cuando se abre.</li> <li>Comprobar que no hay contactos en las series con SEC2 abierto dentro de 10 ms de la apertura SEC2.</li> <li>Comprobar todas las conexiones de la interfaz y el cableado.</li> <li>Comprobar todos los contactos en series con SEC2.</li> <li>Cambiar el controlador LZS-003.</li> </ul>                                  |
| A<br>1               | OFF<br>ON                  | Error de<br>desviación<br>del receptor.           | La tensión de la prueba<br>del receptor es<br>incorrecta.                                                                                                    | <ul> <li>Comprobar todas las conexiones y el cableado entre el receptor y el controlador LZS-003.</li> <li>Comprobar que el armazón del receptor está conectado al</li> </ul>                                                                                                    |
|                      |                            |                                                   |                                                                                                    | controlador LZS-003. <ul> <li>Cambiar el receptor.</li> <li>Cambiar el controlador LZS-003.</li> </ul>                                                                                                    |
| B<br>2               | OFF<br>ON                  | Sobrecarga<br>en el<br>contador                   | El contador del<br>codificador ha<br>sobrepasado los 1750<br>mm durante la retirada<br>del rayo.                                                                                                 | <ul> <li>Comprobar el funcionamiento mecánico del codificador.</li> <li>Compruebe que el engranaje del codificador óptico está fijado de una manera segura al eje del codificador.</li> <li>Compruebe la cadena del codificador óptico y el recorrido del muelle.</li> <li>Comprobar todas las conexiones entre el codificador y el controlador LZS-003.</li> <li>Cambiar el codificador</li> </ul> |
| B<br>3               | OFF<br>ON                  | Sobrecarga<br>en el<br>contador                   | El recuento del<br>codificador ha<br>sobrepasado los 1750<br>mm durante la<br>aproximación del rayo.                                                                                             | <ul> <li>Comprobar el funcionamiento mecánico del codificador.</li> <li>Compruebe que el engranaje del codificador óptico está fijado de una manera segura al eje del codificador.</li> <li>Compruebe la cadena del codificador óptico y el recorrido del muelle.</li> <li>Comprobar todas las conexiones entre el codificador y el controlador LZS-003.</li> <li>Cambiar el codificador</li> </ul> |
| C<br>2               | OFF<br>ON                  | Fallo de la<br>luz de<br>desconexión              | No se detecta corriente<br>en la luz de desconexión<br>cuando se enciende o se<br>apaga.                                                                                                    | <ul> <li>Comprobar todas las conexiones y el cableado entre el panel<br/>del operario y el controlador LZS-003.</li> <li>Compruebe que no se ha producido ningún cortocircuito entre<br/>las terminales de desconexión + y desconexión - en CN12.</li> <li>Cambiar el panel del operario.</li> <li>Cambiar el controlador LZS-003.</li> </ul>                                                       |

| E | OFF | Ajuste del conmutador    | Se ha detectado un<br>ajuste de interruptor de<br>inmersión inválido<br>durante el arranque. | A | Compruebe que los conmutadores del paquete dual en línea<br>1-8 en SW1 están todos apagados. |
|---|-----|--------------------------|----------------------------------------------------------------------------------------------|---|----------------------------------------------------------------------------------------------|
| 0 |     | de inmersión<br>inválido |                                                                                              | ٨ | Compruebe que los conmutadores del paquete dual en línea                                     |

#### 7.7.2 Códigos de error de pantalla secundaria

| Pantalla<br>secundaria | Entrada de<br>aproximación             | Fallo                                    | Descripción                                   |                                                       | Causa del fallo / Acción necesaria                                                                                                    |
|------------------------|----------------------------------------|------------------------------------------|-----------------------------------------------|-------------------------------------------------------|----------------------------------------------------------------------------------------------------|
| 1.                     | OFF                                    | Velocidad de<br>arrastre                 | La velocidad<br>de arrastre ha                | 4                                                     | Compruebe que la velocidad de arrastre de la máquina sea de 10 mm/seg o menor.                                                                                                    |
| 1                      | ON                                     | sobrepasada.                             | sobrepasado<br>el límite<br>máximo            | ۶                                                     | Compruebe que los contactos CNO y CNC están conectados<br>correctamente.                                                                                                    |
|                        |                                        |                                          | permisible por<br>debajo del                  | ۶                                                     | Comprobar que el engranaje del codificador que está instalado es el correcto.                                                                                                    |
|                        |                                        |                                          | desconexión                                   | >                                                     | Comprobar el funcionamiento mecánico del codificador.                                                                                                    |
|                        |                                        |                                          | en el modo de<br>campo<br>desconectado.       | ٨                                                     | Compruebe que el engranaje del codificador óptico está fijado de una manera segura al eje del codificador.                                                                                            |
|                        |                                        |                                          |                                               | >                                                     | Compruebe la cadena del codificador óptico y el recorrido del muelle.                                                                                                    |
| 1.<br>2                | OFF<br>ON                              | Velocidad de<br>arrastre<br>sobrepasada. | La velocidad<br>de arrastre ha<br>sobrepasado | >                                                     | Comprobar que el punto de cambio de velocidad está ajustado para permitir que la máquina desacelere hasta 10 mm/seg antes de que se encienda la entrada de desconexión.                               |
|                        |                                        |                                          | el límite<br>máximo<br>permisible             | ۶                                                     | Comprobar que el engranaje del codificador que está instalado es el correcto.                                                                                                    |
|                        |                                        |                                          | cuando la<br>entrada de                       | ۶                                                     | Comprobar el funcionamiento mecánico del codificador.                                                                                                    |
|                        |                                        |                                          | desconexión<br>está                           | 4                                                     | Compruebe que el engranaje del codificador óptico está fijado de una manera segura al eje del codificador.                                                                                            |
|                        |                                        |                                          | encendida.                                    | ۶                                                     | Compruebe la cadena del codificador óptico y el recorrido del muelle.                                                                                                    |
|                        |                                        |                                          |                                               | ۶                                                     | Compruebe que los contactos CNO y CNC están conectados<br>correctamente.                                                                                                    |
|                        |                                        |                                          |                                               | >                                                     | Compruebe que la velocidad de arrastre de la máquina sea de 10 mm/seg o menor.                                                                                                    |
| 1                      | OFF                                    | Velocidad de                             | La velocidad                                  | ۶                                                     | Reiniciar el sistema y reajustar el punto de desconexión.                                                                                                    |
| 3                      | ON                                     | sobrepasada.                             | sobrepasado<br>el límite<br>máximo            | >                                                     | Comprobar que el punto de cambio de velocidad está por encima del<br>punto de desconexión para permitir que la máquina desacelere hasta<br>10 mm/seg antes de que se alcance el punto de desconexión. |
|                        |                                        |                                          | permisible a<br>través del<br>punto de        | 4                                                     | Comprobar que el punto de desconexión de la máquina se está<br>ajustado suficientemente alto.                                                                                                    |
|                        |                                        |                                          | desconexión.                                  | ٨                                                     | Comprobar que el cambio del punto de la velocidad está ajustado lo suficientemente alto utilizando los ajustes del interruptor de inmersión LZS-003 o los ajustes del parámetro.                      |
|                        |                                        |                                          |                                               | 4                                                     | Compruebe que los contactos CNO y CNC están conectados<br>correctamente.                                                                                                    |
|                        |                                        |                                          |                                               | ٨                                                     | Comprobar que el engranaje del codificador que está instalado es el correcto.                                                                                                    |
|                        |                                        |                                          |                                               | ۶                                                     | Comprobar el funcionamiento mecánico del codificador.                                                                                                    |
|                        |                                        |                                          |                                               | ٨                                                     | Compruebe que el engranaje del codificador óptico está fijado de una manera segura al eje del codificador.                                                                                            |
|                        |                                        |                                          |                                               | ۶                                                     | Compruebe la cadena del codificador óptico y el recorrido del muelle.                                                                                                    |
|                        |                                        |                                          |                                               | 8                                                     | Compruebe que la velocidad de arrastre de la máquina sea de 10 mm/seg o menor.                                                                                                    |
| 1                      | OFF                                    | Velocidad de<br>arrastre                 | La velocidad de arrastre ha                   | ٨                                                     | Comprobar que el engranaje del codificador que está instalado es el correcto.                                                                                                    |
| т                      | sobrepasada.   sobrepasada   el límite | sobrepasado<br>el límite                 | ۶                                             | Comprobar el funcionamiento mecánico del codificador. |                                                                                                    |
|                        |                                        |                                          | máximo<br>permitido.                          | >                                                     | Compruebe que el engranaje del codificador óptico está fijado de una manera segura al eje del codificador.                                                                                            |
|                        |                                        |                                          |                                               | ۶                                                     | Compruebe la cadena del codificador óptico y el recorrido del muelle.                                                                                                    |
|                        |                                        |                                          |                                               | 4                                                     | Compruebe que los contactos CNO y CNC están conectados correctamente.                                                                                                    |
|                        |                                        |                                          |                                               | >                                                     | Compruebe que la velocidad de arrastre de la máquina sea de 10 mm/seg o menor                                                                                                    |

| 1 | OFF | Velocidad de<br>arrastre | La velocidad de arrastre ha                | ٨ | Compruebe que la velocidad de arrastre de la máquina sea de 10 mm/seg o menor. |
|---|-----|--------------------------|--------------------------------------------|---|--------------------------------------------------------------------------------|
| 6 | ON  | sobrepasada.             | a. superado los<br>10 mm/seg<br>durante el | * | Compruebe que los contactos CNO y CNC están conectados correctamente.          |
|   |     |                          | arrastre<br>forzado en el<br>modo de       | A | Comprobar que el engranaje del codificador que está instalado es el correcto.  |
|   |     |                          | campo                                      | ≻ | Comprobar el funcionamiento mecánico del codificador.                          |
|   |     |                          | desconectado<br>antes de que<br>se haya    | > | Comprobar que el engranaje está fijo y seguro con el eje del<br>codificador.   |
|   |     |                          | ajustado un<br>punto de<br>desconexión.    | 4 | Compruebe la cadena del codificador óptico y el recorrido del muelle.          |

| Pantalla<br>secundaria | Entrada de<br>aproximación | Fallo                                 | Descripción                                                      | Causa del fallo / Acción necesaria                                                                                                    |
|------------------------|----------------------------|---------------------------------------|------------------------------------------------------------------|----------------------------------------------------------------------------------------------------|
| 1                      | OFF                        | Velocidad de<br>arrastre              | La velocidad de arrastre<br>ha sobrepasado los 10                | <ul> <li>Compruebe que la velocidad de arrastre de la máquina sea de<br/>10 mm/seg o menor.</li> </ul>                                                      |
| /                      | ON                         | sobrepasada.                          | mm/seg durante el<br>arrastre forzado en<br>modo normal          | <ul> <li>Compruebe que los contactos CNO y CNC están conectados<br/>correctamente.</li> </ul>                                                               |
|                        |                            |                                       | inouo normai.                                                    | <ul> <li>Comprobar que el engranaje del codificador que está instalado<br/>es el correcto.</li> </ul>                                                       |
|                        |                            |                                       |                                                                  | <ul> <li>Comprobar el funcionamiento mecánico del codificador.</li> </ul>                                                                                   |
|                        |                            |                                       |                                                                  | Compruebe que el engranaje del codificador óptico está fijado<br>de una manera segura al eje del codificador.                                               |
|                        |                            |                                       |                                                                  | <ul> <li>Compruebe la cadena del codificador óptico y el recorrido del<br/>muelle.</li> </ul>                                                               |
| 4                      | OFF                        | Sobrecarga                            | El contador del                                                  | > Comprobar el funcionamiento mecánico del codificador.                                                                                                    |
| 1                      | ON                         | en el<br>contador                     | codificador ha<br>sobrepasado los 1750<br>mm durante la retirada | <ul> <li>Compruebe que el engranaje del codificador óptico está fijado<br/>de una manera segura al eje del codificador.</li> </ul>                          |
|                        |                            |                                       | del rayo.                                                        | <ul> <li>Compruebe la cadena del codificador óptico y el recorrido del<br/>muelle.</li> </ul>                                                               |
|                        |                            |                                       |                                                                  | <ul> <li>Comprobar todas las conexiones entre el codificador y el<br/>controlador LZS-003.</li> </ul>                                                       |
|                        |                            |                                       |                                                                  | > Cambiar el codificador                                                                                                    |
| 4.                     | OFF                        | Sobrecarga                            | El recuento del                                                  | > Comprobar el funcionamiento mecánico del codificador.                                                                                                    |
| 2                      | ON                         | en el<br>contador                     | sobrepasado los 1750<br>mm durante la                            | <ul> <li>Compruebe que el engranaje del codificador óptico está fijado<br/>de una manera segura al eje del codificador.</li> </ul>                          |
|                        |                            |                                       | aproximación del rayo.                                           | <ul> <li>Compruebe la cadena del codificador óptico y el recorrido del<br/>muelle.</li> </ul>                                                               |
|                        |                            |                                       |                                                                  | <ul> <li>Comprobar todas las conexiones entre el codificador y el<br/>controlador LZS-003.</li> </ul>                                                       |
|                        |                            |                                       |                                                                  | > Cambiar el codificador                                                                                                    |
| 9<br>1                 | OFF<br>ON                  | Distancia de<br>parada<br>sobrepasada | Se ha sobrepasado la<br>distancia de parada<br>durante el        | <ul> <li>No hay señal de entrada de aproximación en el controlador<br/>LZS-003. Consultar la Sección 8.1 en el Manual de instalación<br/>LZS-003</li> </ul> |
|                        |                            |                                       | funcionamiento normal.                                           | <ul> <li>Comprobar que el engranaje del codificador que está instalado<br/>es el correcto.</li> </ul>                                                       |
|                        |                            |                                       |                                                                  | > Comprobar el funcionamiento mecánico del codificador.                                                                                                    |
|                        |                            |                                       |                                                                  | <ul> <li>Compruebe que el engranaje del codificador óptico está fijado<br/>de una manera segura al eje del codificador.</li> </ul>                          |
|                        |                            |                                       |                                                                  | <ul> <li>Compruebe la cadena del codificador óptico y el recorrido del<br/>muelle.</li> </ul>                                                               |
|                        |                            |                                       |                                                                  | <ul> <li>Comprobar que los contactos EN 1/2 están conectados donde<br/>hagan que la máquina se pare.</li> </ul>                                             |
|                        |                            |                                       |                                                                  | Comprobar que los contactos EN 1/2 están conectados en la<br>mejor ubicación para asegurar que la distancia de parada es la<br>adecuada.                    |
|                        |                            |                                       |                                                                  | La velocidad de aproximación de la máquina se debe reducir<br>para permitir que se detenga dentro de un límite permisible.                                  |

| 9.<br>2 | OFF<br>ON                                                                                                   | Distancia de<br>parada<br>sobrepasada | Se ha sobrepasado la<br>distancia de parada<br>durante la prueba de | 4 | No hay señal de entrada de aproximación en el controlador<br>LZS-003. Consultar la Sección 8.1 en el Manual de instalación<br>LZS-003                                                                                                    |
|---------|----------------------------------------------------------------------------------------------------|---------------------------------------|---------------------------------------------------------------------|---|----------------------------------------------------------------------------------------------------|
|         |                                                                                                    |                                       | parada secundaria.                                                  | ٨ | Comprobar que el engranaje del codificador que está instalado<br>es el correcto.                                                                                                    |
|         |                                                                                                    |                                       |                                                                     | ٨ | Comprobar el funcionamiento mecánico del codificador.<br>Compruebe que el engranaje del codificador óptico está fijado<br>de una manera segura al eje del codificador. Compruebe la<br>cadena del codificador óptico y el recorrido del muelle. |
|         |                                                                                                    |                                       |                                                                     | ٨ | Comprobar que los contactos SEC 1/2 y EN 1/2 están<br>conectados donde hagan que la máquina se detenga.                                                                                                    |
|         |                                                                                                    |                                       |                                                                     | 4 | Comprobar que los contactos SEC 1/2 y EN 1/2 están<br>conectados en la mejor ubicación para asegurar que la<br>distancia de parada es la adecuada.                                                                                              |
|         |                                                                                                    |                                       |                                                                     | 4 | La velocidad de aproximación de la máquina se debe reducir<br>para permitir que se detenga dentro de un límite permisible.                                                                                                    |
| Α.      | OFF                                                                                                    | Disparidad                            | El procesador                                                       | ۶ | Comprobar todas las conexiones de la interfaz y el cableado.                                                                                                    |
| 2       | ON                                                                                                    | de cierre del<br>contacto EN2         | secundario no ha<br>cerrado el contacto EN2<br>o no se ha cerrado   | 4 | Comprobar que la corriente en el contacto no ha sobrepasado el nivel especificado.                                                                                                    |
|         | adecuadamente el<br>contacto EN2 cuando<br>se le ha ordenado al<br>procesador secundario<br>que lo hiciera. | A                                     | Cambiar el controlador LZS-003.                                     |   |                                                                                                    |

| Pantalla<br>secundaria | Entrada de<br>aproximación | Fallo                               | Descripción                                                                                                    | Causa del fallo / Acción necesaria                                                                               |
|------------------------|----------------------------|-------------------------------------|----------------------------------------------------------------------------------------------------|----------------------------------------------------------------------------------------------------|
| А.                     | OFF                        | Disparidad                          | La tensión en EN2 no                                                                                                    | > Comprobar que hay > 10v CA/CC en el EN2 cuando se abre.                                                        |
| 3                      | ON                         | de apertura<br>del contacto<br>EN2  | es lo suficientemente<br>alta cuando se abre el<br>contacto.                                                            | Comprobar que no hay contactos en las series con EN2 abierto<br>dentro de 10 ms de la apertura EN2.              |
|                        |                            |                                     |                                                                                                    | > Comprobar todas las conexiones de la interfaz y el cableado.                                                   |
|                        |                            |                                     |                                                                                                    | Comprobar todos los contactos en series con EN2.                                                                 |
|                        |                            |                                     |                                                                                                    | Cambiar el controlador LZS-003.                                                                                  |
| В                      | OFF                        | Disparidad                          | El procesador                                                                                                    | > Comprobar todas las conexiones de la interfaz y el cableado.                                                   |
| 1                      | ON                         | de cierre del<br>contacto<br>SEC1   | secundario no ha<br>cerrado el contacto<br>SEC1 o no se ha                                                              | <ul> <li>Comprobar que la corriente en el contacto no ha sobrepasado el<br/>nivel especificado.</li> </ul>       |
|                        |                            |                                     | cerrado adecuadamente<br>el contacto SEC1<br>cuando se le ha<br>ordenado al procesador<br>secundario que lo<br>hiciera. | <ul> <li>Cambiar el controlador LZS-003.</li> </ul>                                                              |
| В                      | OFF                        | Disparidad                          | La tensión en SEC1 no                                                                                                   | > Comprobar que hay > 10v CA/CC en el SEC1 cuando se abre.                                                       |
| 2                      | ON                         | de apertura<br>del contacto<br>SEC1 | es lo suficientemente<br>alta cuando se abre el<br>contacto.                                                            | Comprobar que no hay contactos en las series con SEC1<br>abierto dentro de 10 ms de la apertura SEC1.            |
|                        |                            |                                     |                                                                                                    | > Comprobar todas las conexiones de la interfaz y el cableado.                                                   |
|                        |                            |                                     |                                                                                                    | <ul> <li>Comprobar todos los contactos en series con SEC1.</li> </ul>                                            |
|                        |                            |                                     |                                                                                                    | Cambiar el controlador LZS-003.                                                                                  |
| C.                     | OFF                        | Fallo en la prueba del              | Fallo en la prueba del<br>sensor del receptor                                                                           | <ul> <li>Comprobar todas las conexiones y el cableado entre el receptor<br/>y el controlador LZS-003.</li> </ul> |
| 2                      | ÖN                         | receptor                            | medio.                                                                                                    | <ul> <li>Comprobar que el armazón del receptor está conectado al<br/>controlador LZS-003.</li> </ul>             |
|                        |                            |                                     |                                                                                                    | <ul> <li>Cambiar el receptor.</li> </ul>                                                                         |
|                        |                            |                                     |                                                                                                    | > Cambiar el controlador LZS-003.                                                                                |
| D                      | OFF                        | Fallo en la<br>prueba del           | La tensión de la prueba<br>del receptor es                                                                              | <ul> <li>Comprobar todas las conexiones y el cableado entre el receptor<br/>y el controlador LZS-003.</li> </ul> |
| I                      | ON                         | receptor                            | incorrecta.                                                                                                    | <ul> <li>Comprobar que el armazón del receptor está conectado al<br/>controlador LZS-003.</li> </ul>             |
|                        |                            |                                     |                                                                                                    | > Cambiar el receptor.                                                                                           |
|                        |                            |                                     |                                                                                                    | > Cambiar el controlador LZS-003.                                                                                |

| D.<br>2 | OFF                    | Fallo en la prueba del | Fallo de prueba del sensor trasero o | A                                                                               | Comprobar todas las conexiones y el cableado entre el receptor y el controlador LZS-003. |
|---------|------------------------|------------------------|--------------------------------------|---------------------------------------------------------------------------------|------------------------------------------------------------------------------------------|
| L       | CIN receptor delantero | delantero              | ٨                                    | Comprobar que el armazón del receptor está conectado al<br>controlador LZS-003. |                                                                                          |
|         |                        |                        |                                      | ۶                                                                               | Cambiar el receptor.                                                                     |
|         |                        |                        |                                      | A                                                                               | Cambiar el controlador I ZS-003                                                          |

### 7.8 Códigos de error (LZS-003-HS)

#### 7.8.1 Códigos de error de pantalla primaria

| Pantalla<br>primaria | Entrada de<br>aproximación | Fallo                                 | Descripción                                                                                                    |   | Causa del fallo / Acción necesaria                                                                                                    |
|----------------------|----------------------------|---------------------------------------|----------------------------------------------------------------------------------------------------|---|----------------------------------------------------------------------------------------------------|
| 8                    | OFF                        | Distancia de<br>parada                | El rayo no ha parado de moverse<br>dentro de los 100 m durante la prueba                                         | ٨ | No hay señal de entrada de aproximación en el<br>controlador LZS-003.                                                                                 |
| 2                    |                            | sobrepasada                           | da de parada secundaria o la distancia de<br>parada ha sobrepasado los 13,5 mm<br>durante el ajuste del punto de | ٨ | Comprobar que el engranaje del codificador que<br>está instalado es el correcto.                                                                      |
|                      |                            |                                       | desconexión.                                                                                                    | ٨ | Comprobar el funcionamiento mecánico del<br>codificador.                                                                                              |
|                      |                            |                                       |                                                                                                    | ٨ | Comprobar que el engranaje está fijo y seguro<br>con el eje del codificador.                                                                          |
|                      |                            |                                       |                                                                                                    | > | Comprobar el recorrido de la cadena/muelle.                                                                                                    |
|                      |                            |                                       |                                                                                                    | À | Comprobar que los contactos SEC 1/2 y EN 1/2<br>están conectados donde hagan que la máquina<br>se detenga.                                            |
|                      |                            |                                       |                                                                                                    | A | Comprobar que los contactos SEC 1/2 y EN 1/2<br>están conectados en la mejor ubicación para<br>asegurar que la distancia de parada es la<br>adecuada. |
|                      |                            |                                       |                                                                                                    | A | La velocidad de aproximación de la máquina se<br>debe reducir para permitir que se detenga<br>dentro de un límite permisible.                         |
| 8<br>3               | OFF<br>ON                  | Distancia de<br>parada<br>sobrepasada | La distancia de parada ha<br>sobrepasado los 13,5 mm con un láser<br>B activo o los 8,5 mm con el láser B        | ٨ | No hay señal de entrada de aproximación en el<br>controlador LZS-003. Consultar la Sección 8.1<br>en el Manual de instalación LZS-003                 |
|                      |                            |                                       | desconectado.                                                                                                    | ٨ | Comprobar que el engranaje del codificador que<br>está instalado es el correcto.                                                                      |
|                      |                            |                                       |                                                                                                    | ٨ | Comprobar el funcionamiento mecánico del<br>codificador.                                                                                              |
|                      |                            |                                       |                                                                                                    | ٨ | Comprobar que el engranaje está fijo y seguro<br>con el eje del codificador.                                                                          |
|                      |                            |                                       |                                                                                                    | ٨ | Comprobar el recorrido de la cadena/muelle.                                                                                                    |
|                      |                            |                                       |                                                                                                    | 4 | Comprobar que los contactos EN 1/2 están<br>conectados donde hagan que la máquina se<br>pare.                                                         |
|                      |                            |                                       |                                                                                                    | A | Comprobar que los contactos EN 1/2 están<br>conectados en la mejor ubicación para asegurar<br>que la distancia de parada es la adecuada.              |
|                      |                            |                                       |                                                                                                    | A | La velocidad de aproximación de la máquina se<br>debe reducir para permitir que se detenga<br>dentro de un límite permisible.                         |
| 8<br>4               | OFF<br>ON                  | Distancia de<br>parada<br>sobrepasada | La distancia de parada ha excedido<br>los 13,5 mm cerca del punto de<br>desconexión.                             | * | No hay señal de entrada de aproximación en el<br>controlador LZS-003. Consultar la Sección 8.1<br>en el Manual de instalación LZS-003                 |
|                      |                            |                                       |                                                                                                    | ٨ | Comprobar que el engranaje del codificador que<br>está instalado es el correcto.                                                                      |
|                      |                            |                                       |                                                                                                    |   | Comprobar el funcionamiento mecánico del<br>codificador.                                                                                              |
|                      |                            |                                       |                                                                                                    | ٨ | Comprobar que el engranaje está fijo y seguro<br>con el eje del codificador.                                                                          |
|                      |                            |                                       |                                                                                                    | ٨ | Comprobar el recorrido de la cadena/muelle.                                                                                                    |
|                      |                            |                                       |                                                                                                    | ≻ | Comprobar que los contactos EN 1/2 están                                                                                                    |

|   |     |               |                                                                       |                       | conectados donde hagan que la máquina se<br>pare.                                                                                        |
|---|-----|---------------|-----------------------------------------------------------------------|-----------------------|----------------------------------------------------------------------------------------------------|
|   |     |               |                                                                       | A                     | Comprobar que los contactos EN 1/2 están<br>conectados en la mejor ubicación para asegurar<br>que la distancia de parada es la adecuada. |
|   |     |               |                                                                       | A                     | La velocidad de aproximación de la máquina se<br>debe reducir para permitir que se detenga<br>dentro de un límite permisible.            |
| 9 | OFF | Disparidad    | El procesador secundario no ha                                        | A                     | Comprobar todas las conexiones de la interfaz y                                                                                          |
| 7 | ON  | de cierre del | cerrado el contacto EN1 o no se ha                                    |                       | el cableado.                                                                                                    |
|   |     | EN1           | EN1 cuando el procesador secundario<br>le ha ordenado que lo hiciera. |                       | Comprobar que la corriente en el contacto no ha sobrepasado el nivel especificado.                                                       |
|   |     |               |                                                                       | $\blacktriangleright$ | Cambiar el controlador LZS-003.                                                                                                    |

| Pantalla<br>primaria | Entrada de<br>aproximación | Fallo                                             | Descripción                                                                                                    | Causa del fallo / Acción necesaria                                                                                                    |
|----------------------|----------------------------|---------------------------------------------------|----------------------------------------------------------------------------------------------------|----------------------------------------------------------------------------------------------------|
| 9 8                  | OFF<br>ON                  | Disparidad<br>de apertura<br>del contacto<br>EN1  | La tensión a lo largo del EN1 no es lo<br>suficientemente alta cuando se abre el<br>contacto.                                                                                           | <ul> <li>Comprobar que hay &gt; 10v CA/CC en el EN1 cuando se abre.</li> <li>Comprobar que no hay contactos en las series con EN1 abierto dentro de 10 ms de la apertura EN1.</li> <li>Comprobar todas las conexiones de la interfaz y el cableado.</li> <li>Comprobar todos los contactos en series con EN1.</li> <li>Cambiar el controlador LZS-003.</li> </ul>                      |
| 9<br>9               | OFF<br>ON                  | Disparidad<br>de cierre del<br>contacto<br>SEC2   | El procesador secundario no ha cerrado<br>el contacto SEC2 o no se ha cerrado<br>adecuadamente el contacto SEC2<br>cuando se le ha ordenado al procesador<br>secundario que lo hiciera. | <ul> <li>Comprobar todas las conexiones de la interfaz y el cableado.</li> <li>Comprobar que la corriente en el contacto no ha sobrepasado el nivel especificado.</li> <li>Cambiar el controlador LZS-003.</li> </ul>                                                                                                    |
| 9<br>A               | OFF<br>ON                  | Disparidad<br>de apertura<br>del contacto<br>SEC2 | La tensión en SEC2 no es lo<br>suficientemente alta cuando se abre el<br>contacto.                                                                                                    | <ul> <li>Comprobar que hay &gt; 10v CA/CC en SEC2<br/>cuando se abre.</li> <li>Comprobar que no hay contactos en las<br/>series con SEC2 abierto dentro de 10 ms de<br/>la apertura SEC2.</li> <li>Comprobar todas las conexiones de la<br/>interfaz y el cableado.</li> <li>Comprobar todos los contactos en series con<br/>SEC2.</li> <li>Cambiar el controlador LZS-003.</li> </ul> |
| A<br>1               | OFF<br>ON                  | Error de<br>desviación<br>del receptor.           | La tensión de la prueba del receptor es<br>incorrecta.                                                                                                    | <ul> <li>Comprobar todas las conexiones y el cableado entre el receptor y el controlador LZS-003.</li> <li>Comprobar que el armazón del receptor está conectado al controlador LZS-003.</li> <li>Cambiar el receptor.</li> <li>Cambiar el controlador LZS-003.</li> </ul>                                                                                                    |
| B<br>2               | OFF<br>ON                  | Sobrecarga<br>en el<br>contador                   | El contador del codificador ha<br>sobrepasado los 1750 mm durante la<br>retirada del rayo.                                                                                              | <ul> <li>Comprobar el funcionamiento mecánico del codificador.</li> <li>Comprobar que el engranaje está fijo y seguro con el eje del codificador.</li> <li>Comprobar el recorrido de la cadena/muelle.</li> <li>Comprobar todas las conexiones entre el codificador y el controlador LZS-003.</li> <li>Cambiar el codificador</li> </ul>                                               |
| В<br>3               | OFF<br>ON                  | Sobrecarga<br>en el<br>contador                   | El recuento del codificador ha<br>sobrepasado los 1750 mm durante la<br>aproximación del rayo.                                                                                          | <ul> <li>Comprobar el funcionamiento mecánico del codificador.</li> <li>Comprobar que el engranaje está fijo y seguro con el eje del codificador.</li> </ul>                                                                                                    |

|   |     |                             |                                                                             | ٨                | Comprobar el recorrido de la cadena/muelle.                                                          |
|---|-----|-----------------------------|-----------------------------------------------------------------------------|------------------|----------------------------------------------------------------------------------------------------|
|   |     |                             |                                                                             | ۶                | Comprobar todas las conexiones entre el<br>codificador y el controlador LZS-003.                     |
|   |     |                             |                                                                             | $\triangleright$ | Cambiar el codificador                                                                               |
| C | OFF | Fallo de la<br>luz de       | No se detecta corriente en la luz de<br>desconexión cuando se enciende o se | ۶                | Comprobar todas las conexiones y el<br>cableado entre el panel del operario y el                     |
| 2 | ON  | desconexión                 | apaga.                                                                      |                  | controlador LZS-003.                                                                                 |
|   |     |                             |                                                                             | >                | Comprobar que no hay cortocircuitos entre la<br>desconexión + y desconexión - terminales en<br>CN12. |
|   |     |                             |                                                                             | ≻                | Cambiar el panel del operario.                                                                       |
|   |     |                             |                                                                             | $\triangleright$ | Cambiar el controlador LZS-003.                                                                      |
| E | OFF | Ajuste del                  | Se ha detectado un ajuste de interruptor                                    | ٨                | Compruebe que los conmutadores del                                                                   |
| 3 | ON  | de<br>inmersión<br>inválido | de inmersión inválido durante el<br>arranque.                               |                  | paquete dual en línea 1-8 en SW1 están todos apagados.                                               |
|   |     |                             |                                                                             | >                | Compruebe que los conmutadores del<br>paquete dual en línea 4-8 en SW2 están<br>todos apagados.      |

### 7.8.2 Códigos de error de pantalla secundaria

| Pantalla secundaria | Entrada de<br>aproximación | Fallo                                             | Descripción                                                                                                    | Causa del fallo / Acción necesaria                                                                                                    |
|---------------------|----------------------------|---------------------------------------------------|----------------------------------------------------------------------------------------------------|----------------------------------------------------------------------------------------------------|
| 1                   | OFF                        | Velocidad de arrastre                             | La velocidad ha sobrepasado los 20<br>mm/seg cuando el láser A se                                                                         | <ul> <li>Reiniciar el sistema y reajustar el punto de<br/>desconexión.</li> </ul>                                                                                                    |
| 5                   |                            | sobrepasada.                                      | desconecta en modo normal.                                                                                                    | Comprobar que el cambio del punto de<br>velocidad está ajustado por encima del<br>punto de desconexión para permitir que la<br>máquina desacelere a 20 mm/seg antes de<br>que el láser A alcance el punto de<br>desconexión. |
|                     |                            |                                                   |                                                                                                    | <ul> <li>Comprobar que el punto de desconexión de<br/>la máquina se está ajustado<br/>suficientemente alto.</li> </ul>                                                                                                    |
|                     |                            |                                                   |                                                                                                    | Comprobar que el cambio del punto de la<br>velocidad está ajustado lo suficientemente<br>alto utilizando los ajustes del interruptor de<br>inmersión LZS-003 o los ajustes del<br>parámetro.                                 |
|                     |                            |                                                   |                                                                                                    | <ul> <li>Comprobar que el engranaje del codificador<br/>que está instalado es el correcto.</li> </ul>                                                                                                    |
|                     |                            |                                                   |                                                                                                    | <ul> <li>Comprobar el funcionamiento mecánico del<br/>codificador.</li> </ul>                                                                                                    |
|                     |                            |                                                   |                                                                                                    | <ul> <li>Comprobar que el engranaje está fijo y<br/>seguro con el eje del codificador.</li> </ul>                                                                                                    |
|                     |                            |                                                   |                                                                                                    | <ul> <li>Comprobar el recorrido de la<br/>cadena/muelle.</li> </ul>                                                                                                    |
|                     |                            |                                                   |                                                                                                    | <ul> <li>Compruebe que la velocidad de arrastre de<br/>la máquina sea de 20 mm/seg o menor.</li> </ul>                                                                                                    |
| 1                   | OFF                        | Velocidad de<br>arrastre                          | La velocidad de arrastre ha excedido<br>los 20 mm/seg después de que se                                                                   | <ul> <li>Comprobar que el engranaje del codificador<br/>que está instalado es el correcto.</li> </ul>                                                                                                    |
| -                   |                            | sobrepasada.                                      | haya desconectado el laser A.                                                                                                    | <ul> <li>Comprobar el funcionamiento mecánico del<br/>codificador.</li> </ul>                                                                                                    |
|                     |                            |                                                   |                                                                                                    | <ul> <li>Comprobar que el engranaje está fijo y<br/>seguro con el eje del codificador.</li> </ul>                                                                                                    |
|                     |                            |                                                   |                                                                                                    | <ul> <li>Comprobar el recorrido de la<br/>cadena/muelle.</li> </ul>                                                                                                    |
|                     |                            |                                                   |                                                                                                    | <ul> <li>Compruebe que la velocidad de prensado<br/>de la máquina sea de 20 mm/seg o menor.</li> </ul>                                                                                                    |
| 1<br>5              | OFF<br>ON                  | Se ha<br>sobrepasado<br>el 50% de la<br>prueba de | La velocidad ha sobrepasado un 50%<br>de la velocidad de aproximación<br>máxima o 84 mm/seg cuando el láser<br>A está a 5 mm del punto de | Comprobar que el cambio del punto de<br>velocidad está ajustado por encima del<br>punto de desconexión para permitir que la<br>máquina desacelere hasta >50% de la                                                           |

|         |           | velocidad                                                      | desconexión.                                                                                                    |         | velocidad de aproximación máxima o 84<br>mm/seg cuando el láser A está a 5 mm del<br>punto de desconexión.                                                                                                    |
|---------|-----------|----------------------------------------------------------------|----------------------------------------------------------------------------------------------------|---------|----------------------------------------------------------------------------------------------------|
| 1<br>6  | OFF<br>ON | Velocidad de<br>arrastre<br>sobrepasada.                       | La velocidad de arrastre ha superado<br>los 10 mm/seg durante el arrastre<br>forzado en el modo de campo<br>desconectado antes de que se haya<br>ajustado un punto de desconexión. | A A A A | Comprobar que el engranaje del codificador<br>que está instalado es el correcto.<br>Comprobar el funcionamiento mecánico del<br>codificador.<br>Comprobar que el engranaje está fijo y<br>seguro con el eje del codificador.<br>Comprobar el recorrido de la<br>cadena/muelle.                                                                                      |
|         |           |                                                                |                                                                                                    | A       | Compruebe que la velocidad de arrastre de<br>la máquina sea de 10 mm/seg o menor.                                                                                                    |
| 1<br>7  | OFF<br>ON | Velocidad de<br>arrastre<br>sobrepasada.                       | La velocidad de arrastre ha<br>sobrepasado los 10 mm/seg durante el<br>arrastre forzado en modo normal.                                                                            | AAAAA   | Comprobar que el engranaje del codificador<br>que está instalado es el correcto.<br>Comprobar el funcionamiento mecánico del<br>codificador.<br>Comprobar que el engranaje está fijo y<br>seguro con el eje del codificador.<br>Comprobar el recorrido de la<br>cadena/muelle.<br>Compruebe que la velocidad de arrastre de<br>la máquina sea de 10 mm/seg o menor. |
| 1.<br>3 | OFF<br>ON | Se ha<br>sobrepasado<br>el 80% de la<br>prueba de<br>velocidad | La velocidad ha sobrepasado el 80%<br>de la velocidad de aproximación<br>máxima o 134 mm/seg cuando el láser<br>B está desconectado.                                               | A       | Comprobar que el cambio del punto de velocidad está ajustado por encima del punto de desconexión para permitir que la máquina desacelere hasta >80% de la velocidad de aproximación máxima o 134 mm/seg cuando el láser B alcance el punto de desconexión.                                                                                                    |

| Pantalla<br>secundaria | Entrada de<br>aproximación | Fallo                                    | Descripción                                                                                                    |                       | Causa posible de fallo y acción                                                                                                    |
|------------------------|----------------------------|------------------------------------------|----------------------------------------------------------------------------------------------------|-----------------------|----------------------------------------------------------------------------------------------------|
| 1.<br>2                | OFF<br>ON                  | Velocidad de<br>arrastre<br>sobrepasada. | La velocidad de arrastre ha<br>sobrepasado el límite máximo<br>permisible de 10 mm/seg cuando la<br>entrada de desconexión está<br>encendida. | A                     | Comprobar que el punto de cambio de<br>velocidad está ajustado para permitir que la<br>máquina desacelere hasta 10 mm/seg antes<br>de que se encienda la entrada de<br>desconexión. |
|                        |                            |                                          |                                                                                                    | ٨                     | Comprobar que el engranaje del codificador<br>que está instalado es el correcto.                                                                                                    |
|                        |                            |                                          |                                                                                                    | A                     | Comprobar el funcionamiento mecánico del<br>codificador.                                                                                                    |
|                        |                            |                                          |                                                                                                    | A                     | Comprobar que el engranaje está fijo y<br>seguro con el eje del codificador.                                                                                                    |
|                        |                            |                                          |                                                                                                    | ۶                     | Comprobar el recorrido de la cadena/muelle.                                                                                                    |
|                        |                            |                                          |                                                                                                    | A                     | Compruebe que la velocidad de arrastre de<br>la máquina sea de 10 mm/seg o menor.                                                                                                   |
| 1.                     | OFF                        | Velocidad de arrastre                    | La velocidad de arrastre ha<br>sobrepasado 10 mm/seg durante el                                                                               | ٨                     | Comprobar que el engranaje del codificador<br>que está instalado es el correcto.                                                                                                    |
| 7                      |                            | sobrepasada.                             | arrastre forzado en el modo de campo<br>desconectado antes de que se haya<br>realizado la prueba de parada                                    | A                     | Comprobar el funcionamiento mecánico del<br>codificador.                                                                                                    |
|                        |                            |                                          | secundaria.                                                                                                    | ٨                     | Comprobar que el engranaje está fijo y<br>seguro con el eje del codificador.                                                                                                    |
|                        |                            |                                          |                                                                                                    | $\blacktriangleright$ | Comprobar el recorrido de la cadena/muelle.                                                                                                    |
|                        |                            |                                          |                                                                                                    | ~                     | Compruebe que la velocidad de arrastre de<br>la máquina sea de 10 mm/seg o menor.                                                                                                   |
| 1.                     | OFF                        | Velocidad de                             | La velocidad de arrastre ha                                                                                                    | ۶                     | Comprobar que el engranaje del codificador                                                                                                    |
| 6                      | ON                         | arrastre<br>sobrepasada.                 | el arrastre forzado en modo de campo                                                                                                    |                       | que esta instalado es el correcto.                                                                                                    |
|                        |                            |                                          | desconectado.                                                                                                    | A                     | Comprobar el funcionamiento mecánico del<br>codificador.                                                                                                    |
|                        |                            |                                          |                                                                                                    | ≻                     | Comprobar que el engranaje está fijo y                                                                                                    |

|         |           |                                       |                                                                                                    |   | seguro con el eje del codificador.                                                                                                    |
|---------|-----------|---------------------------------------|----------------------------------------------------------------------------------------------------|---|----------------------------------------------------------------------------------------------------|
|         |           |                                       |                                                                                                    | ۶ | Comprobar el recorrido de la cadena/muelle.                                                                                                 |
|         |           |                                       |                                                                                                    | > | Compruebe que la velocidad de arrastre de<br>la máquina sea de 10 mm/seg o menor.                                                           |
|         |           |                                       |                                                                                                    | ۶ | Comprobar que el engranaje del codificador<br>que está instalado es el correcto.                                                            |
| 1.<br>7 | OFF       | Velocidad de arrastre                 | La velocidad de arrastre ha<br>sobrepasado los 10 mm/seg durante                                                           | ٨ | Comprobar que el engranaje del codificador<br>que está instalado es el correcto.                                                            |
| 7       | ÖN        | sobrepasada.                          | el arrastre forzado en modo bandeja o<br>la velocidad ha sobrepasado los 20<br>mm/seg cuando el láser A está               | ۶ | Comprobar el funcionamiento mecánico del<br>codificador.                                                                                    |
|         |           |                                       | desconectado en modo bandeja.                                                                                              | > | Comprobar que el engranaje está fijo y<br>seguro con el eje del codificador.                                                                |
|         |           |                                       |                                                                                                    | ۶ | Comprobar el recorrido de la cadena/muelle.                                                                                                 |
|         |           |                                       |                                                                                                    | ٨ | Compruebe que la velocidad de arrastre de<br>la máquina sea de 10 mm/seg o menor.                                                           |
|         |           |                                       |                                                                                                    | > | Compruebe que la velocidad de prensado de<br>la máquina sea de 20 mm/seg o menor.                                                           |
| 9<br>1  | OFF<br>ON | Distancia de<br>parada<br>sobrepasada | La distancia de parada ha<br>sobrepasado los 13,5 mm con un<br>láser B activo o los 8,5 mm con el<br>láser B desconectado. | > | No hay señal de entrada de aproximación en<br>el controlador LZS-003. Consultar la Sección<br>8.1 en el Manual de instalación LZS-003       |
|         |           | ·                                     |                                                                                                    | ۶ | Comprobar que el engranaje del codificador<br>que está instalado es el correcto.                                                            |
|         |           |                                       |                                                                                                    | ٨ | Comprobar el funcionamiento mecánico del<br>codificador.                                                                                    |
|         |           |                                       |                                                                                                    | ٨ | Comprobar que el engranaje está fijo y<br>seguro con el eje del codificador.                                                                |
|         |           |                                       |                                                                                                    | ۶ | Comprobar el recorrido de la cadena/muelle.                                                                                                 |
|         |           |                                       |                                                                                                    | ٨ | Comprobar que los contactos EN 1/2 están<br>conectados donde hagan que la máquina se<br>pare.                                               |
|         |           |                                       |                                                                                                    | > | Comprobar que los contactos EN 1/2 están<br>conectados en la mejor ubicación para<br>asegurar que la distancia de parada es la<br>adecuada. |
|         |           |                                       |                                                                                                    | 4 | La velocidad de aproximación de la máquina<br>se debe reducir para permitir que se detenga<br>dentro de un límite permisible                |

| Pantalla<br>secundaria | Entrada de<br>aproximación | Fallo                 | Descripción                                                   |   | Causa del fallo / Acción necesaria                                                                                                    |
|------------------------|----------------------------|-----------------------|---------------------------------------------------------------|---|----------------------------------------------------------------------------------------------------|
| 9.                     | OFF                        | Distancia de          | La distancia de parada ha                                     | ٨ | No hay señal de entrada de aproximación en                                                                                                  |
| 1                      | ON                         | parada<br>sobrepasada | sobrepasado los 20 mm durante la prueba de parada secundaria. |   | el controlador LZS-003. Consultar la Sección<br>8.1 en el Manual de instalación LZS-003                                                     |
|                        |                            |                       |                                                               | > | Comprobar que el engranaje del codificador<br>que está instalado es el correcto.                                                            |
|                        |                            |                       |                                                               | ٨ | Comprobar el funcionamiento mecánico del<br>codificador.                                                                                    |
|                        |                            |                       |                                                               | > | Comprobar que el engranaje está fijo y<br>seguro con el eje del codificador.                                                                |
|                        |                            |                       |                                                               | ۶ | Comprobar el recorrido de la cadena/muelle.                                                                                                 |
|                        |                            |                       |                                                               | 8 | Comprobar que los contactos EN 1/2 están<br>conectados donde hagan que la máquina se<br>pare.                                               |
|                        |                            |                       |                                                               | > | Comprobar que los contactos EN 1/2 están<br>conectados en la mejor ubicación para<br>asegurar que la distancia de parada es la<br>adecuada. |
|                        |                            |                       |                                                               | 4 | La velocidad de aproximación de la máquina<br>se debe reducir para permitir que se detenga<br>dentro de un límite permisible.               |
| A.                     | OFF                        | Disparidad            | El procesador secundario no ha                                | > | Comprobar todas las conexiones de la interfaz y el cableado.                                                                                |

| 2  | ON  | de cierre del<br>contacto<br>EN2 | cerrado el contacto EN2 o no se ha<br>cerrado adecuadamente el contacto<br>EN2 cuando se le ha ordenado al        | >                | Comprobar que la corriente en el contacto no ha sobrepasado el nivel especificado.                       |
|----|-----|----------------------------------|----------------------------------------------------------------------------------------------------|------------------|----------------------------------------------------------------------------------------------------|
|    |     |                                  | procesador secundario que lo hiciera.                                                                             | ۶                | Cambiar el controlador LZS-003.                                                                          |
| A. | OFF | Disparidad<br>de apertura        | La tensión en EN2 no es lo<br>suficientemente alta cuando se abre                                                 | ۶                | Comprobar que hay > 10v CA/CC en el EN2<br>cuando se abre.                                               |
| 3  | ON  | del contacto<br>EN2              | el contacto.                                                                                                    | ٨                | Comprobar que no hay contactos en las<br>series con EN2 abierto dentro de 10 ms de la<br>apertura EN2.   |
|    |     |                                  |                                                                                                    | >                | Comprobar todas las conexiones de la interfaz y el cableado.                                             |
|    |     |                                  |                                                                                                    | ٨                | Comprobar todos los contactos en series con EN2.                                                         |
|    |     |                                  |                                                                                                    | >                | Cambiar el controlador LZS-003.                                                                          |
| В  | OFF | Disparidad<br>de cierre del      | El procesador secundario no ha<br>cerrado el contacto SEC1 o no se ha                                             | >                | Comprobar todas las conexiones de la interfaz y el cableado.                                             |
| I  | ON  | contacto<br>SEC1                 | cerrado adecuadamente el contacto<br>SEC1 cuando se le ha ordenado al<br>procesador secundario que lo<br>hiciera. | >                | Comprobar que la corriente en el contacto no ha sobrepasado el nivel especificado.                       |
|    |     |                                  |                                                                                                    | $\triangleright$ | Cambiar el controlador LZS-003.                                                                          |
| В  | OFF | Disparidad<br>de apertura        | La tensión en SEC1 no es lo<br>suficientemente alta cuando se abre                                                | ٨                | Comprobar que hay > 10v CA/CC en el SEC1<br>cuando se abre.                                              |
| 2  | ON  | del contacto<br>SEC1             | el contacto.                                                                                                    | A                | Comprobar que no hay contactos en las<br>series con SEC1 abierto dentro de 10 ms de<br>la apertura SEC1. |
|    |     |                                  |                                                                                                    | ٨                | Comprobar todas las conexiones de la interfaz y el cableado.                                             |
|    |     |                                  |                                                                                                    | ٨                | Comprobar todos los contactos en series con SEC1.                                                        |
|    |     |                                  |                                                                                                    | >                | Cambiar el controlador LZS-003.                                                                          |
| C. | OFF | Fallo en la<br>prueba del        | Fallo en la prueba del sensor del receptor medio.                                                                 | ۶                | Comprobar todas las conexiones y el<br>cableado entre el receptor y el controlador                       |
| 2  | ON  | receptor                         |                                                                                                    |                  | LZS-003.                                                                                                 |
|    |     |                                  |                                                                                                    | ٨                | Comprobar que el armazón del receptor está<br>conectado al controlador LZS-003.                          |
|    |     |                                  |                                                                                                    | ≻                | Cambiar el receptor.                                                                                     |
|    |     |                                  |                                                                                                    | 8                | Cambiar el controlador I ZS-003                                                                          |

| Pantalla<br>secundaria | Entrada de<br>aproximación | Fallo                  | Descripción                             |                                  | Causa del fallo / Acción necesaria                                              |                                                      |
|------------------------|----------------------------|------------------------|-----------------------------------------|----------------------------------|---------------------------------------------------------------------------------|------------------------------------------------------|
| D                      | OFF                        | Fallo en la            | La tensión de la prueba del receptor es | ٨                                | Comprobar todas las conexiones y el                                             |                                                      |
| 1                      | ON                         | prueba del<br>receptor | incorrecta.                             |                                  | cableado entre el receptor y el controlador<br>LZS-003.                         |                                                      |
|                        |                            |                        |                                         | >                                | Comprobar que el armazón del receptor<br>está conectado al controlador LZS-003. |                                                      |
|                        |                            |                        |                                         | ۶                                | Cambiar el receptor.                                                            |                                                      |
|                        |                            |                        |                                         | >                                | Cambiar el controlador LZS-003.                                                 |                                                      |
| D.                     | OFF                        | Fallo en la            | Fallo de prueba del sensor trasero o    | ≻                                | Comprobar todas las conexiones y el                                             |                                                      |
| 2                      | ON                         | prueba del<br>receptor | prueba del<br>receptor                  | prueba del delantero<br>receptor |                                                                                 | cableado entre el receptor y el controlador LZS-003. |
|                        |                            |                        |                                         | *                                | Comprobar que el armazón del receptor<br>está conectado al controlador LZS-003. |                                                      |
|                        |                            |                        |                                         | ≻                                | Cambiar el receptor.                                                            |                                                      |
|                        |                            |                        |                                         | ≻                                | Cambiar el controlador LZS-003.                                                 |                                                      |

### 8 Glosario de términos y Abreviaciones

### 8.1 Glosario de términos

| Término                                          | Descripción                                                                                                    |
|--------------------------------------------------|----------------------------------------------------------------------------------------------------|
| Aproximación                                     | El movimiento de cierre de las herramientas.                                                                                                    |
| Señal de aproximación                            | Una señal del controlador de la prensa plegadora al controlador del LZS-003 para indicar que se ha pulsado el pedal que permite que las herramientas se cierren. |
| Velocidad de<br>aproximación / Alta<br>velocidad | El cierre de las herramientas a gran velocidad > 10 mm/sec.                                                                                                    |
| Viga / viga prensora                             | El miembro móvil de la prensa plegadora.                                                                                                    |
| Velocidad de arrastre                            | El cierre de las herramientas a baja velocidad ≤ 10 mm/seg.                                                                                                    |
| Troquel                                          | Herramienta de botón de la prensa plegadora.                                                                                                    |
| Modo de campo<br>desconectado                    | Modo de funcionamiento del LZS-003 en el que el láser está desconectado y el<br>cierre de las herramientas sólo es posible gracias a la velocidad de arrastre.   |
| Desconexión                                      | Deshabilitación del campo láser de protección.                                                                                                    |
| Punto de desconexión                             | El punto en el que se desconecta el campo láser de protección.                                                                                                   |
| Modo normal                                      | Modo de funcionamiento por defecto del LZS-003.                                                                                                    |
| Velocidad de prensado                            | El cierre de las herramientas a baja velocidad $\leq$ 20 mm/seg cuando la apertura de la herramienta es $\leq$ 6 mm.                                             |
| Punzón                                           | Herramienta superior de la prensa plegadora.                                                                                                    |
| Retracción                                       | El movimiento de apertura de las herramientas.                                                                                                    |
| Distancia de parada                              | La distancia medida por el LZS-003 del cierre de las herramientas cuando se emite una orden de parada.                                                           |
| Modo de Caja / Bandeja                           | Modo de funcionamiento del LZS-003 que se utiliza para plegar piezas con forma de bandeja y caja.                                                                |

#### Tabla 8-1: Glosario de términos

#### 8.2 Abreviaciones comunes

| Abreviatura | Explicación                                                                |
|-------------|----------------------------------------------------------------------------|
| CNC         | Contacto de salida de arrastre normalmente cerrado del controlador LZS-003 |
| CNO         | Contacto de salida de arrastre normalmente abierto del controlador LZS-003 |
| EN1 / EN2   | Habilitar 1 / Habilitar 2 contactos de salida del controlador LZS-003      |
| mm/seg      | milímetros por segundo                                                     |
| ms          | milisegundos                                                               |
| pdl         | pedal                                                                      |
| pnt         | punto                                                                      |
| PRI         | Primario                                                                   |
| prs         | prensa                                                                     |
| RX          | Receptor                                                                   |
| S           | segundos                                                                   |
| SEG         | secundario                                                                 |
| SEC1 / SEC2 | Contactos de salida: Secundario 1 / Secundario 2 del controlador LZS-003   |
| ТХ          | Transmisor                                                                 |

#### Tabla 8-2: Abreviaciones comunes

## 9 Especificaciones

| Funcional                          |                                                                                                    |  |  |
|------------------------------------|----------------------------------------------------------------------------------------------------|--|--|
| Tipo de equipamiento:              | Equipo de protección electrosensible (ESPE) para EN954-1: 1997 Categoría 4 para Prensas plegadoras hidráulicas                                                                                                    |  |  |
| Nivel de protección:               | Equivalente a cláusula 5.3.2.(f) - prEN 12622 (1996)                                                                                                    |  |  |
| Rango óptico:                      | 15 m (distancia entre ventanas del emisor y receptor del láser)                                                                                                    |  |  |
| Rango de ajuste vertical:          | Estándar de 300 mm. Otras longitudes disponibles                                                                                                    |  |  |
| Funciones de<br>protección:        | <ol> <li>Reconocimiento de interrupciones en secciones de una banda plana de luz<br/>láser que funciona en posición paralela y fija, hasta el borde del punzón y más<br/>adelante.</li> </ol>                                                                                                    |  |  |
|                                    | 2. Controla la distancia de parada.                                                                                                    |  |  |
|                                    | 3. Controla la alta velocidad del rayo de la prensa plegadora.                                                                                                    |  |  |
|                                    | 4. Controla la baja velocidad del rayo de la prensa plegadora.                                                                                                    |  |  |
|                                    | 5. Controla la posición del punto de desconexión.                                                                                                    |  |  |
|                                    | 6. Fuerza la prensa hacia una condición segura tras la detección del fallo.                                                                                                    |  |  |
| Tiempo de respuesta:               | 12 ms desde la interrupción del rayo de luz hasta la apertura de los contactos del relé (ambas rutas).                                                                                                    |  |  |
| Clasificación del láser:           | Clase 1 (IEC 60825-1).                                                                                                    |  |  |
| Estructura del sistema:            | Sistema informático de doble canal con procesamiento mutuo independiente de<br>señales de entrada, intercambio de datos de paridad y supervisión recíproca de los<br>datos de salida de acuerdo con las clases de requisitos 5 y 6-DIN V VDE 0801-/A1<br>(principios informáticos en sistemas relacionados con la seguridad) coherentes con<br>la categoría 4 EN 954. Se ha realizado un examen tipo EC al LZS según los<br>requisitos del IEC 61496-1, -2 para un Tipo 4 ESPE.<br>Número de registro TUV 08/205/B1-PM01700. |  |  |
| Sobre el medio ambie               | ente                                                                                                    |  |  |
| Grado de protección:               | IP54 (todas las unidades del sistema)                                                                                                    |  |  |
| Temperatura de<br>funcionamiento:  | De 0 a 55℃                                                                                                    |  |  |
| Temperatura de<br>almacenamiento:  | De -30 a 75°C                                                                                                    |  |  |
| Tipo de humedad:                   | E                                                                                                    |  |  |
| Eléctrica                          |                                                                                                    |  |  |
| Tensión de suministro:             | De 115 V (-15%, 60 Hz) a 230 V (+30%, 50 / 60 Hz)                                                                                                    |  |  |
| Corriente de suministro<br>nominal | 0,05 A                                                                                                    |  |  |
| Salida de seguridad:               | 4 contactos cerrados normalmente (2 primarios y 2 secundarios)                                                                                                    |  |  |
| Salida auxiliar:                   | 1 Contacto cerrado normalmente                                                                                                    |  |  |
| Tipo de contacto:                  | Resistente a 5 A, inductivo 2 A @ 24 VDC; Carga mínima 10 mA @ 5 VDC                                                                                                    |  |  |
| Aislamiento:                       | Todas las rutas de contacto están aisladas.                                                                                                    |  |  |

### 9.1 Circuitos

|      | Contacto de salida                      | Especificación de contacto                                                 |
|------|-----------------------------------------|----------------------------------------------------------------------------|
| EN1  | Habilitar 1                             | 1 ruta de contacto aislada, EN 954 Categoría 4 (si en las series con EN2)  |
| EN2  | Habilitar 2                             | 1 ruta de contacto aislada, EN 954 Categoría 4 (si en las series con EN1)  |
| SEC1 | Secundario 1                            | 1 ruta de contacto aislada, EN 954 Categoría 4 (si en las series con SEC2) |
| SEC2 | Secundario 2                            | 1 ruta de contacto aislada, EN 954 Categoría 4 (si en las series con SEC1) |
| AUX  | Salida auxiliar                         | 1 ruta de contacto aislada (idéntica funcionalidad con circuitos EN)       |
| CNO  | Velocidad de arrastre (lógica positiva) | 1 ruta de contacto aislada                                                 |

| CNC         | Velocidad de arrastre (lógica negativa) | 1 ruta de contacto aislada |
|-------------|-----------------------------------------|----------------------------|
| RETR        | Retirar rayo                            | 1 ruta de contacto aislada |
| DESCONEXIÓN | Luz de desconexión (estado)             | 1 ruta de contacto aislada |

# 9.2 Condiciones de carga del circuito e impedancias de contacto (interconectando a 24 V sistemas)

| Salida<br>Contacto | Impedancia de contacto |         | Corriente de                                | Corriente de carga,                                      | Corriente de                            |
|--------------------|------------------------|---------|---------------------------------------------|----------------------------------------------------------|-----------------------------------------|
|                    | ABIERTA                | CERRADA | carga,<br>carga óhmica,<br>cos <i>φ</i> = 1 | carga<br>inductiva,<br>cos <i>φ</i> = 0,4;<br>L/R = 7 ms | carga<br>permisible<br>mínima a<br>5 V= |
| EN1                | 7 kΩ                   | 0 kΩ    | 10 A                                        | 5 A                                                      | 100 mA                                  |
| EN2                | 7 kΩ                   | 0 kΩ    | 10 A                                        | 5 A                                                      | 100 mA                                  |
| SEC1               | 7 kΩ                   | 0 kΩ    | 10 A                                        | 5 A                                                      | 100 mA                                  |
| SEC2               | 7 kΩ                   | 0 kΩ    | 10 A                                        | 5 A                                                      | 100 mA                                  |
| AUX                | $\infty$ k $\Omega$    | 0 kΩ    | 10 A                                        | 5 A                                                      | 100 mA                                  |
| CNO                | $\infty$ k $\Omega$    | 0 kΩ    | 10 A                                        | 5 A                                                      | 100 mA                                  |
| CNC                | $\infty$ k $\Omega$    | 0 kΩ    | 10 A                                        | 5 A                                                      | 100 mA                                  |
| RETR               | $\infty$ k $\Omega$    | 0 kΩ    | 10 A                                        | 5 A                                                      | 100 mA                                  |
| Desconexión        | ∞ kΩ                   | 0 kΩ    | 10 A                                        | 5 A                                                      | 100 mA                                  |

#### Sistema de tensión nominal a conectar: 24V DC o 24V AC.

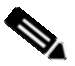

Nota

Especificaciones sujetas cambios sin previo aviso.